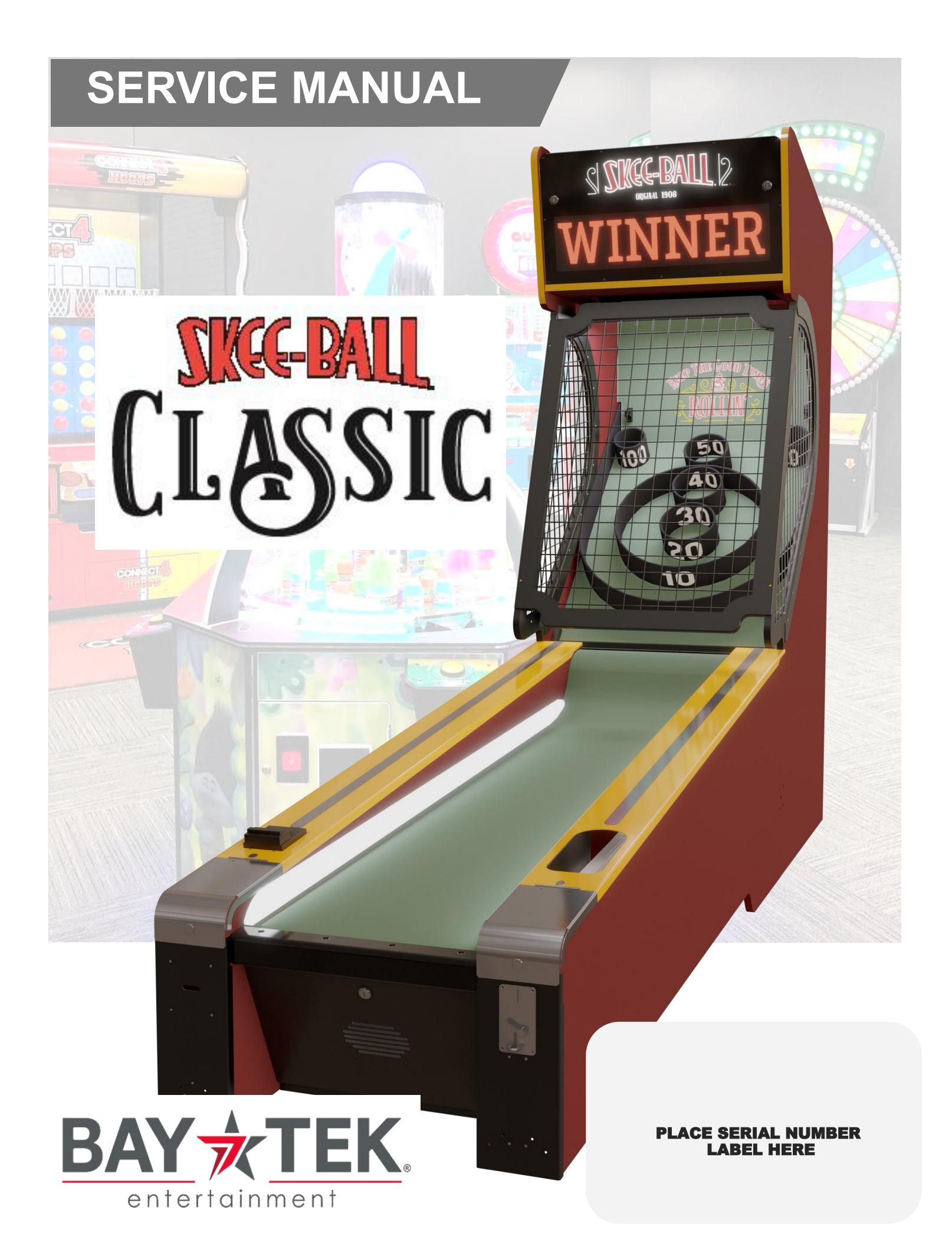

# FACTORY CONTACT INFORMATION

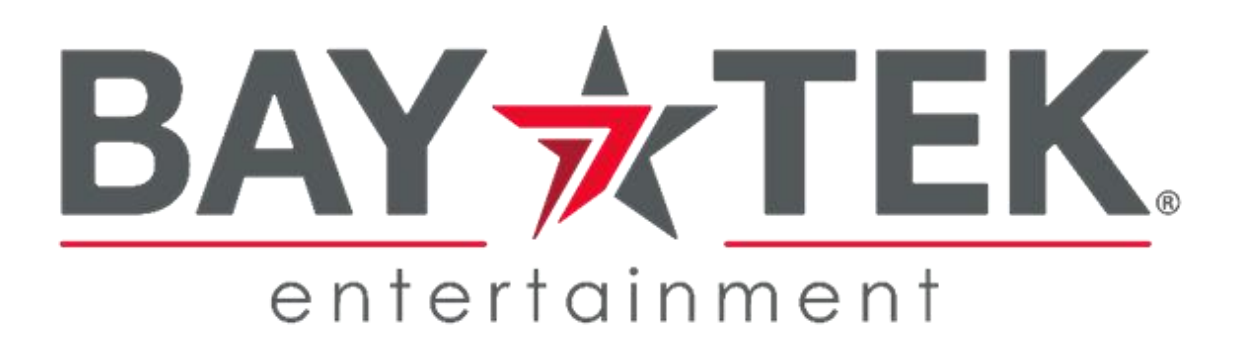

BAY TEK ENTERTAINMENT Pulaski Industrial Park 1077 East Glenbrook Drive Pulaski, WI 54162 USA

SIGN UP TO RECEIVE OUR E-MAILS!

Stay up to date on the latest game information, new products launches, early notification of parts specials, updates of retro fit parts, software upgrades, best practices and more!

Visit baytekent.com and enter your email to sign up!

You can also register your new game at <u>baytekent.com/register</u>

**SALES** Phone: (920) 822-3951 Fax: (920) 822-8936 Email: sales@baytekent.com **PARTS** Phone: (920) 822-3951 Ext 1101 Fax: (920) 822-1496 Email: parts@baytekent.com **SERVICE** Phone: (920) 822-3951 Ext 1102 Fax: (920) 822-1496 Email: service@baytekent.com

Open Monday - Friday 8 AM - 5PM C.S.T.

All games are proudly manufactured at our factory in Pulaski, Wisconsin, USA

## **TABLE OF CONTENTS**

| FACTORY CONTACT INFORMATION                 | 2             |
|---------------------------------------------|---------------|
| TABLE OF CONTENTS                           | 3             |
| WELCOME TO SKEEBALL CLASSIC                 | 4             |
| GAME SPECIFICATIONS                         | 5             |
| SAFETY PRECAUTIONS                          | 5             |
| GAME SET UP                                 | 6-7           |
| AVAILABLE OPTIONS TO LINK GAMES             | 8             |
| AVAILABLE BLANKING PLATES                   | 8             |
| CARD SWIPE INSTALLATION                     | 9             |
| HOW TO SET COIN COMPARITOR MECHS            | 10            |
| HOW TO PLAY                                 | 11            |
| HOW TO ACCESS MENU BUTTONS & I/O AUX BOARD  | 12            |
| HOW TO ACCESS MOTHERBOARD AND POWER SUPPLY  | 12            |
| MAIN MENU FUNCTIONS                         | 13-20         |
| I/O AUX BOARD DIPSWITCH SETTINGS            | 21            |
| I/O AUX BOARD PINOUTS                       | 21            |
| MOTHERBOARD DIPSWITCH SETTINGS              | 22            |
| MOTHERBOARD JUMPERS                         | 22            |
| GAME PLAY THEORY OF OPERATION               | 23            |
| ERROR CODES                                 | 24            |
| CIRCUIT BOARD PINOUTS                       | 25            |
| WIRING DIAGRAMS                             | 26-31         |
| TROUBLESHOOTING GUIDE                       | 32-35         |
| POWER SUPPLY DIAGNOSTICS                    | 36            |
|                                             | 36            |
| HOW TO ACCESS TARGET SENSORS                | 37            |
| HOW TO CHANGE BALL RELEASE MOTOR            | 38-39         |
|                                             | 40            |
|                                             | 40            |
| PLATFIELD PARIS                             | 41            |
|                                             | 42-43         |
|                                             | 44-40         |
|                                             | ···· 40<br>17 |
|                                             | 47<br>/Q      |
|                                             | ···· 40       |
|                                             | 50 56         |
| SNEEDALL GLASSIG UVERNEAD SIGN SUPPLEIVIENT | 00-00         |

## **WELCOME TO SKEE-BALL**

### Congratulations on your Skee-Ball purchase!

Skee-Ball has been entertaining audiences at boardwalks, fairs and entertainment centers for over 110 years.

Please take a moment to read through this manual as it contains a lot of helpful information. Be sure to contact our factory if you have any questions, or would like more information.

Thank you for your purchase! Your business is important to us and we hope you enjoy this game as much as we do!

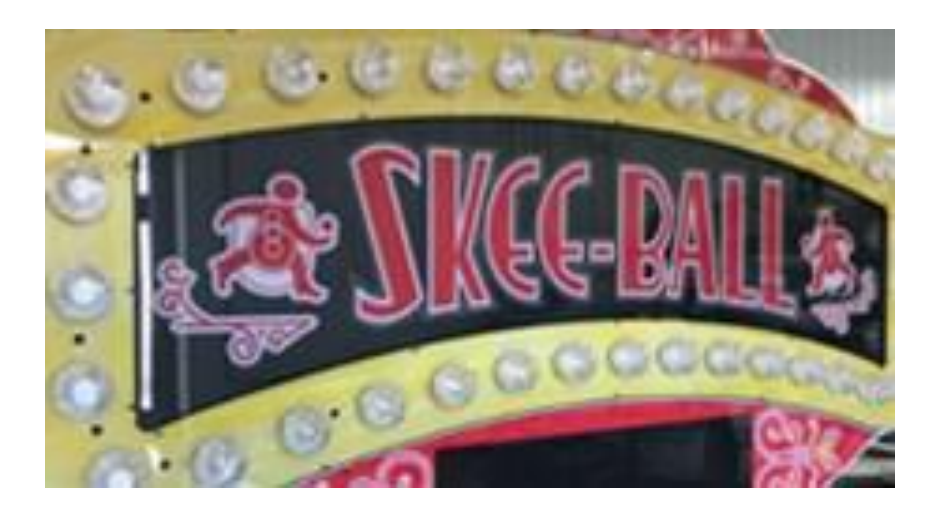

### **GAME INSPECTION**

Please inspect the game for any damaged, loose, or missing parts.

If damage is found, please contact your freight carrier first. Then, contact Bay Tek Entertainments' Service Department at (920) 822-3951 Ext. 1102 Or email them at service@baytekent.com for further assistance.

## **GAME SPECIFICATIONS**

|             | WEIGHT  |        |
|-------------|---------|--------|
| NET WEIGHT  | 645 lbs | 293 kg |
| SHIP WEIGHT | 695 lbs | 318 kg |

### **SHIPPING DIMENSIONS (1 Pallet)**

80" x 32" x 92" at 695 lbs (Class 125)

| GAME DIMENSIONS |      |        |  |  |  |  |
|-----------------|------|--------|--|--|--|--|
| WIDTH           | 30"  | 77 cm  |  |  |  |  |
| DEPTH           | 122" | 310 cm |  |  |  |  |
| HEIGHT          | 86"  | 219 cm |  |  |  |  |

### GAME HEIGHT WITH MARQUEE

128" (325 cm)

### POWER REQUIREMENTS

| INPUT VOLTAGE            | 100 to 120 | 220 to 240 |
|--------------------------|------------|------------|
| RANGE                    | VAC        | VAC        |
| INPUT FREQUENCY<br>RANGE | 50 Hz      | 60 Hz      |

### MAX OPERATING CURRENT

2 AMPS @ 110 VAC / 1.3 AMP @ 220VAC

| OPERATI    | NG TEMPERATURE |
|------------|----------------|
| FAHRENHEIT | 45-80 F        |
| CELSIUS    | 7 - 27 C       |

# SAFETY PRECAUTIONS

### NOTICE

Modifications to the mechanical, electrical and structural components of this game may void its compliance certifications.

This appliance is suitable for INDOOR, DRY locations only.

### DANGER

DO NOT perform repairs or maintenance on this game with the power ON. Unplug the unit from the wall outlet or shut off the power strip located inside the cabinet.

### WARNING

Use of flammable subtances can cause sever burns or serious injury. Always use NON-FLAMMABLE solvents for cleaning. DO NOT use gasoline kerosene or thinners.

A

Δ

A

A

### CAUTION

Lifting heavy objects can cause back, neck or other injuries. Be sure adequate lifting and moving devices are available when unloading, unpacking and moving this game.

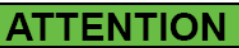

A

A

Be sure the electrical power matches the game requirements. See the serial number located on the back of the game cabinet. Always plug into a grounded circuit. If the supply cord is damaged, it must be replaced by an approved cord or assembly provided by the manufacturer.

A shielded power cable must be used for the game to retain EU/EMC compliance.

### IN CASE OF EMERGENCY

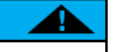

UNPLUG THE POWER CORD.

The power cord must be accessible at all times in case of an emergency.

## **SKEEBALL GAME SET UP**

The game will arrive on 1 pallet.

Dimensions of pallet is 80" long by 32" wide by 92" tall.

Please inspect the pallet for shipping damage and report immediately to the freight company if any damage is found.

There will be about 1/2 hour of assembly time needed.

Unbox the pallet and proceed to the assembly instructions.

#### Tools Needed:

9/16" Wrench 7/16" Wrench # 2 Square Bit 2 - 3 people

### Important:

Portions of this game are heavy, bulky and large. Assembly requires 2-3 people to lift and move heavy game sections.

### Working on the Ramp section:

Remove the screws holding the retaining block in place using a # 2 square bit. Remove the retaining block, it is not needed.

Remove the 2 lag bolts using a 9/16" Wrench.

Remove the cardboard box. Open box to access:

- 9 game balls (A5BA5810)
- Game keys
- Game manual
- Locking Wrench (A5WR3800)

A Link Box or Overhead Sign may be included with your shipment, please refer to their individual Set Up Guide

### Working on the rear Target section:

Remove the 2 lag bolts using a 9/16" Wrench.

Remove the screws holding the retaining block in place using a # 2 square bit. Remove the retaining block, it is not needed.

Remove the rear target section from the pallet and place in the final game position in the game room. It is advisable to leave some distance from the wall.

Remove the front ramp section from the pallet and position 2 feet away from the rear target section.

Pull the cable bundles through the holes in the cabinets so that they may be connected.

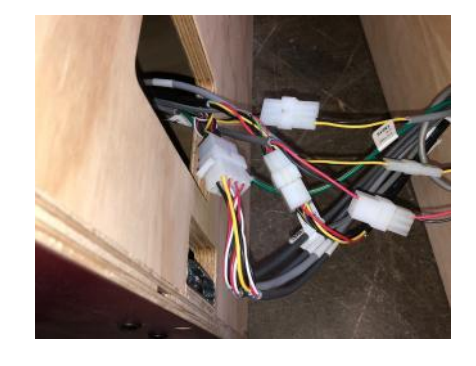

# SKEEBALL GAME SET UP

Begin plugging the 6 connectors from the ramp into the appropriate connectors from the target section.

The green ground wire is located inside the target section.-

Slide the ramp section closer to the target section - making sure that the cables slide neatly into the holes and do not get pinched in between the cabinet sections.

### Secure Ramp and Target Sections Together:

Locate the large 5/16" Allen hex tool (A5WR3800) from the cardboard box.

Push the two game sections together completely so both sides are flush.

Insert the large Allen wrench into the right side hole and turn clockwise until latch is completely locked in place.

Similarly, insert the large Allen wrench into the left side hole, but turn counter-clockwise until latch is completely locked in place.

Locate the game's AC power cord from the cardboard box, plug into the back of the cabinet, and plug into the wall socket.

Power on game: Flip rocker switch located at the top of the game. The game is now set up and ready for play!

Use the menu buttons (located inside the lower alley center front door)

to adjust setting to your specific price per play and ticket payout.

If a Grand Marquee Sign or Link Box is included with your purchase,

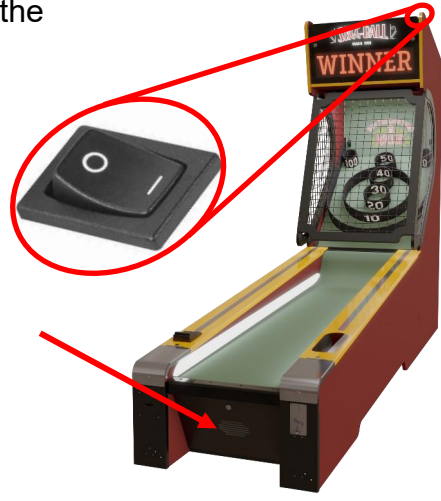

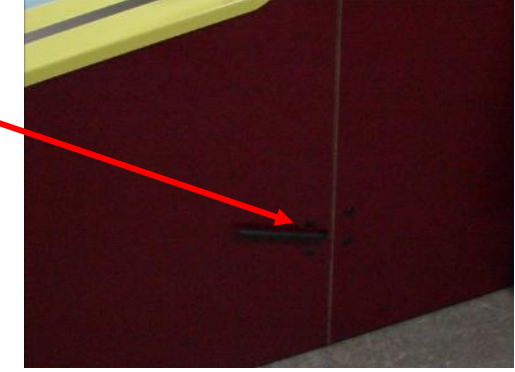

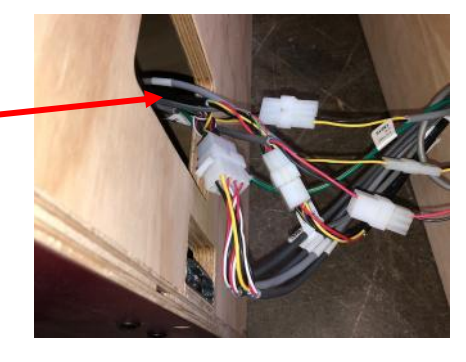

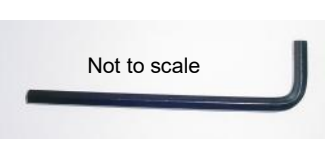

# **AVAILABLE OPTIONS TO LINK GAMES**

The games can be linked with an Overhead Sign Part # AASIGN-SBCL

Linking features:

- Synchronizes scrolling of displays during attract mode.
- Adjustable jackpot ticket win and ticket increment per game.

A Linking Box Part # AAKIT-SBCLP may be used instead in a room with low ceiling height.

Please refer to their individual Set Up Guide.

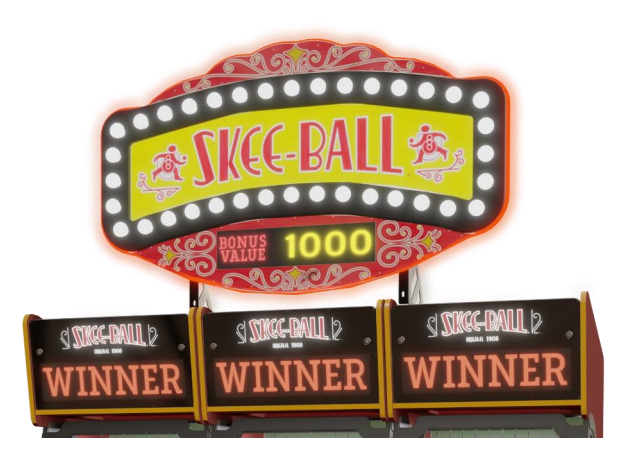

## **AVAILABLE BLANKING PLATES**

| A5PL5150  | plate used instead of Coin Mech Coin Comparator |
|-----------|-------------------------------------------------|
|           |                                                 |
|           |                                                 |
|           |                                                 |
|           |                                                 |
| A5PL9995  | Plate used instead of ticket dispenser          |
|           |                                                 |
|           |                                                 |
|           |                                                 |
| AAME17016 | Plate used instead of Bill Acceptor             |
|           |                                                 |

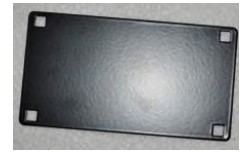

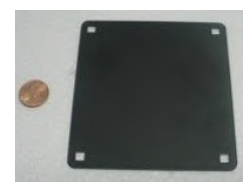

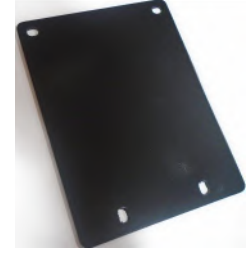

## **CARD SWIPE INSTALLATION**

## The Skee Ball game is pre-wired with a UCL (Universal Card Link) connector to accept Card Swipe systems from many different manufactures.

Please follow these instructions to make full use of this capability.

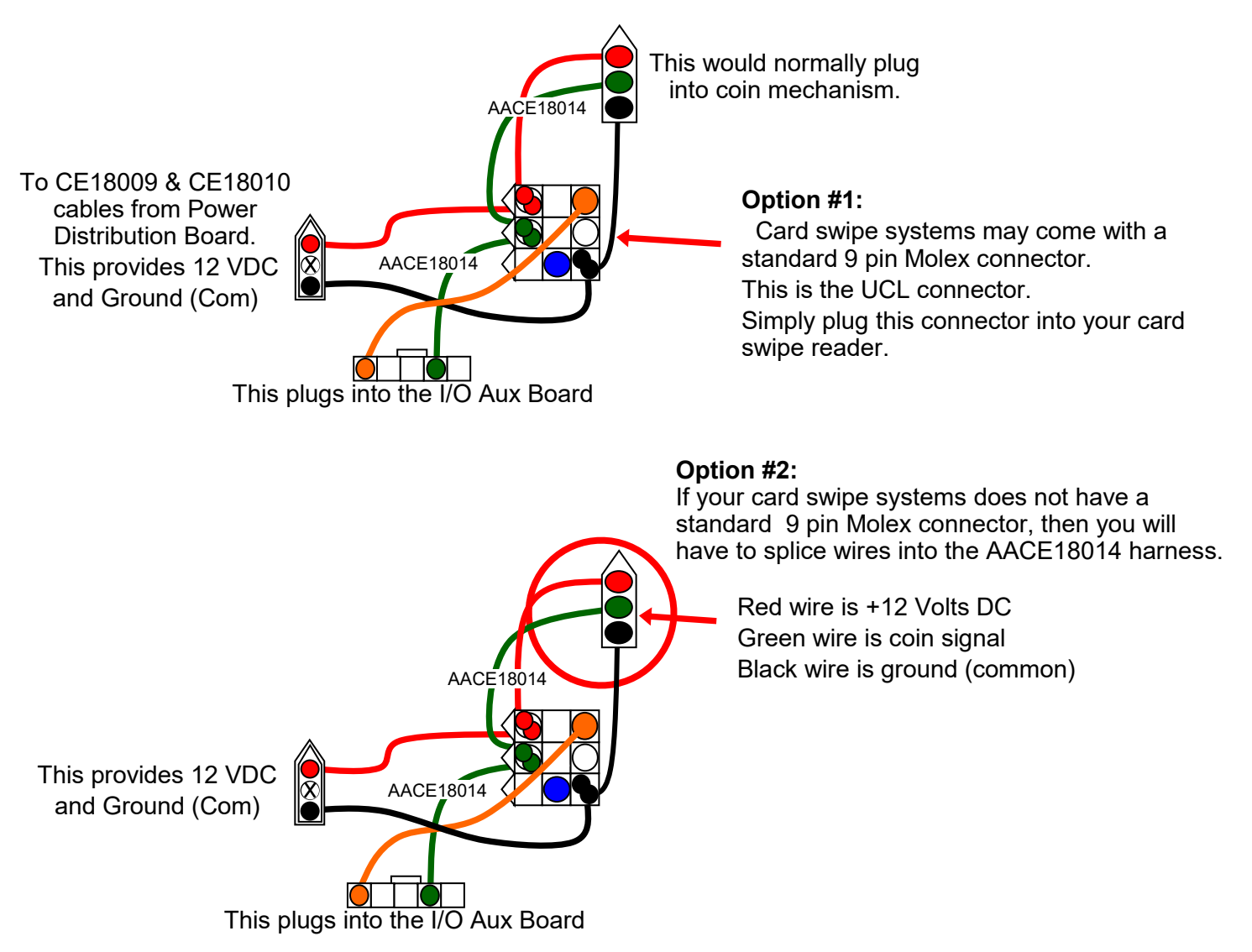

#### Game Adjustments:

Enter game menu, Set "Set Credits" to 1 (1 Credit per play), Set "Credit Type" to Swipe, or Tap Set "Game Mode" to Tickets.

On the I/O Aux Boards, set dipswitches #5 and #8 to ON. (Disables low ticket input)

#### Notes:

- Many card swipe systems have a voltage threshold that can be adjusted in the card swipe menu. Please set this "Game Drive Threshold" to 2 Volts.
- The Bill Acceptor harness can also be used as an alternative to provide a coin-in signal to the game.
  Cable part # AACE18008: White wire is signal, Black wire is ground (common).
  Danger: Red wire is 12VDC

## HOW TO SET COIN COMPARITOR MECHS

Coin comparators come standard on a Skee Ball game that is not specifically ordered for use with a card swipe system. These mechs are specifically designed to work with any size coin or token. Coin mechs can be swapped between games to identify a faulty mech.

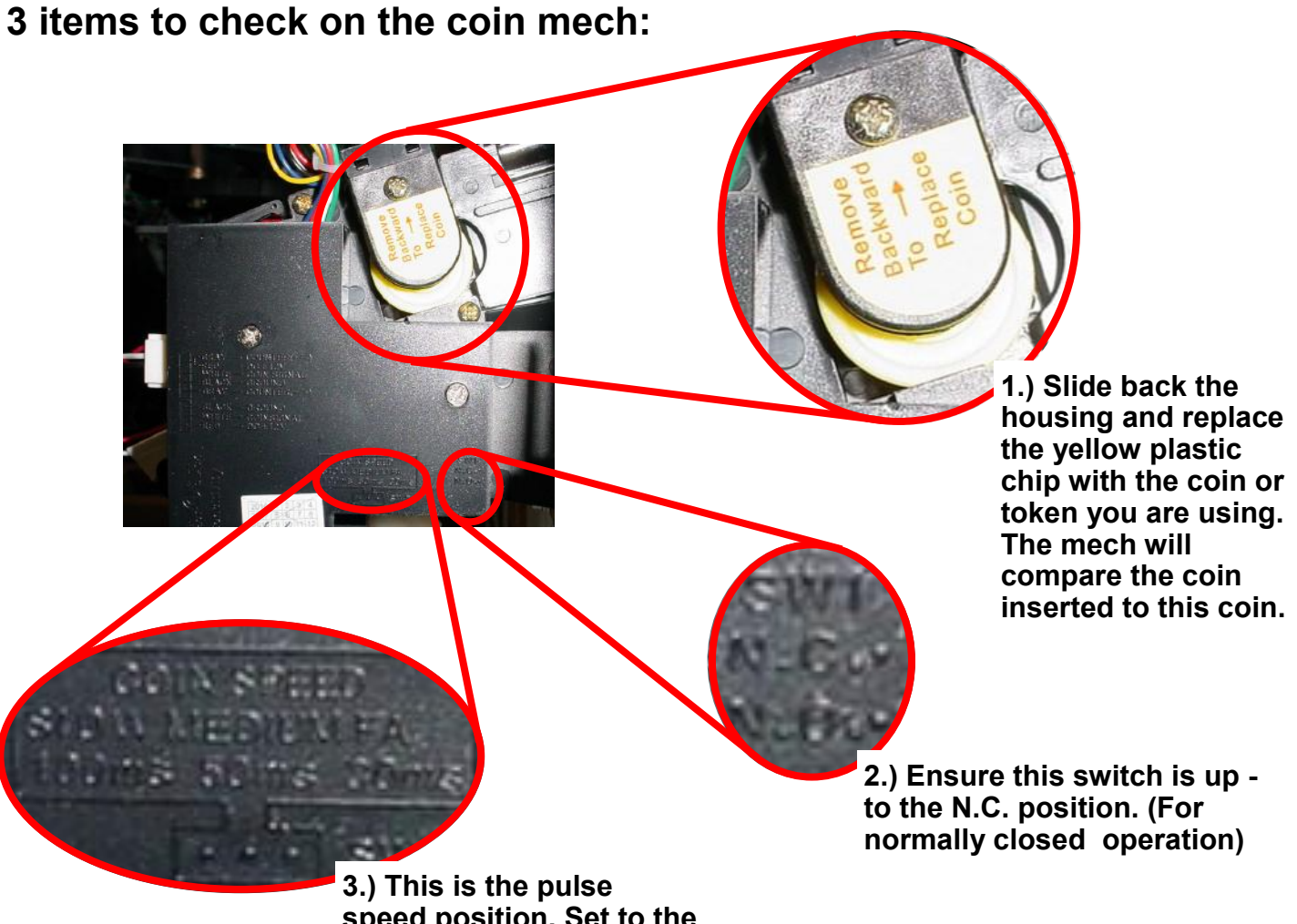

# speed position. Set to the middle position for 50 ms

| Game not coining up. | Ensure game makes sound when coin switch is triggered.           | Check coin switch—Should be wired normally closed. (NC) Switch should be up. |
|----------------------|------------------------------------------------------------------|------------------------------------------------------------------------------|
|                      | Verify communication<br>between Motherboard and<br>I/O Aux Board | Check wiring to I/O Aux Board.<br>Part #'s AACE18004 & AACE18005             |
|                      |                                                                  | Refer to "Game does not coin up" troubleshooting section.                    |
|                      | Game set to large amount of credits per game.                    | Check options in menu.                                                       |
|                      | Faulty coin mech                                                 | Swap mech between games to identify a faulty mech                            |
|                      | Faulty coin mech                                                 | Swap mech between games to identify a faulty mech                            |

### HOW TO PLAY

Credit your Skee Ball to start the game Balls will be released automatically.

# Roll the balls down the ramp, one at a time to score points.

Try to land the ball in the higher value rings to score the most points.

Repeat and Enjoy!

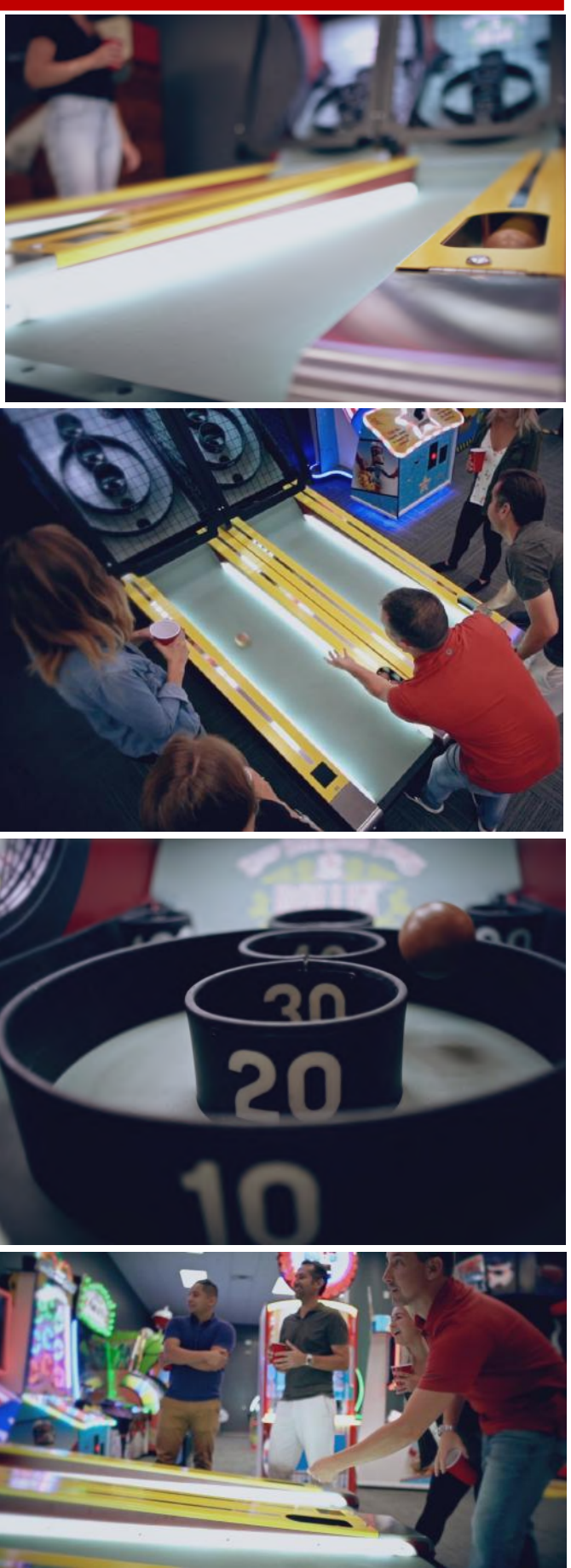

### HOW TO ACCESS MENU BUTTONS & I/O AUX BOARD

Unlock the lock in the bottom, middle door below the ramp.

Menu buttons, Speaker, and I/O Aux Board can now be accessed.

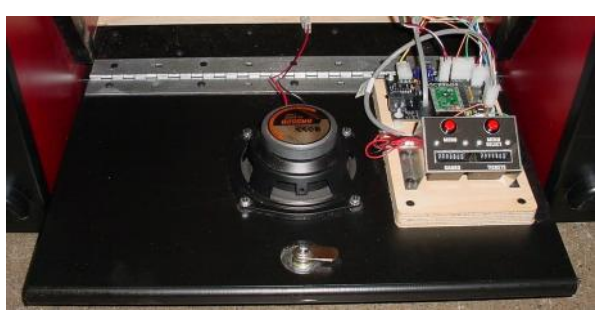

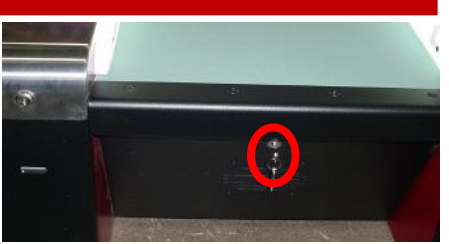

### HOW TO ACCESS MOTHERBOARD AND POWER SUPPLY

Unlock the 2 locks in the marquee on the top of game.

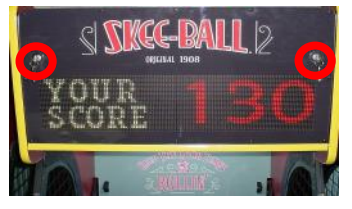

Pull marquee straight out.

It will slide outward, then pivot down for easy access of marquee components.

Motherboard, Display Boards, Power Supply, and Power Distribution Board can now be accessed.

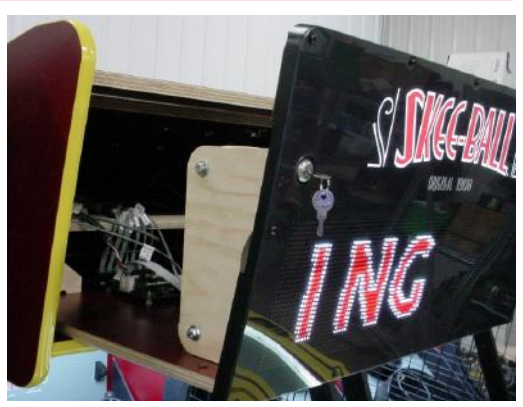

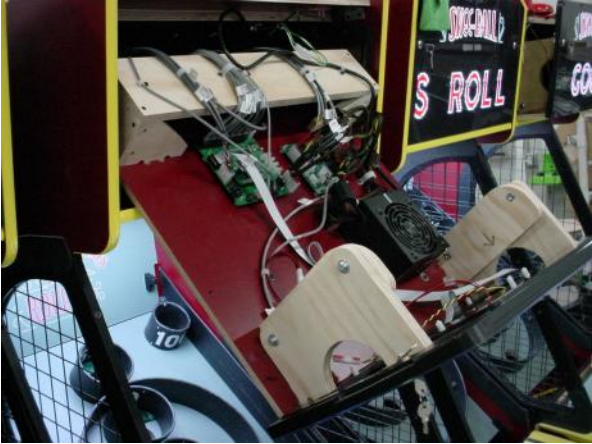

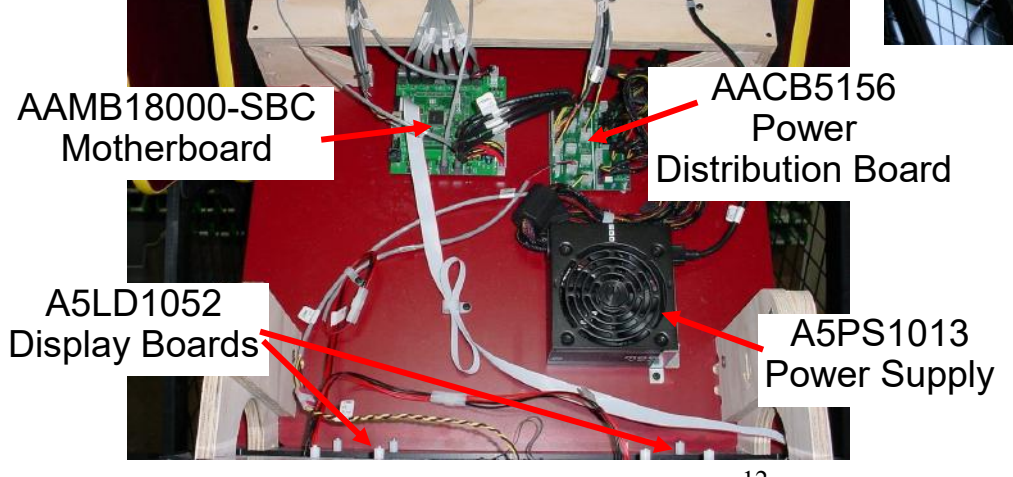

## MAIN MENU FUNCTIONS

The Menu and Menu Select buttons are located inside the lower alley front door.

Press the "Menu Select" button during attract mode to dispense balls. This is useful to balance the amount of balls in each alley.

Hold the MENU button down for 1 second to open the main menu on the display. This will also automatically clear the credits and tickets owed.

Press MENU to scroll through the options, and MENU SELECT to change the settings.

Press and hold the "SELECT" button to scroll faster.

Exit the menu at any time by pressing both the Menu button and Menu Select buttons at same time.

| MENU | DESCRIPTION      | MENU | DESCRIPTION                 |
|------|------------------|------|-----------------------------|
| N1   | SOFTWARE VERSION | N7   | BALLS PER GAME              |
| N2   | SET CREDITS      | N8   | GAME TIMEOUT                |
| N3   | CREDIT TYPE      | N9   | LOCAL HIGH SCORE RESET MODE |
| N4   | SET VOLUME       | N10  | RUN DIAGNOSTICS             |
| N5   | ATTRACT TIMER    | N11  | TEST BALL RELEASE           |
| N6   | ATTRACT VOLUME   |      |                             |

## The following menu options (N12-N27) are available if dipswitch # 4 is OFF (Refer to Motherboard Dipswitch Settings page)

| MENU | DESCRIPTION        | MENU | DESCRIPTION              |
|------|--------------------|------|--------------------------|
| N12  | EXTRA LAST BALL    | N20  | CREDIT PER DISCOUNT      |
| N13  | SCORE END OF GAME  | N21  | GAMES PER DISCOUNT       |
| N14  | MERCY TICKETS      | N22  | LOCAL HIGH SCORE BASE    |
| N15  | FIRST TICKET SCORE | N23  | GAME MODE                |
| N16  | SCORE SPAN         | N24  | WIN OUTPUT TIMER         |
| N17  | TICKETS PER SPAN   | N25  | DISPLAY LAST SCORE       |
| N18  | GAME STATS         | N26  | DISPLAY HIGH SCORE       |
| N19  | CLEAR STATS        | N27  | MIDWAY PAYMENT TYPE      |
|      |                    | N36  | RESTORE FACTORY SETTINGS |

# The following menu options (N28-N36) are available if dipswitch # 4 is OFF on Motherboard AND

### An overhead sign is attached and only accessible from the right hand game.

| MENU | U DESCRIPTION          |       | DESCRIPTION              |
|------|------------------------|-------|--------------------------|
| N28  | USE BONUS              | N33   | SIGN ATTRACT TIMER       |
| N29  | BONUS SCORE BASE       | N34   | CELEBRATION TIMER        |
| N30  | WIN BONUS TICKET VALUE | N25   | NEW HIGH SCORE           |
| N31  | BONUS MAX TICKETS      | IN 30 | BECOMES BONUS SCORE      |
| N32  | BONUS INCREMENT        | N36   | RESTORE FACTORY SETTINGS |

Scroll through the menu with the "MENU" button. Make your selection with the "SELECT" Button. Hold the "SELECT" button to scroll faster. Default settings are highlighted in yellow below.

# **N1 - SOFTWARE VERSION**

Shows the software version of the game.

SKEEBALL - 1.1.7 BUEDY14 Feb 5 2020 09:08:02 Bay Tek Ent.

|   |   | N2 · | - SE | ET C | RED | ITS |   |   |
|---|---|------|------|------|-----|-----|---|---|
| 0 | 1 | 2    | 3    | 4    | 5   | 6   | 7 | 8 |

Sets the amount of coin pulses needed to start a game. "0" will be free play. Note: Default menu settings are shown at \$1 per play.

### **N3 - CREDIT TYPE**

SWIPE TAP COINS TOKENS BILLS

Scrolls on the display to instruct player the method of coin up.

| N4 - SET VOLUME |   |   |   |   |   |   |   |   |   |    |
|-----------------|---|---|---|---|---|---|---|---|---|----|
| 0               | 1 | 2 | 3 | 4 | 5 | 6 | 7 | 8 | 9 | 10 |

Sets the game's playing volume. "0" means volume is off.

| N5  | 5 - A | ſTR/ | ACT | ΤΙΜΙ | ER  |
|-----|-------|------|-----|------|-----|
| OFF | 30s   | 1m   | 5m  | 10m  | 15m |

Sets the time between attract sound cycles. "OFF" means no attract sounds.

| N6 - ATTRACT VOLUME |   |   |   |   |   |   |   |   |   |    |
|---------------------|---|---|---|---|---|---|---|---|---|----|
| 0                   | 1 | 2 | 3 | 4 | 5 | 6 | 7 | 8 | 9 | 10 |

Sets the volume level of the attract loop when the game is not being played. "0" means volume is off.

Scroll through the menu with the "MENU" button. Make your selection with the "SELECT" Button. Hold the "SELECT" button to scroll faster. Default settings are highlighted in yellow below.

# N7 - BALLS PER GAME

Sets the amount of balls to be played per game.

## **N8 - BALL TIMEOUT**

| OFF 20s 30s | 1m | 2m | 3m | 5m |
|-------------|----|----|----|----|
|-------------|----|----|----|----|

Sets the time the game will wait before going to "Game Over" if the balls are not thrown. OFF means no game timeout.

# N9 - LOCAL HIGH SCORE RESET MODE

99 PLAYS

NEVER

Determines if the high score will reset.

POWER - The high score will reset when the game is shut down and powered back on.

99 - It will reset the high score after 99 games.

NEVER The high score will never reset.

## **N10 - RUN DIAGNOSTICS**

Normally shows a 0 - meaning the sensor is clear.

A sensor will show "1" when blocked. This will help determine a faulty sensor.

| Gutter S | Sensor | lease Sensor | 0       | verflow Sensor |           |
|----------|--------|--------------|---------|----------------|-----------|
| 10       | 2      | 0            | 30      |                | 40        |
| 50       | )      | 1            | 00 Left |                | 100 Right |

POWER

3

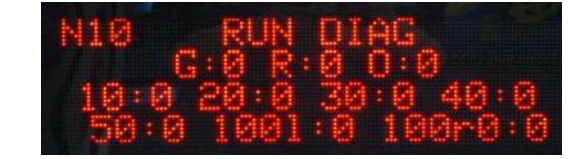

# **N11 - TEST BALL RELEASE**

While in this Test mode, press the "Menu Select" button to activate the ball release.

This will also turn on/off the celebration light/bell. (if equipped)

Press the "Menu Select" button again to turn off light and bell.

To run ball release without entering menu, press the "Menu Select" button while in attract mode.

# The following menu options (N12-N27) are available if dipswitch # 4 is OFF

Scroll through the menu with the "MENU" button. Make your selection with the "SELECT" Button. Hold the "SELECT" button to scroll faster. Default settings are highlighted in yellow below.

## N12 - EXTRA LAST BALL

OFF 10 Sec

ec <mark>20 Sec</mark>

20s

This option applies when the "Balls per Game" set in N7 were not detected.

Sets the amount of time before a ball is given to the player.

"OFF" means no ball will be given, and game will then end at the "Game Timeout" setting.

## N13 - SCORE END OF GAME

OFF 5s 10s 15s

Set the time that the player's score will show on the display after the game is over. "OFF" means the score will not display at the end of the game.

| N14 - MERCY TICKETS    |  |  |  |  |  |  |  |  |  |  |  |
|------------------------|--|--|--|--|--|--|--|--|--|--|--|
| 0 1 2 3 4 5 6 7 8 9 10 |  |  |  |  |  |  |  |  |  |  |  |

Sets the number of tickets paid out if the player's score is below the first ticket score.

|   | N15 - FIRST TICKET SCORE |    |  |     |     |     |     |     |  |     |     |  |
|---|--------------------------|----|--|-----|-----|-----|-----|-----|--|-----|-----|--|
| 0 | 10                       | 20 |  | 290 | 300 | 350 | 400 | 450 |  | 850 | 900 |  |

Sets the amount of points that must be scored before the first ticket is dispensed.

| N16 - SCORE SPAN |    |    |    |    |    |    |  |     |     |     |     |
|------------------|----|----|----|----|----|----|--|-----|-----|-----|-----|
| 0                | 10 | 20 | 30 | 40 | 50 | 60 |  | 270 | 280 | 290 | 300 |

Sets the additional score needed to dispense the "Tickets Per Span" ticket amount. Example: If the FIRST TICKET SCORE is set to 10 and the SCORE SPAN is set to 10, the first ticket is issued at 10 and the next one would be at 20, then 30, and every 10 points thereafter.

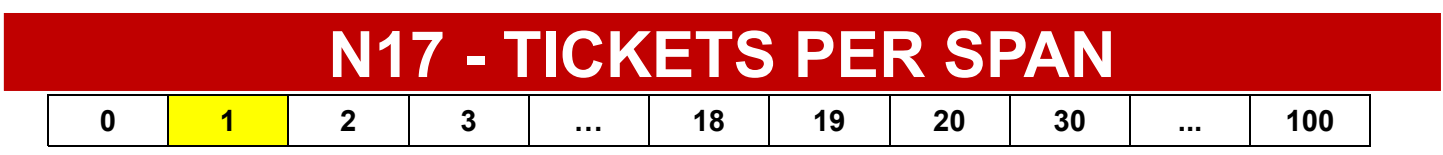

Sets the amount of tickets given for every "Score Span" past the "First Ticket Score"

Scroll through the menu with the "MENU" button. Make your selection with the "SELECT" Button. Hold the "SELECT" button to scroll faster. Default settings are highlighted in yellow below.

## **N18 - GAME STATISTICS**

Reports: The total number of games. Average score of these games. Number of Bonus Wins. (If equipped with optional sign) An attached sign will also show statistics, if accessed by the far right game.

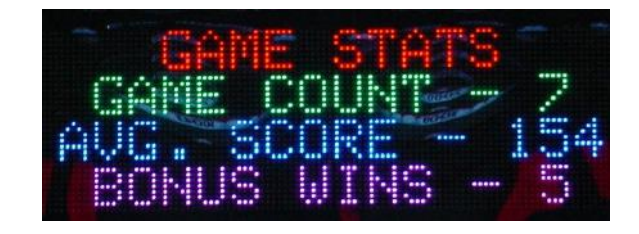

## **N19 - CLEAR STATISTICS**

Press the "MENU SELECT" button 3 times to clear the Game Statistics. An attached sign will also clear statistics, if accessed by the far right game. Audio chime will sound when cleared.

| N20 - CREDIT PER DISCOUNT |   |   |   |   |   |   |  |    |    |    |  |
|---------------------------|---|---|---|---|---|---|--|----|----|----|--|
| 0                         | 1 | 2 | 3 | 4 | 5 | 6 |  | 97 | 98 | 99 |  |

This option is used to give the player free games for every X credits they buy at once. (Bill Acceptor) Example: If the option is set to 4, then for every 4 credits bought at the same time, "Games Per Discount" games are given for free.

If the option is set to 20, then for every 20 credits bought at the same time,

"Games Per Discount" games are given for free.

| N21 - GAMES PER DISCOUNT |   |   |   |   |   |   |  |  |  |  |
|--------------------------|---|---|---|---|---|---|--|--|--|--|
|                          | 0 | 1 | 2 | 3 | 4 | 5 |  |  |  |  |

Sets the number of free games given when a player utilizes the "Credit Per Discount" option.

| N22 - LOCAL HIGH SCORE BASE |    |    |  |     |     |     |  |     |     |  |     |     |
|-----------------------------|----|----|--|-----|-----|-----|--|-----|-----|--|-----|-----|
| 0                           | 10 | 20 |  | 240 | 250 | 260 |  | 400 | 450 |  | 850 | 900 |

Sets the initial high score shown on the game.

Game may be set to show and reset this high score with the "Local High Score Reset" menu option

Scroll through the menu with the "MENU" button. Make your selection with the "SELECT" Button. Hold the "SELECT" button to scroll faster. Default settings are highlighted in yellow below.

| N23 - GAME MODE |                         |        |         |  |  |  |  |  |  |
|-----------------|-------------------------|--------|---------|--|--|--|--|--|--|
| TICKETS         | POINTS / AMUSEMENT ONLY | PRIZES | COUPONS |  |  |  |  |  |  |

Tickets - Will show tickets won on screen, and dispense tickets.

Points / Amusement Only - Will not show anything on screen, and not dispense tickets. Prizes - If score set in "First Ticket Score" is reached, win beacon will flash for time setting in "Win Output Timer" below.

| N24 - WIN OUTPUT TIMER               |  |  |  |  |  |  |  |  |  |  |
|--------------------------------------|--|--|--|--|--|--|--|--|--|--|
| OFF 5s 10s 15s 20s 25s 30s 1m 1m 30s |  |  |  |  |  |  |  |  |  |  |

Sets the number of seconds an available bell and/or beacon will remain for win celebration.

## N25 - DISPLAY LAST SCORE

YES NO

Determines if the game will show the last score on display during the attract mode

# N26 - DISPLAY HIGH SCORE

YES NO

Determines if the game will show the high score on display during the attract mode

# N27 - MIDWAY PAYMENT TYPE

DISPENSE

ATTENDANT

WAIT

Sets how the game will pay tickets.

Dispense - Attract mode/next game can be played while tickets are dispensed. Attendant - Plays the win sound continually until an attendant presses the "Select" menu button. Wait - Attract mode/next game will not begin until all tickets are dispensed.

## SIGN MENU

# The following menu options (N28-N36) are available if dipswitch #4 is OFF AND

### An overhead sign is attached and only accessible from the right hand game.

Scroll through the menu with the "MENU" button. Make your selection with the "SELECT" Button. Hold the "SELECT" button to scroll faster. Default settings are highlighted in yellow below.

| N28 - | USE | BON | US |
|-------|-----|-----|----|
|       |     |     |    |

NO YES

Determines the verbiage used on the jackpot sign display.

If No - the jackpot sign will scroll "Keep the Good Times Rollin"

If Yes - all of the Bonus/Jackpot features below are enabled.

| N29 - BONUS SCORE BASE |    |    |  |     |     |     |     |  |     |     |     |
|------------------------|----|----|--|-----|-----|-----|-----|--|-----|-----|-----|
| 0                      | 10 | 20 |  | 390 | 400 | 410 | 420 |  | 880 | 890 | 900 |

Sets the score at which the overhead sign will pay the bonus value tickets.

| N30 - WIN BONUS TICKET VALUE |    |    |    |    |     |     |     |     |     |     |     |     |     |      |      |      |      |
|------------------------------|----|----|----|----|-----|-----|-----|-----|-----|-----|-----|-----|-----|------|------|------|------|
| 0                            | 10 | 25 | 50 | 75 | 100 | 150 | 200 | 250 | 300 | 350 | 400 | 450 | 500 | 1000 | 1500 | 2000 | 2500 |

Sets the minimum sign ticket value. Sign will also reset to this value after a win.

| N31 - BONUS MAX TICKETS |    |  |     |     |     |     |  |     |      |                   |      |      |      |  |      |      |      |
|-------------------------|----|--|-----|-----|-----|-----|--|-----|------|-------------------|------|------|------|--|------|------|------|
| 0                       | 50 |  | 400 | 450 | 500 | 600 |  | 900 | 1000 | <mark>1500</mark> | 2500 | 3000 | 4000 |  | 8000 | 9000 | 9999 |

Sets the maximum Jackpot value when using progressive jackpot

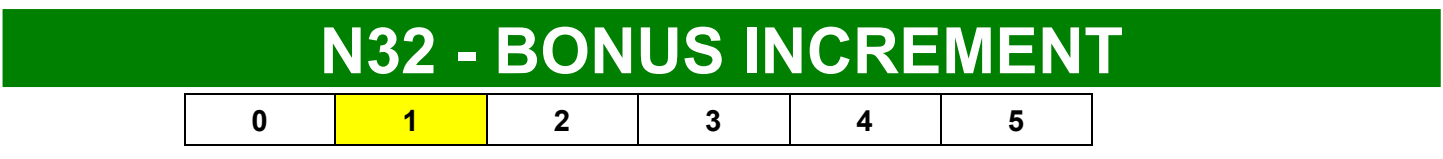

Set the amount of tickets that the bonus will increment with every game played. 0 means a fixed jackpot (no increment)

## **SIGN MENU**

Scroll through the menu with the "MENU" button. Make your selection with the "SELECT" Button. Hold the "SELECT" button to scroll faster. Default settings are highlighted in yellow below.

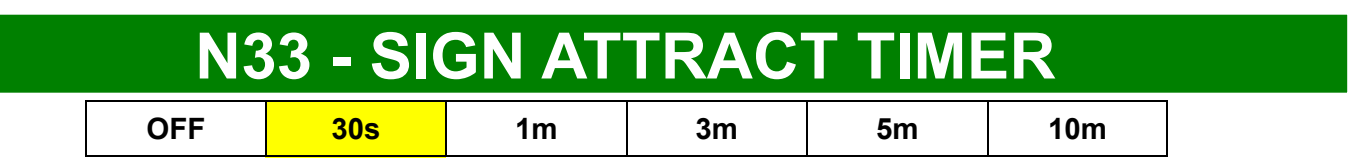

Sets the amount of time that the sign celebration will remain on when the Bonus Score is reached.

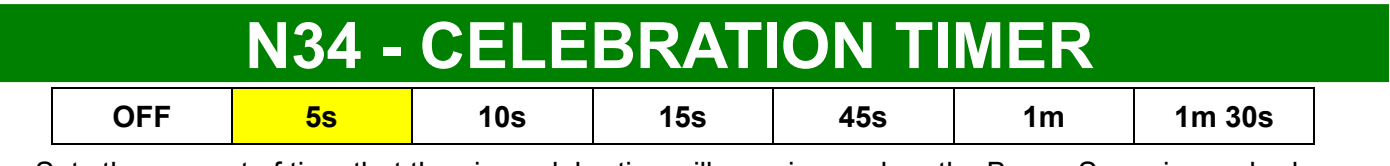

Sets the amount of time that the sign celebration will remain on when the Bonus Score is reached.

### N35 - NEW HIGH SCORE BECOMES BONUS SCORE

NO YES

Determines if the high score will become the sign bonus score.

### N36 - RESTORE FACTORY SETTINGS

Press the "MENU SELECT" button 3 times to reset all settings to factory defaults. Audio chime will sound when cleared. This will also reset the overhead sign settings to factory defaults.

## **I/O AUX BOARD DIPSWITCH SETTINGS**

| SWITCH | DESCRIPTION                                                                                                    | ON | OFF |
|--------|----------------------------------------------------------------------------------------------------|----|-----|
| 1      | SHOW GAME<br>Set to ON to not dispense tickets and clears all accumulated credits                                       |    | х   |
| 2      | AMUSEMENT ONLY<br>Set to ON to not dispense tickets                                                                     |    | х   |
| 3      | <b>NJ LOCKOUT</b><br>Set to ON to save tickets owed and unused credits after a power loss                               |    | х   |
| 4      | <b>1/2 TICKET PAYOUT</b><br>Dispenses 1/2 the amount of tickets as shown on screen, rounding up odd amounts.            |    | х   |
| 5      | <b>DISABLES LOW TICKET INPUT</b><br>Disables the low ticket message on screen. Set to ON when using a card swipe system |    | х   |
| 6      | NOT USED                                                                                                    |    |     |
| 7      | NOT USED                                                                                                    |    |     |
| 8      | USB POWER TO BOARD<br>Set to ON if no USB input                                                                         | x  |     |

Note: UP is ON

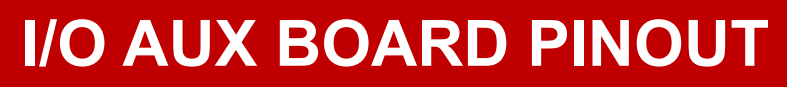

Q6.

2

3455

0

•

B9604

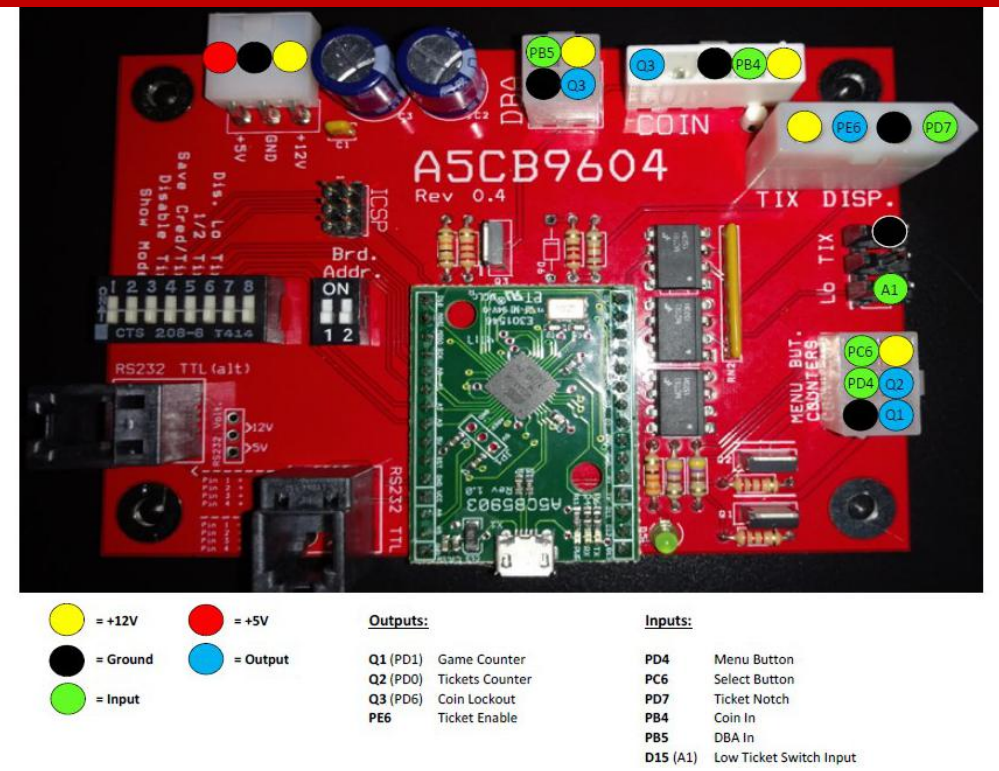

## **MOTHERBOARD DIPSWITCH SETTINGS**

All dipswitches on the Motherboard Are normally set to OFF

| DIP | DESCRIPTION                                                                                              | ON | OFF |
|-----|----------------------------------------------------------------------------------------------------|----|-----|
| 1   | Not Used                                                                                                 |    | Х   |
| 2   | Not Used                                                                                                 |    | Х   |
| 3   | Not Used                                                                                                 |    | Х   |
| 4   | Home Use Game<br>Set ON to simplify the menu by only displaying<br>the options most used by home owners. |    | x   |

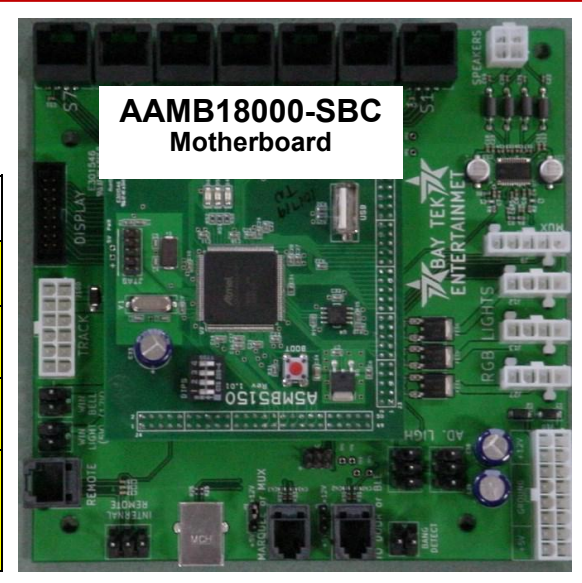

### **MOTHERBOARD JUMPERS**

Motherboard Jumpers are pre-installed at the factory. Adjustment is not necessary.

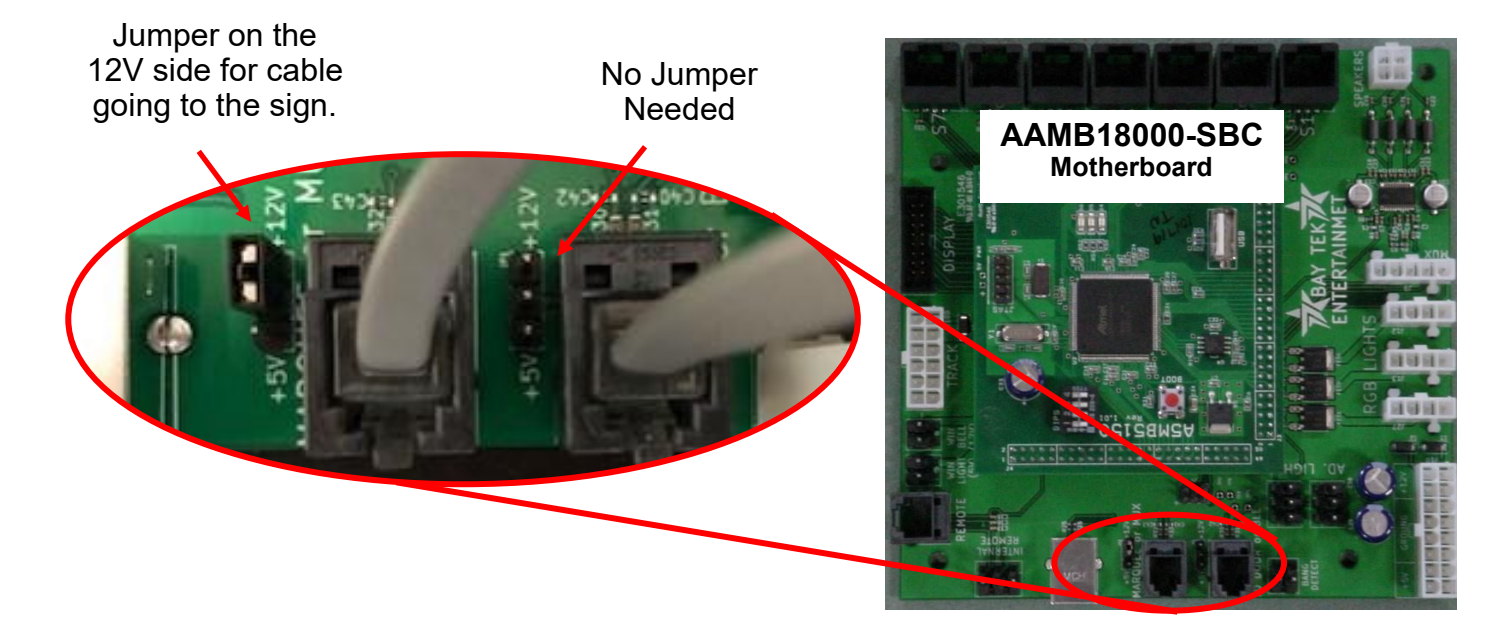

## **GAME PLAY THEORY OF OPERATION**

The game is designed to give points for balls scored through the target playfield.

The Playfield Sensor under each hole will score the points.

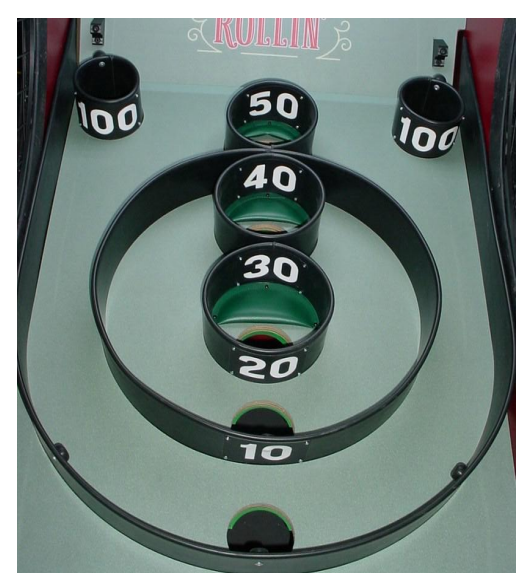

Balls not reaching the target playfield will return to the ball track and the Ball Count Sensor will register them as zero points.

After the desired amount of balls (usually 9) are counted by the Ball Count Sensor and the Playfield Sensors, the game will end.

Upon coin up, the ball release motor will turn as the Ball Release Sensor counts the balls released.

When the sensor releases the desired amount of balls (usually 9), the motor will stop.

### The Ball Release Motor will not turn if the Overflow Sensor is blocked. This will prevent damage to the motor.

There are spacers on top of these sensors - these are important as they prevent the sensors from raising in the track.

**Ball Count** Sensor Ball Release Sensor Overflow Sensor

# **ERROR CODES**

#### **ROLL BALLS MESSAGE**

The game thinks there are balls in the ball track waiting to be rolled. This will disable the motor from releasing more balls.

Remove right side lane cover and check the overflow sensor in ball track. Clean or replace if needed.

Part # AACB3850A

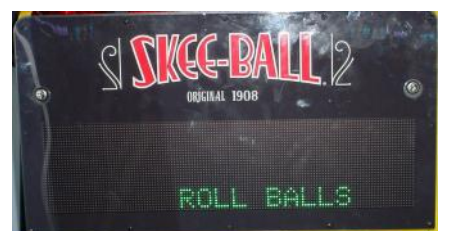

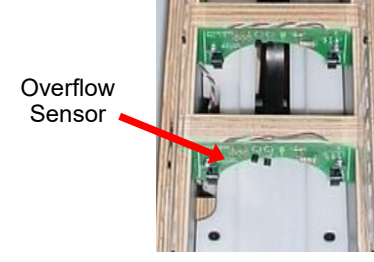

giving 0

### **RED DOT ON LOWER LEFT CORNER OF DISPLAY**

The game thinks there are no tickets in the ticket tray.

Check the low ticket switch in the left front side of game.

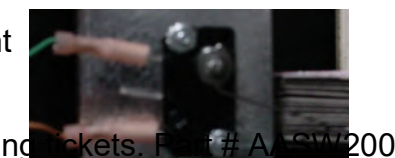

Replace switch if using

Unplug one of the wires if using not using tickets. (Card Swipe systems)

### GREEN DOT ON LOWER RIGHT CORNER OF DISPLAY

The game thinks there are too many balls in the ball track. This will result in the game miss-scoring or giv points for the first few balls rolled.

Most of the time, one alley will be missing balls while this alley has extra balls.

To balance the balls in each alley:

Open the middle lower door to access the menu buttons and hold the "Menu Select" button to engage ball release motor.

If the correct number of balls (9) are in the track, remove right side lane cover and check the ball count sensor at the far end of the ball track. Clean or replace if needed. Part # AACB3850A

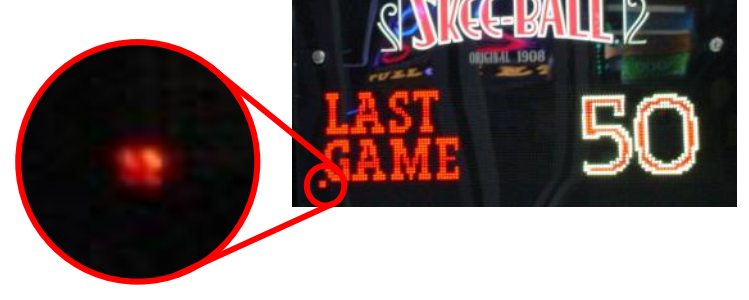

Ball Count Sensor

### **ALLEY CIRCUIT BOARD OVERVIEW**

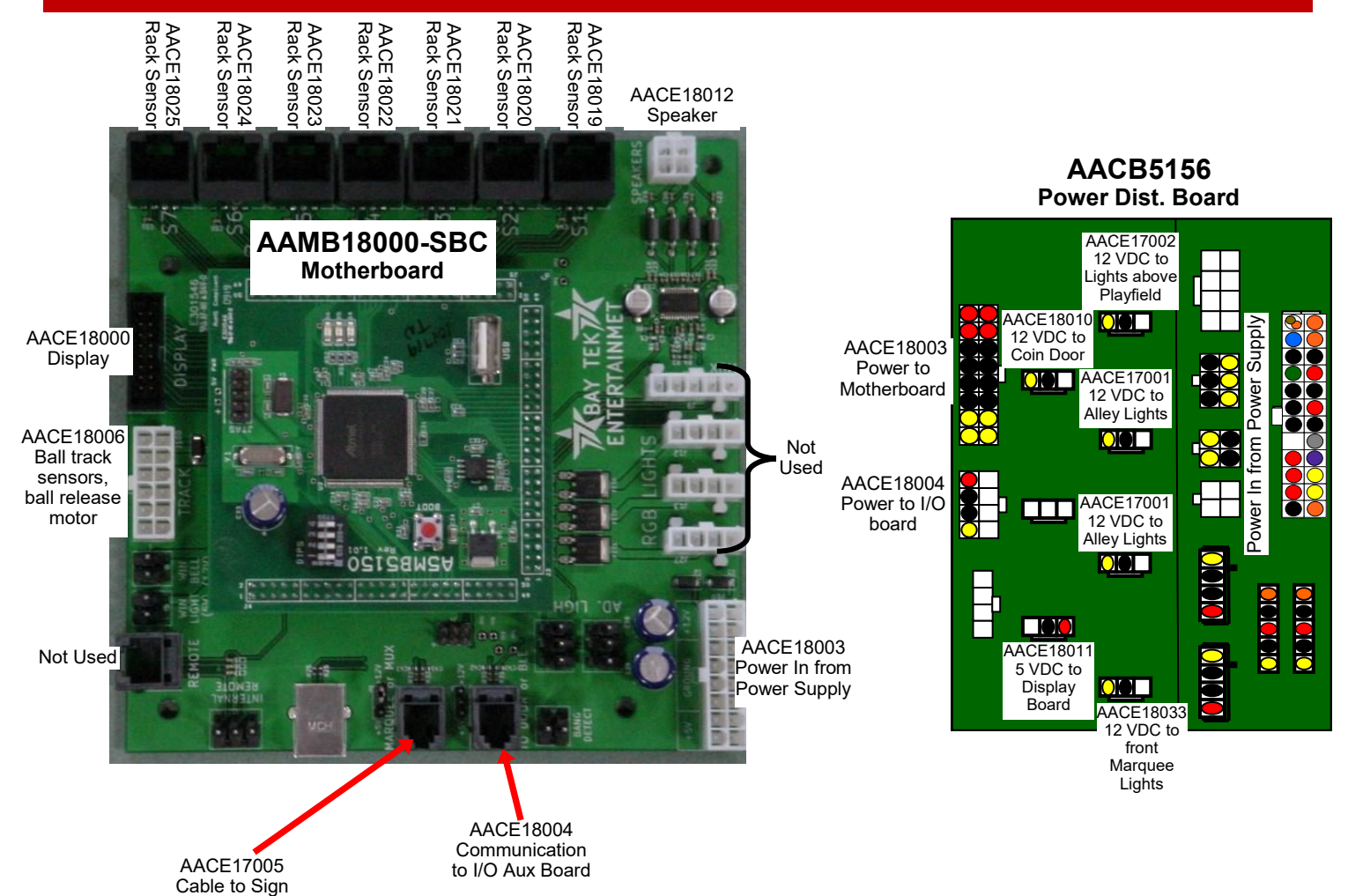

#### Boards located in top of game behind the display.

#### Board located in bottom of game in front of ramp.

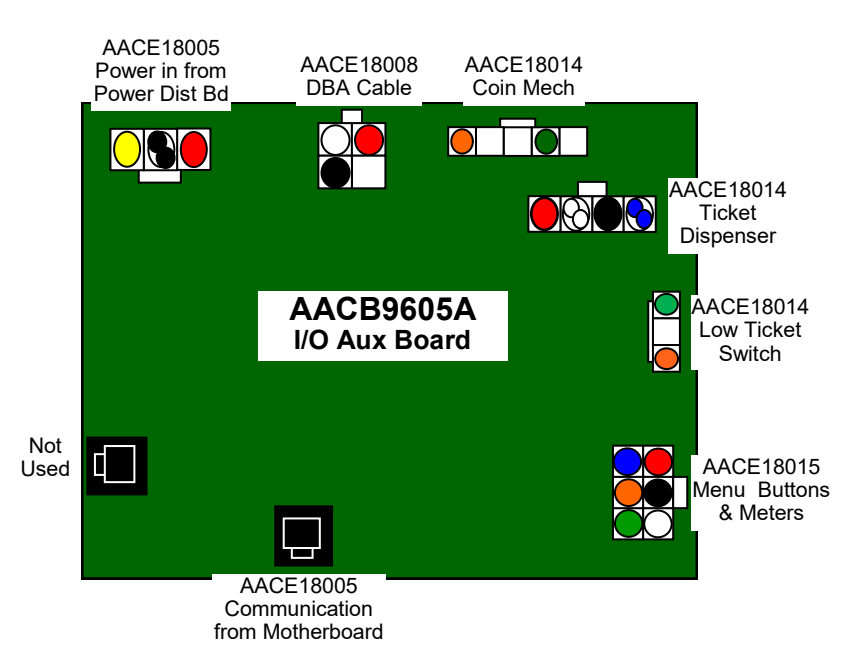

## TICKET DISPENSER, COIN MECH, COUNTERS, AND MENU BUTTONS

AACM-AS-COMP Coin Mechanism

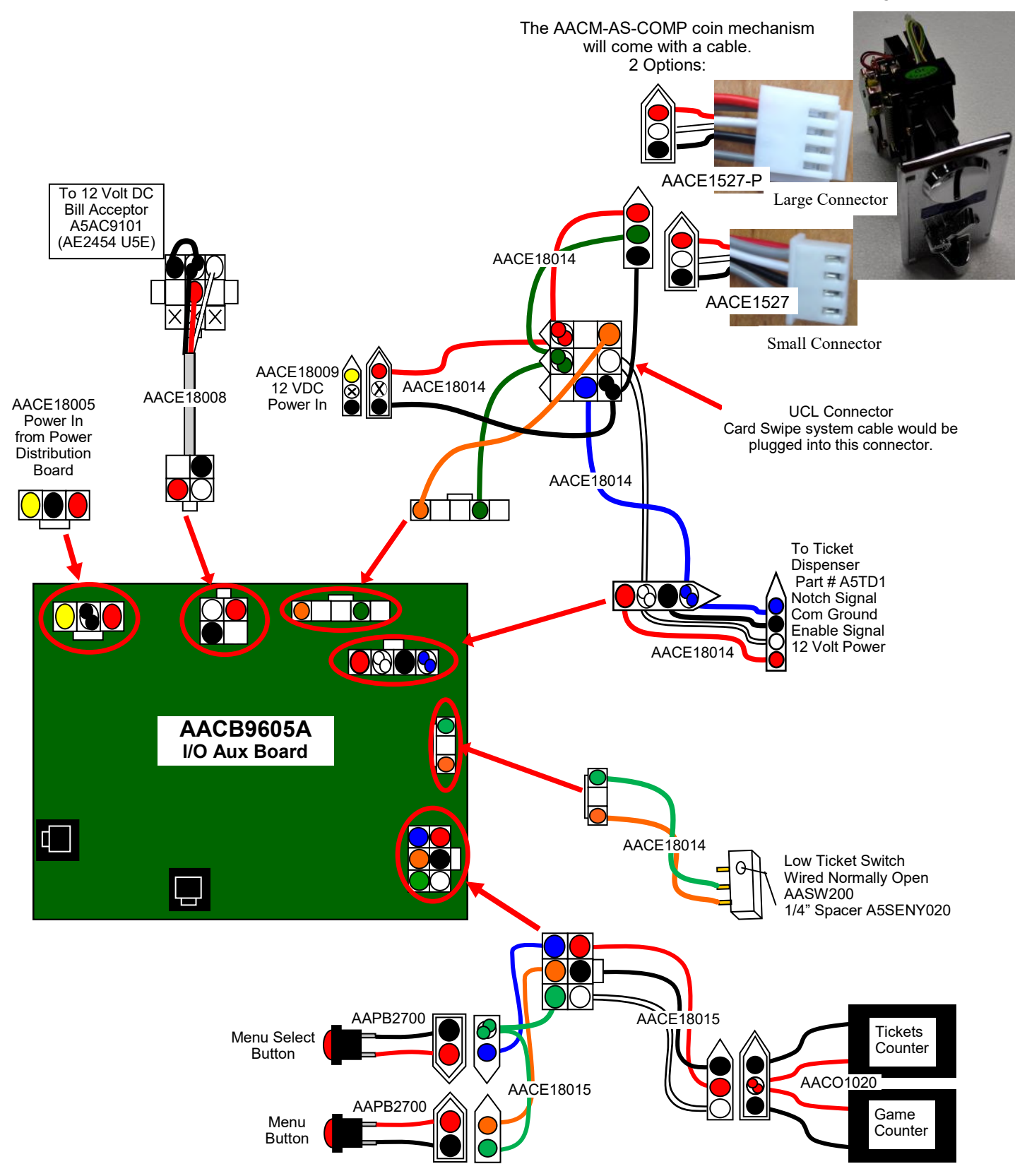

## BALL RELEASE, ALLEY SENSORS, AND SPEAKER

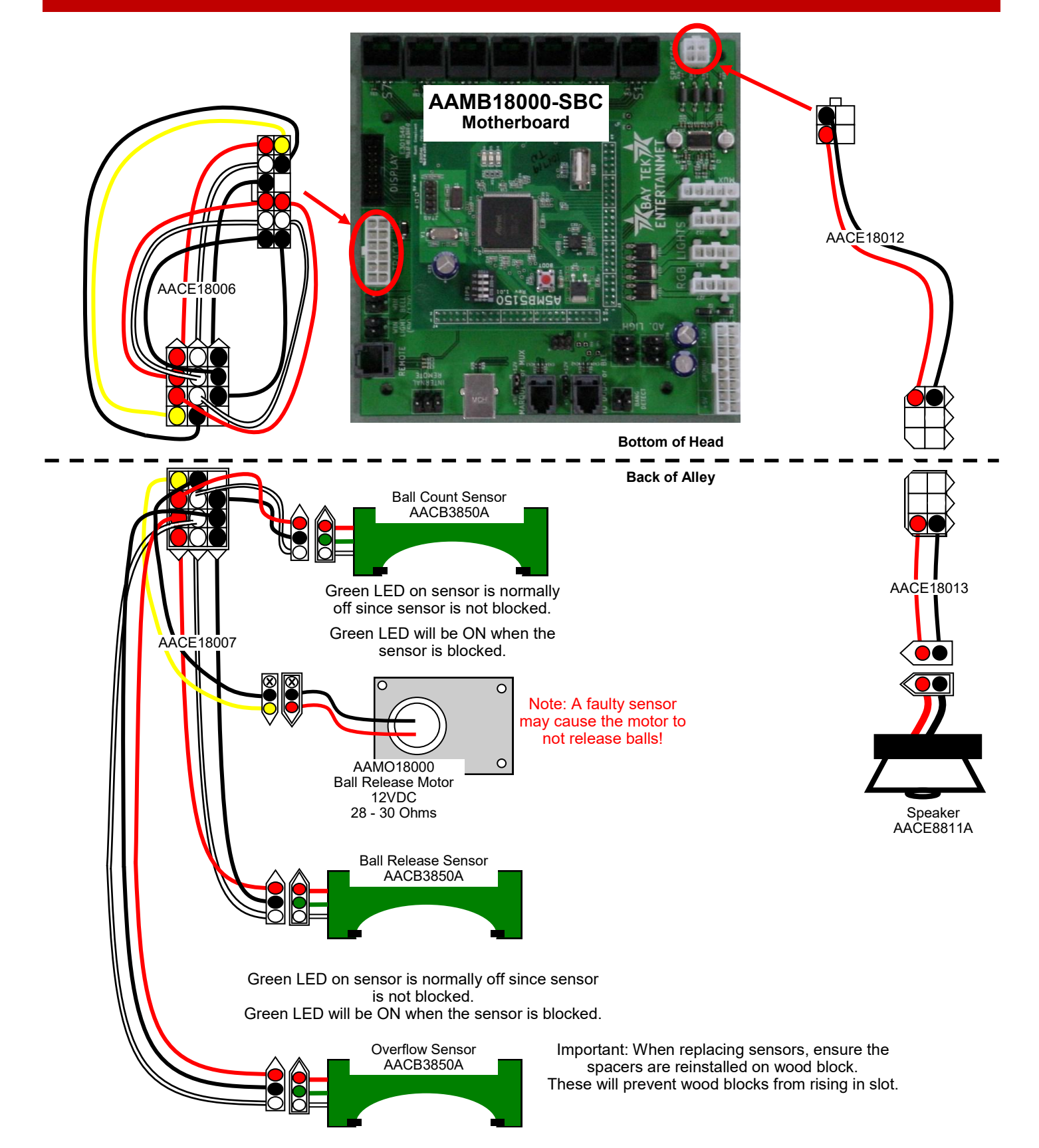

### **COMMUNICATION, PLAYFIELD LIGHTS, AND RAMP**

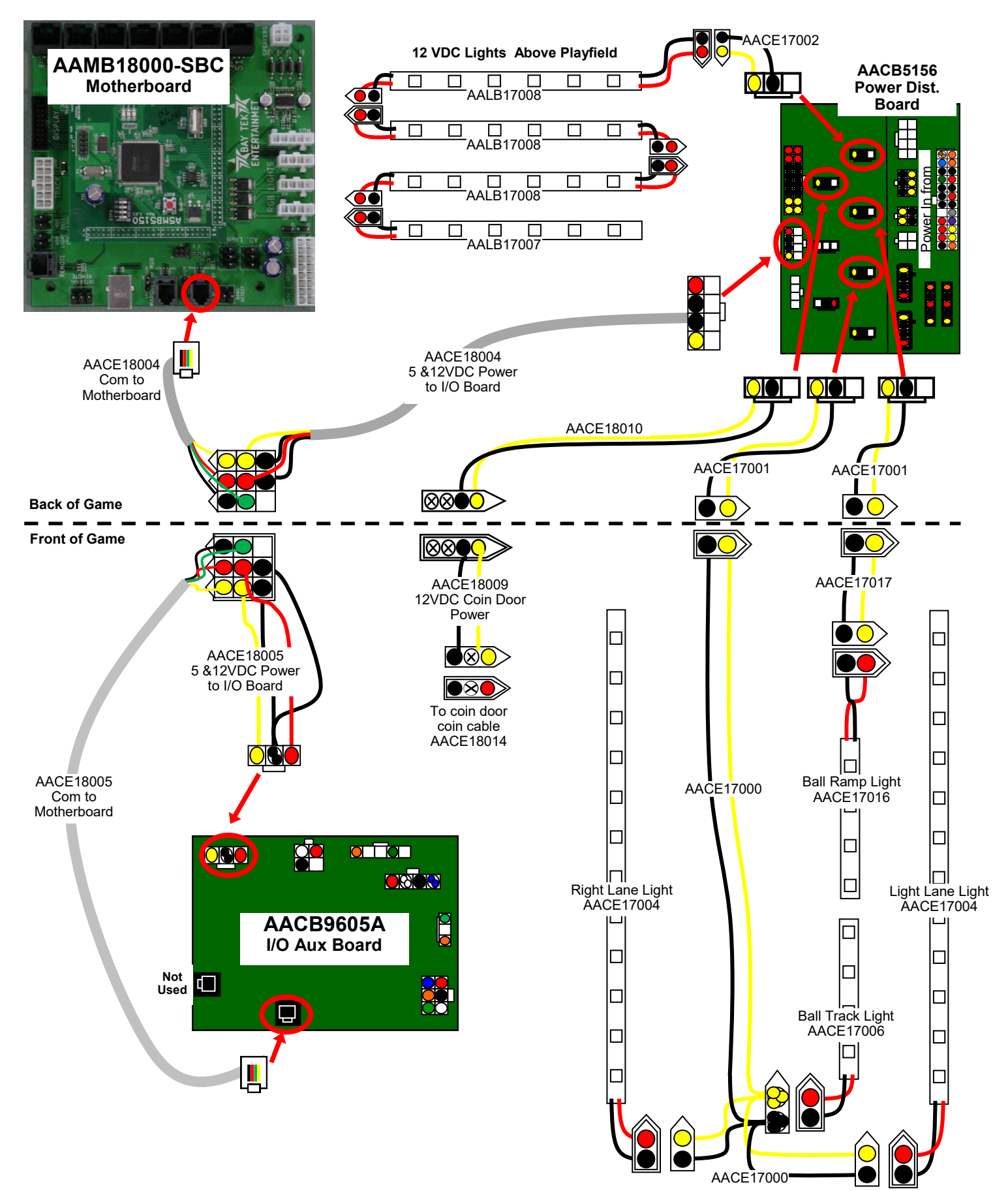

## **AC POWER & POWER SUPPLY WIRING**

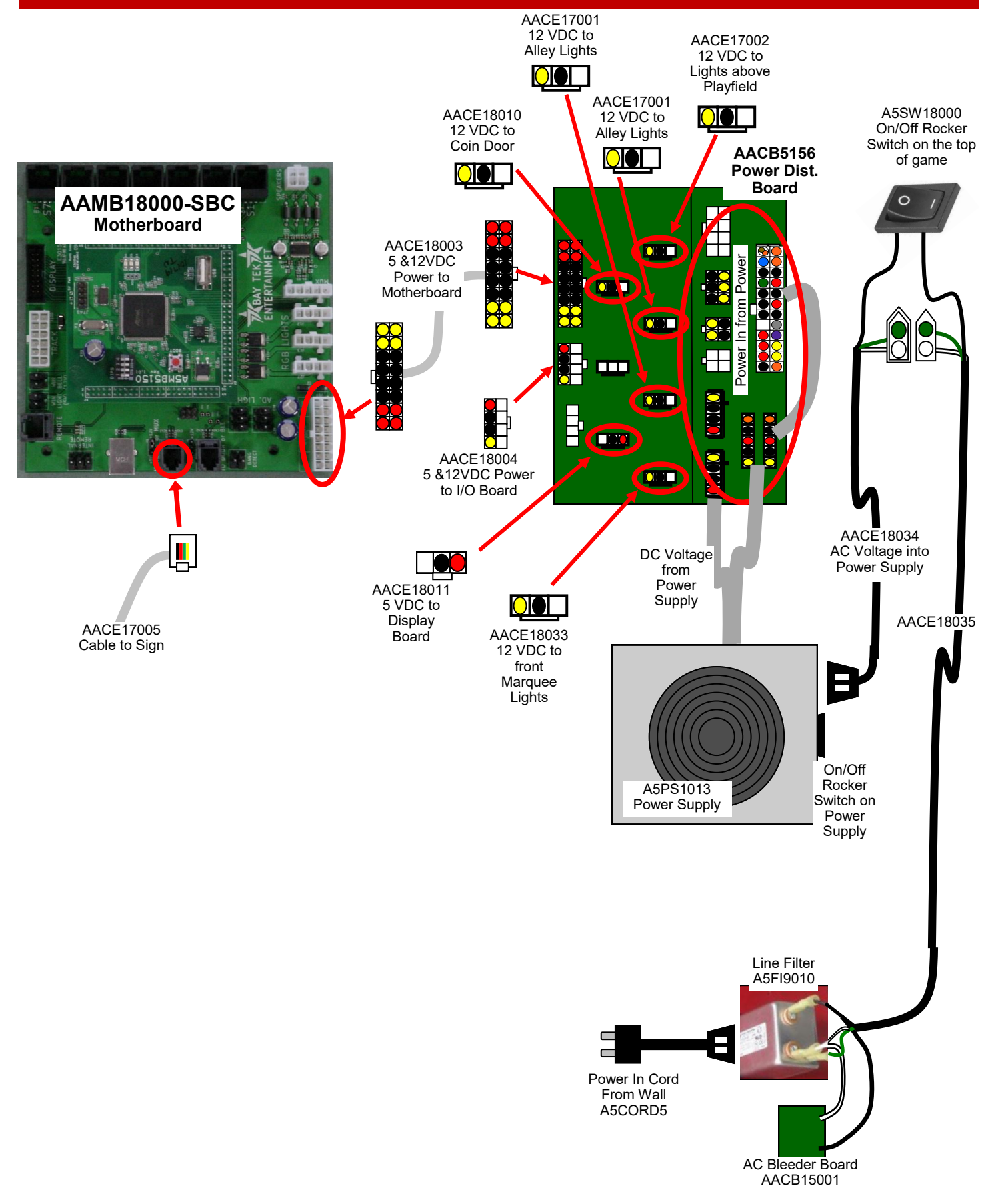

### **DISPLAY WIRING**

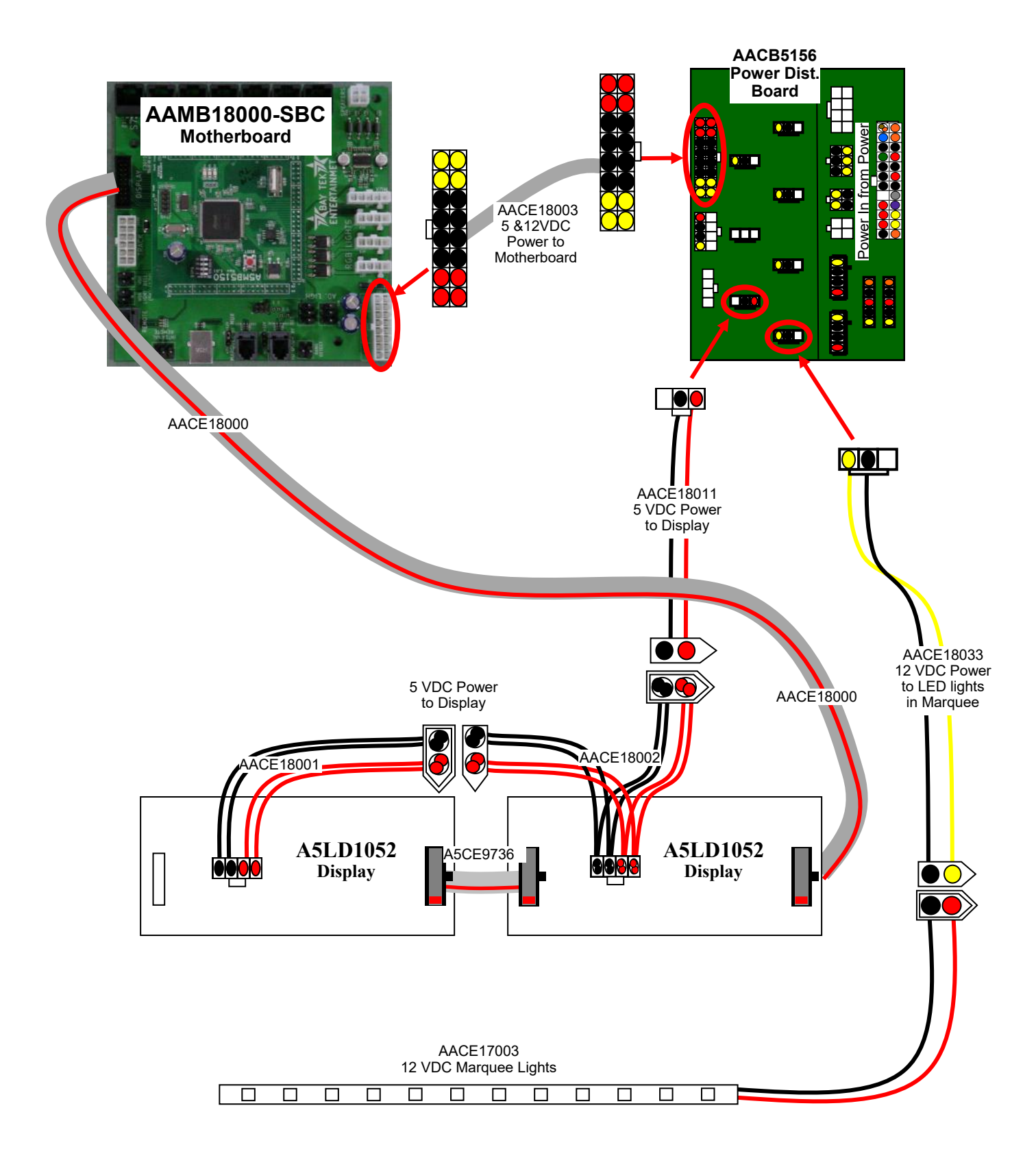

### **PLAYFIELD SENSOR WIRING DIAGRAM**

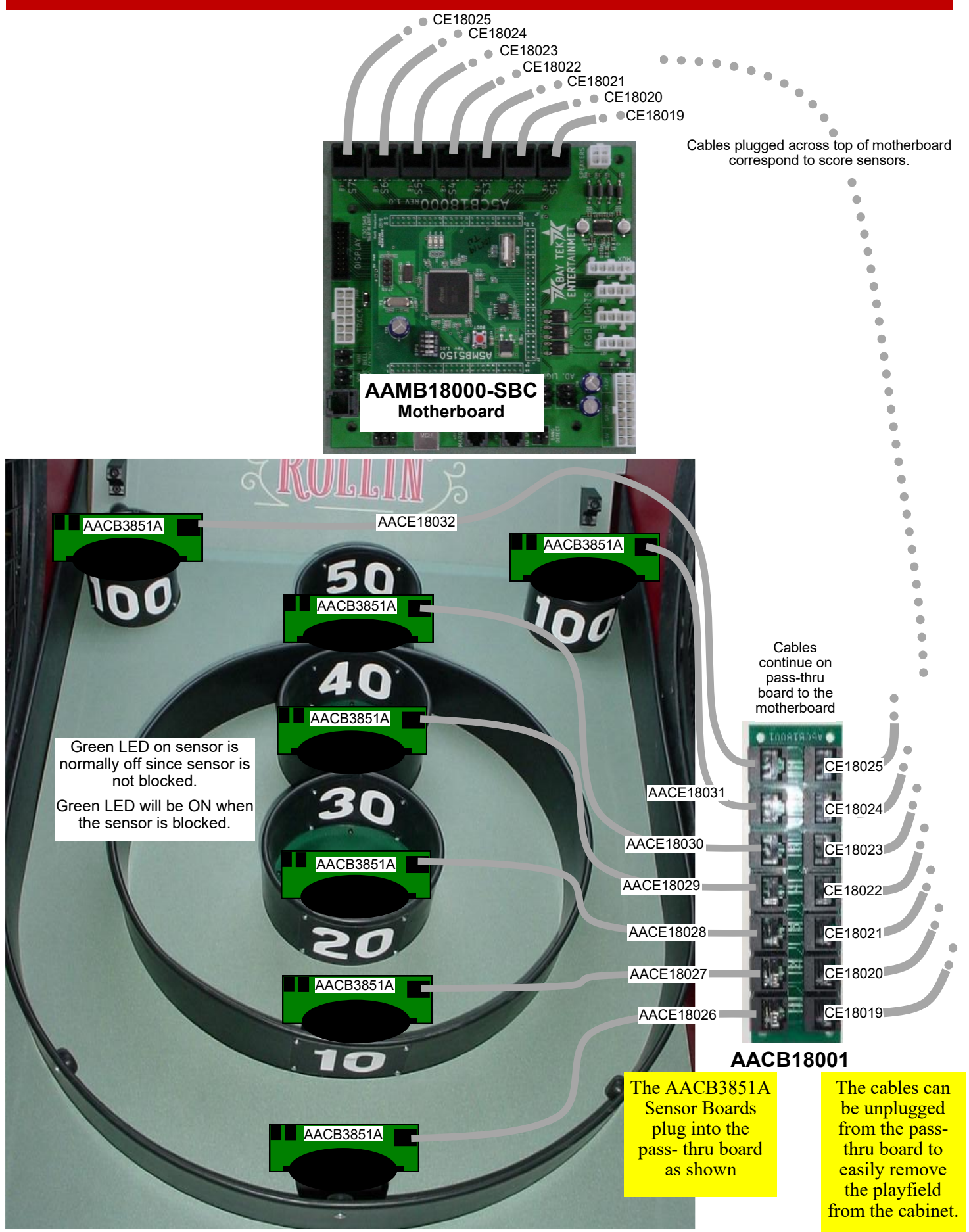

# **TROUBLESHOOTING GUIDE**

| Probl                                            | em               | Pro                              | bable Cause                                                       | Remedy                                                                                                    |  |  |  |  |  |
|--------------------------------------------------|------------------|----------------------------------|-------------------------------------------------------------------|----------------------------------------------------------------------------------------------------|--|--|--|--|--|
|                                                  |                  | Unplu                            | ıgged.                                                            | Check wall outlet to line filter in back of game. (A5FI9010)                                                                                                    |  |  |  |  |  |
| No nower t                                       | o the            | Fault                            | y Line Filter                                                     | Replace Line Filter. (A5FI9010)                                                                                                    |  |  |  |  |  |
| game                                             | o the            | Fault                            | y Cable                                                           | Refer to wiring diagram. Check cables CE18035, CE18034                                                                                                    |  |  |  |  |  |
|                                                  |                  | Rock<br>of gai<br>suppl<br>plugs | er Switch on top<br>me or power<br>y turned off, or<br>unplugged. | Check rocker switch on top of game. Check rocker switch on<br>power supply. Ensure power cords are pushed up into the<br>back of the power supply and line filter securely.<br>Replace Rocker Switch if needed. Part # A5SW18000                                                                 |  |  |  |  |  |
|                                                  |                  | Circu                            | it breaker tripped                                                | Reset power strip breaker switch or building circuit breaker.<br>Attempt to determine cause.                                                                                                    |  |  |  |  |  |
|                                                  |                  | Bad power supply.                |                                                                   | Refer to Power Supply Diagnostics                                                                                                    |  |  |  |  |  |
| Lights on ra                                     | amp do           | LED                              | strip faulty                                                      | All ramp lights are supplied by one power connector from<br>Power Distribution Board.<br>If only one light is out, remove plastic cover and examine LED<br>strip. Replace if needed. Part # CE17004                                                                                              |  |  |  |  |  |
| not light up                                     |                  | Faulty Cable                     |                                                                   | Check cables from LED strips to Power Distribution Board.<br>Refer to wiring diagram for the cable path. CE17000 &<br>CE17001. Check Molex connector at the rear of the ramp.<br>Verify CE17001 is plugged securely to Power Distribution<br>Board. Check for 12 volts DC on CE17000             |  |  |  |  |  |
| Lights inside ball<br>track does not<br>light up |                  | LED strip faulty                 |                                                                   | These lights are supplied by 2 power connectors from Power<br>Distribution Board.<br>If only one light is out, remove and examine LED strip.<br>Replace if needed. Part # CE17006 or CE17016                                                                                                    |  |  |  |  |  |
|                                                  |                  | Faulty Cable                     |                                                                   | Check cables from LED strips to Power Distribution Board.<br>Refer to wiring diagram for the cable path. CE17000 &<br>CE17001. Check Molex connector at the rear of the ramp.<br>Verify CE17001 is plugged securely to Power Distribution<br>Board. Check for 12 volts DC on CE17000 and CE17001 |  |  |  |  |  |
| I FD marqu                                       | IEE              | Fault                            | y Cable                                                           | Check cables from LED strips to Power Distribution Board (CE17003, CE18033)                                                                                                    |  |  |  |  |  |
| lighting not                                     |                  | Verify                           | 12 Volts DC                                                       | Check for 12 volts DC on CE18033 on Power Dist. Board                                                                                                    |  |  |  |  |  |
| working                                          |                  | LED                              | strip faulty                                                      | Replace LED strip. AACE17003                                                                                                    |  |  |  |  |  |
| LED's light<br>plavfield ar                      | ing up<br>ea not | Faulty<br>conne                  | y wire or<br>ection.                                              | Check for 12 volts DC on CE17002 from Power Dist. Board.<br>Check continuity. Check for damaged connector<br>Refer to wiring diagram.                                                                                                    |  |  |  |  |  |
| working                                          |                  | Fault                            | y LED light strip.                                                | Swap LED light from a different spot.<br>Replace LED light strip if needed. CE17007 or CE17008                                                                                                    |  |  |  |  |  |
|                                                  | Volume<br>low    | too                              | Increase the volu scroll to "Game V                               | me by pressing Menu button,<br>olume" and adjust.                                                                                                    |  |  |  |  |  |
| No Audio                                         | Loose v          | vire                             | Check audio cabl<br>(CE8811, CE17                                 | e connections from motherboard to speaker. 013, CE18012) Check Molex connector at the rear of the ramp.                                                                                                    |  |  |  |  |  |
|                                                  | Faulty<br>Speake | r                                | Replace Speaker                                                   | Replace Speaker (AACE8811)                                                                                                    |  |  |  |  |  |

|                                                                                   |            | TRO                                                                                         | UBL                                   | ES                        | HO                                       | OTING GUIDE                                                                                                    |  |  |  |  |
|-----------------------------------------------------------------------------------|------------|---------------------------------------------------------------------------------------------|---------------------------------------|---------------------------|------------------------------------------|----------------------------------------------------------------------------------------------------|--|--|--|--|
| Problem                                                                           |            | Р                                                                                           | robable C                             | ause                      |                                          | Remedy                                                                                                    |  |  |  |  |
| Balls are not released                                                            |            | Pinched, b<br>disconnect                                                                    | roken, or<br>ed wiring.               |                           | Refer<br>game<br>ramp.                   | to Wiring Diagram. Verify 12 Volts DC at motor at coin up. Check Molex connector at the rear of the Check cables CE18007 & CE18006                                 |  |  |  |  |
| To test motor:<br>Enter menu and<br>scroll to                                     |            | Track Sensor faulty. A<br>blocked sensor will cause ball<br>motor to stop to protect motor. |                                       |                           | Chec<br>Repla                            | k Overflow Sensor.<br>ace if needed. AACB3850A                                                                                                    |  |  |  |  |
| Test Ball Release                                                                 | 9          | If 12 Volts<br>is not movi                                                                  | DC and mo<br>ng.                      | otor                      | Faulty                                   | y motor. Replace AAMO18000                                                                                                    |  |  |  |  |
|                                                                                   |            | Motherboa                                                                                   | rd defective                          | Э.                        | Repla                                    | ace Motherboard. (AAMB18000-SBC)                                                                                                    |  |  |  |  |
| Too many balls                                                                    |            | Sensor at<br>blocked, d                                                                     | ball release<br>irty, or fault        | e<br>y.                   | Clean<br>or                              | sensor at ball release. Green LED should only come when blocked. Replace if needed. (AACB3850A)                                                                    |  |  |  |  |
| are released                                                                      |            | Pinched, b<br>disconnec                                                                     | roken, or<br>ted wiring.              |                           | Checl<br>Checl<br>Checl                  | k connections from sensor board to main board.<br>k continuity on wires. CE18007 & CE18006<br>k Molex connector at the rear of the ramp.                           |  |  |  |  |
| Not enough ball<br>are released                                                   | s          | Ball count<br>defective a<br>ramp.                                                          | opto senso<br>at far end of           | r is                      | lf this<br>until g                       | If this sensor misses a ball, the game will continue waiting<br>until game time-outs. Replace sensor. (AACB3850A)                                                  |  |  |  |  |
| Game is waiting f<br>player to throw<br>balls and there ar<br>none left in track. | or<br>e    | Pinched, broken, or disconnected wiring.                                                    |                                       |                           | Checl<br>Checl<br>Checl                  | Check connections from sensor board to main board.<br>Check continuity on wires. CE18007 & CE18006<br>Check Molex connector at the rear of the ramp.               |  |  |  |  |
|                                                                                   |            | Opto sens<br>release is                                                                     | or at ball<br>defective               |                           | lf this<br>Repla                         | sensor "sees" 2 balls instead of one.<br>ice sensor. (AACB3850A)                                                                                                   |  |  |  |  |
| Display not<br>working                                                            | Pii<br>dis | nched, brok<br>sconnected                                                                   | en, or<br>wiring.                     | Refe<br>CE1<br>Che<br>Boa | er to wir<br>8002 &<br>ck com<br>rds. Pa | ring diagram. Ensure 5 volts DC on CE18011<br>CE18001 cables from power distribution board.<br>munication ribbon cable from Motherboard to Display<br>rt # CE18000 |  |  |  |  |
|                                                                                   | Fa         | aulty Display                                                                               | Module                                | Swa<br>Rep                | p displa<br>lace dis                     | ay modules inside cabinet to isolate the issue.<br>splay if needed. A5LD1052                                                                                       |  |  |  |  |
| Dollar Bill Accep                                                                 | otor       | not                                                                                         | Check for<br>Bill Accep               | powe<br>tor.              | r to                                     | Acceptor should cycle stacker at game power up.<br>If not, check cable connections.                                                                                |  |  |  |  |
| Ensure Bill Accep                                                                 | otor       | is set to                                                                                   | Dirt or deb<br>acceptor s             | oris in<br>slot.          |                                          | Refer to "How to Clean Bill Acceptor" Or clean with bill reader cleaning card. (A5CC9000)                                                                          |  |  |  |  |
| "Always Enable"<br>Important : Only 12 Volt DC<br>DBA is to be installed.         |            |                                                                                             | Pinched, I<br>disconnec               | oroker<br>ted w           | n, or<br>iring.                          | Check wiring from bill acceptor to I/O Board.<br>(CE18008) Repair or replace wiring harness.<br>Make sure wires are secure in connectors.                          |  |  |  |  |
|                                                                                   |            |                                                                                             | Bill accept<br>Part # A5<br>(AE2454 I | tor pro<br>AC91<br>J5E)   | oblem<br>01                              | Refer to troubleshooting section of Bill Acceptor<br>manual itself, the diagnostics label of the back of<br>the unit.                                              |  |  |  |  |
| Lane matting or<br>dirty                                                          | tar        | get area is                                                                                 | Matting wi<br>with use.               | ill get                   | dirty                                    | Clean with "Scrubbing Bubbles" brand cleaner.                                                                                                    |  |  |  |  |

|                               |                                  | TRC                                                     | UBL                          | ES                 | HOO                                                                                        | TING GUIDE                                                                                                    |  |  |  |
|-------------------------------|----------------------------------|---------------------------------------------------------|------------------------------|--------------------|--------------------------------------------------------------------------------------------|----------------------------------------------------------------------------------------------------|--|--|--|
| Probler                       | n                                |                                                         | Probable C                   | ause               | )                                                                                          | Remedy                                                                                                    |  |  |  |
|                               |                                  |                                                         | Opto Senso<br>dispenser o    | or on t<br>dirty.  | licket                                                                                     | Blow dust from sensor and clean with isopropyl alcohol.                                                                                                    |  |  |  |
|                               | Tick<br>mor                      | tets on<br>Nitor does                                   | Faulty ticket dispenser.     |                    |                                                                                            | Replace with working dispenser to isolate the problem. (A5TD1)                                                                                                    |  |  |  |
|                               | not<br>ticke                     | match<br>ets coming                                     | Notch on tio<br>shallow.     | ckets              | cut too                                                                                    | Flip tickets and load upside-down to have large cut notch toward opto sensor.                                                                                                    |  |  |  |
| Tickets do not<br>dispense or | out                              | or game.                                                | Faulty cable<br>loose or bro | e. Dis<br>oken v   | connected,<br>wires.                                                                       | Check connectors from ticket dispensers to I/O<br>Aux board. Check for continuity.<br>Cables AACE18014                                                                                  |  |  |  |
| amount                        |                                  |                                                         | Enter Diagr                  | nostic<br>Iser     | menu and                                                                                   |                                                                                                    |  |  |  |
| dispensed                     |                                  |                                                         | Check dips<br>Aux Board      | witche             | es on I/O                                                                                  | There are many options that affect ticket payout<br>using the dipswitches. Refer to Dip Switch<br>Setting page.                                                                         |  |  |  |
|                               |                                  |                                                         | Faulty I/O Board             |                    |                                                                                            | Replace I/O Board. AACB9605A                                                                                                    |  |  |  |
|                               | Tick<br>mor<br>mat<br>com<br>gam | tets on<br>hitor do<br>ch tickets<br>hing out of<br>he. | Settings in incorrect.       | Menu               | are                                                                                        | Enter Menu and check certain areas:<br>First Ticket Score<br>Score Span<br>Tickets per Span<br>Mercy Tickets<br>Check Dipswitches on I/O Aux Board Ensure<br>only Dip # 8 is set to ON. |  |  |  |
| Low Tickets                   | Ticl                             | kets are em                                             | pty in ticket                | tray               | Load ticke<br>switch wire                                                                  | ts into tray. Ensure tickets hold down micro                                                                                                    |  |  |  |
| monitor                       | Fau<br>loos                      | ulty cable. D<br>se or broke                            | Disconnecteo<br>n wires.     | d,                 | Check connectors from low ticket switch to I/O board.<br>Check for continuity. (AACE18014) |                                                                                                    |  |  |  |
| li                            | Fau                              | ulty low tick                                           | et switch.                   |                    | Inspect sw                                                                                 | itch and replace if needed. (AASW200)                                                                                                    |  |  |  |
|                               | Fau                              | ılty I/O Boa                                            | rd                           |                    | Check dips<br>needed. A                                                                    | switches on I/O Board, Replace I/O Board if<br>ACB9605A                                                                                                    |  |  |  |
| Menu Buttons<br>not working   | Ga<br>co                         | ame also do<br>in up?                                   | oes not                      | Che<br>CE1<br>ram  | ck communi<br>8004, CE18<br>o. Ensure po                                                   | cation cable from Motherboard to I/O Aux Board.<br>005. Check Molex connector at the rear of the<br>ower to I/O Aux Board.                                                              |  |  |  |
|                               | Pi<br>dis                        | nched, brok<br>sconnected                               | ken, or<br>wiring.           | Refe<br>CE1<br>Che | er to wiring d<br>8005 cables<br>ck 18015 ca                                               | iagram. Ensure 12 & 5 volts DC on CE18004,<br>from power distribution board.<br>ble from I/O Aux Board to Menu Buttons.                                                                 |  |  |  |
| Faulty Menu Button            |                                  |                                                         | Button                       | Swa                | p buttons to                                                                               | isolate the issue. Replace if needed. AAPB2700                                                                                                    |  |  |  |
|                               | The 2 w<br>together              |                                                         |                              | /                  | Inspect cri                                                                                | mp to ensure good connection on meter cable                                                                                                    |  |  |  |
| Counters /Meto<br>do not work | ers                              | Pinched, t<br>disconnec                                 | oroken, or<br>ted wiring     |                    | Check con<br>Check con                                                                     | nections from counters to I/O Aux board.<br>tinuity on wires. (AACO1020, CE18015)                                                                                                    |  |  |  |
|                               |                                  | I/O Aux bo                                              | oard faulty.                 |                    | Replace I/0                                                                                | D Aux board. (AACB9605A)                                                                                                    |  |  |  |

# TROUBLESHOOTING GUIDE

| Problen                                                                    | n          | Probable Cause                                                                                                    | ļ                                                                                                    | Remedy                                                                                                    |  |  |  |  |
|----------------------------------------------------------------------------|------------|----------------------------------------------------------------------------------------------------|----------------------------------------------------------------------------------------------------|----------------------------------------------------------------------------------------------------|--|--|--|--|
| Game scores<br>wrong                                                       |            | Game starts with a score<br>already on display or scores<br>double points.                                                                                                    | 6                                                                                                    | Sensor is defective under score hole.<br>Enter menu, go to Diagnostics Menu to check<br>sensors.<br>Refer to wiring diagram.<br>Sensors cables plug into pass-thru board<br>(AACB18001) to ease removal of playfield.<br>Ensure cables are properly connected to it.<br>Replace defective sensors (AACB3851A) |  |  |  |  |
| Game does no<br>coin up<br>Game will have<br>an audio track                | t          | Check power into I/O Board<br>power distribution board.<br>Check for 12 Volts DC into<br>Also check 12 VDC on CE1<br>Check wiring from coin swit<br>Card swipe systems must ti | I - CE1<br>CE180<br>8010 f<br>ch to l/<br>e into                                                                                                    | 18004 & CE18005 from<br>014 cable from CE18009 cable.<br>from Power Distribution Board<br>/O board. CE18014<br>the green and black wires.                                                                                                    |  |  |  |  |
| "clinking" sound<br>from speakers<br>when coin switch<br>triggered.        |            | Communication to Motherbo<br>faulty. (Motherboard is loca<br>behind display)                                                                                                   | oard<br>ted                                                                                                    | Ensure CE18005 cable is plugged into correct phone socket on I/O board. Replace if needed.                                                                                                    |  |  |  |  |
| Ensure 12 VDC on<br>CE18009 &<br>CE18010 from<br>Power Dist Board          |            | Game will not coin up, and will<br>not go into menu if the<br>communication is faulty.                                                                                         |                                                                                                    | Display. Ensure this cable is plugged into the correct socket on motherboard.<br>Check Molex connection                                                                                                    |  |  |  |  |
| Check for "Roll<br>balls" message<br>on display                            |            | Coin Mech issue.                                                                                                    |                                                                                                    | Swap coin mech from different game.<br>Replace if needed.                                                                                                    |  |  |  |  |
| Green Dot on<br>Display<br>Game miss-<br>scoring or                        |            | Too many balls in the ball track.                                                                                                    | Oper<br>the m<br>"Men<br>relea                                                                                                    | Open the middle lower door to access<br>the menu buttons and hold the<br>"Menu Select" button to engage ball<br>release motor.                                                                                                    |  |  |  |  |
| giving 0 points<br>the first few bal<br>rolled.                            | for<br>IIs | Faulty cable. Disconnect-<br>ed, loose or broken wires.<br>Faulty Ball Count Sensor.<br>Faulty Motherboard.                                                                    | Fault<br>CE18<br>Repla                                                                                                    | y cable. Disconnected, loose or broken wires.<br>3007, CE18006 to Motherboard<br>ace Ball Count Sensor. AACB3850A<br>ace Motherboard. (AAMB18000-SBG)                                                                                                    |  |  |  |  |
| Roll Ball<br>Message on<br>DisplayThe<br>balls<br>be ro<br>FaultROLL BALLS |            | e game thinks there are<br>ls in the ball track waiting to<br>rolled.<br>ulty sensor.                                                                                          | Replace Motherboard. (AAMB18000-SBG)<br>Remove right side lane cover and check the overflow<br>sensor in the ball track.<br>This will cause the motor not to release balls.<br>Replace sensor. AACB3850A<br>Important: When replacing sensors, ensure the spacers<br>are reinstalled on wood block.<br>These will prevent wood blocks from rising in slot, and<br>possibly damaging the ball release motor. |                                                                                                    |  |  |  |  |

# **POWER SUPPLY DIAGNOSTICS**

- 1.) Verify AC power to game. Check the rocker switch on top of the cabinet.
- 2.) Check power in connection to power supply.
- 3.) Ensure Power Supply switch is set to 115V (or 230V) (Some model power supplies may not have this)
- 4.) Ensure Power switch is on.
- 5.) Ensure fan is turning.
- If power supply fan is turning and there is no 12 Volt out:

Check power supply cables to the Power Distribution Board.

This board takes the power in, and directs it to the different 12 volt loads.

Unplug all power out connectors from the left side of the Power Distribution Board.

Turn on game and if it boots correctly, plug one cable in at a time until the issue is found.

Replace power supply if this board is not receiving 12 volts. (A5PS1013)

 power supply fan is not turning, replace power supply part #

## **BILL ACCEPTOR INFORMATION**

There are many different models and brands of Bill Acceptors that are used on redemption games. Your Bill Acceptor may differ from the unit shown. A 12 Volt DC Bill Acceptor must be used. Standard 12 Volt DBA is MEI # AE2454-U5E Part # A5AC9101

Determine if Bill Acceptor has power:

Turn game ON—The bill acceptor should make noise as stacker cycles and green lights on outside bezel should flash.

If NO power:

Use meter to measure 12 VDC voltage at cable going into Bill Acceptor from I/O Aux Board

If power is OK:

Clean Bill Acceptor path to make sure there is nothing jamming unit.

Check dipswitch settings on side of acceptor.

Make sure switch #8 is OFF for Always Enable

### ERROR CODES

Count the number of flashes on front bezel of Bill Acceptor and follow chart for repair.

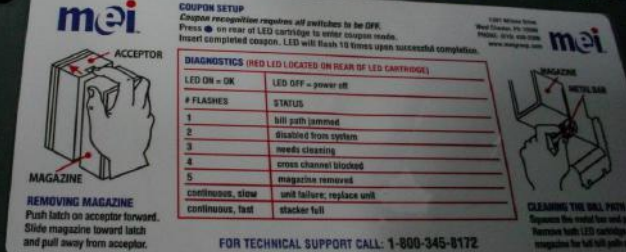

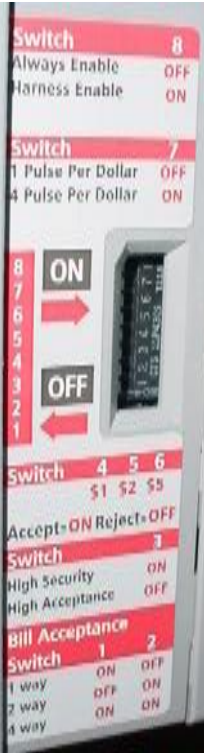

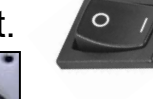

# **HOW TO ACCESS TARGET SENSORS**

Remove the 4 bolts (A5SCHX025) from the front metal cage using a 5/32" Allen Wrench.

Remove the 2 screws in the left and right rubber ends using a Phillips screwdriver

Pivot and pull the playfield to the left to access the cables on the lower left corner.

Unplug the game harness cables from the right side of the jumper board to free the playfield from the cabinet. The playfield can now be removed from the game, and sensor boards can be replaced.

For installation: position playfield into cabinet and plug cables into the right side of jumper board as shown.

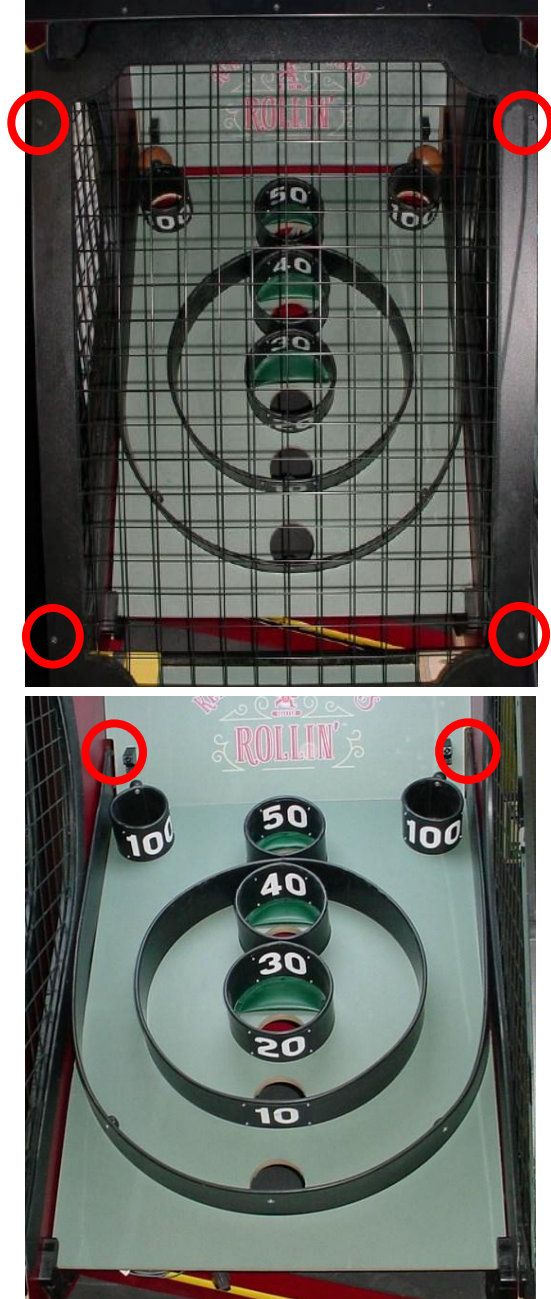

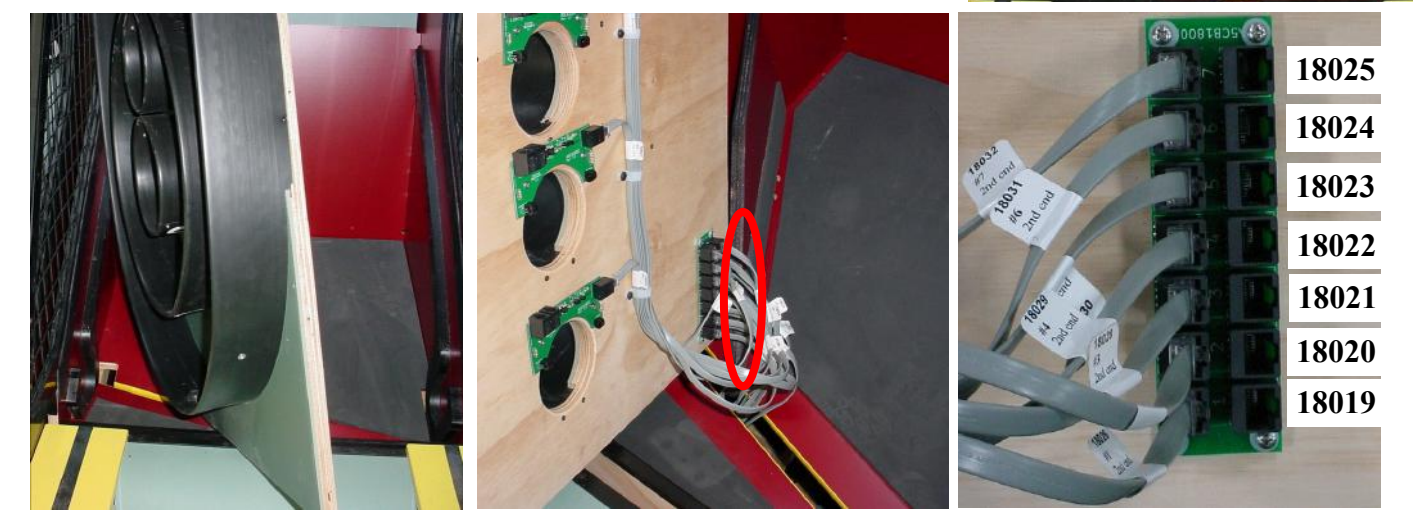

## HOW TO CHANGE BALL RELEASE MOTOR

Unlock the lock on the right lane cover of the alley using a H95 Key.

Slide yellow lane cover forward and remove from alley.

Remove the balls in the track.

Slide up both wood blocks holding the sensors.

Unplug the connectors, and remove the sensors from the cabinet.

Remove the 4 mounting screws using a #2 Square Bit screwdriver.

Remove the white plastic ball track from cabinet.

Remove the small cotter pin from the motor shaft, and remove the black plastic wheel.

Remove roll pin and save for new motor.

Remove the 4 bolts attaching the motor bracket to the wood cabinet using a 7/16" wrench.

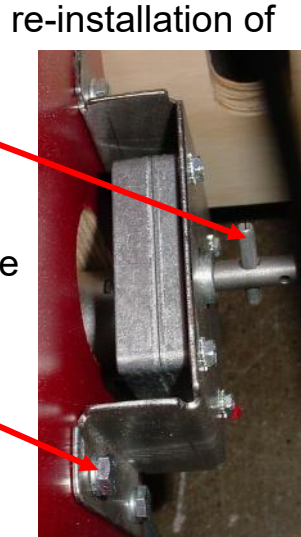

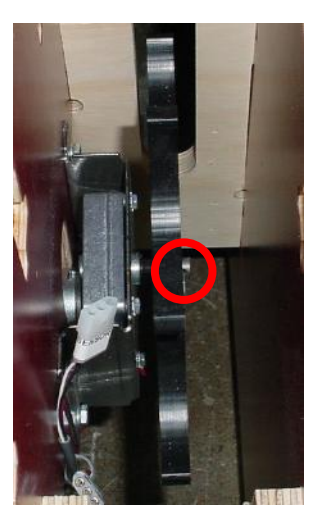

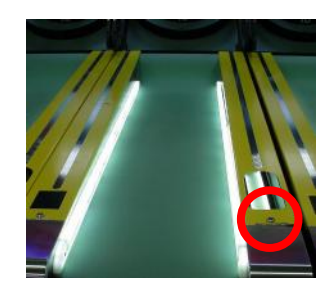

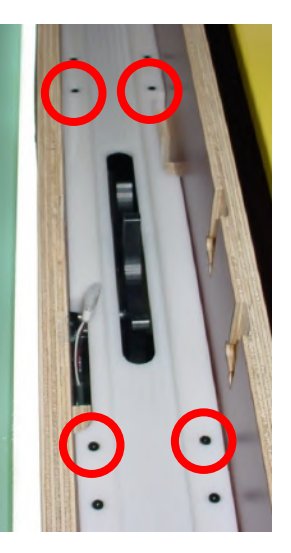

# HOW TO CHANGE BALL RELEASE MOTOR

Pivot motor/bracket and lift upward out of channel.

Remove 4 bolts using 5/16" wrench to remove old motor from bracket.

Unplug motor power from the yellow & black wire connector.

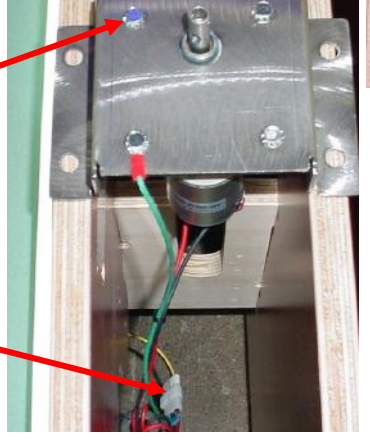

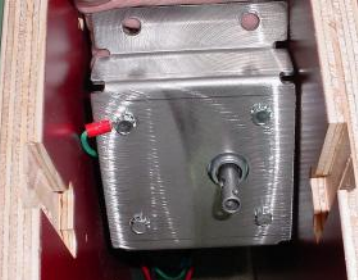

Install new motor onto bracket, plug new motor into yellow & black wire connector and re-install into channel as before.

Important: Ensure the roll pin is installed into the new motor before attaching the black plastic wheel. Make sure the slot for the roll pin is facing to the left, toward the roll pin.

Slide the black plastic wheel onto the shaft of the motor so the roll pin is fully seated into the slot.

The cotter pin can now be installed into the motor shaft and bent to prevent the black plastic wheel from sliding off.

Re-install the white plastic **sensors**.

Make sure the sensor's cable is tucked down away from the path of the ball.

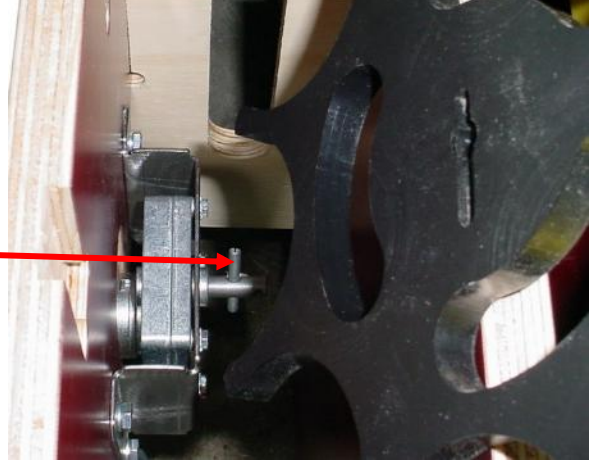

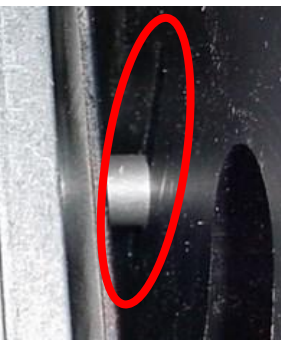

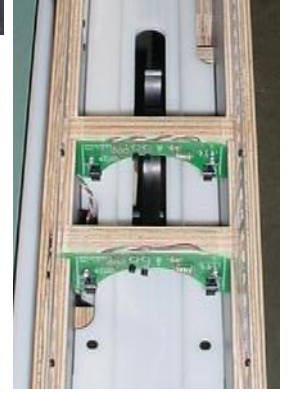

## **HOW TO UPDATE SOFTWARE**

The motherboard software can be easily updated with a USB flash drive stick.

Instructions: Copy the program file onto a blank USB thumb drive stick. Make sure the game is turned ON. Insert the USB thumb drive into the slot on the motherboard assembly.

Press the red "Boot" button on the board.

The process will be complete in seconds. Remove the USB stick, the software has been update.

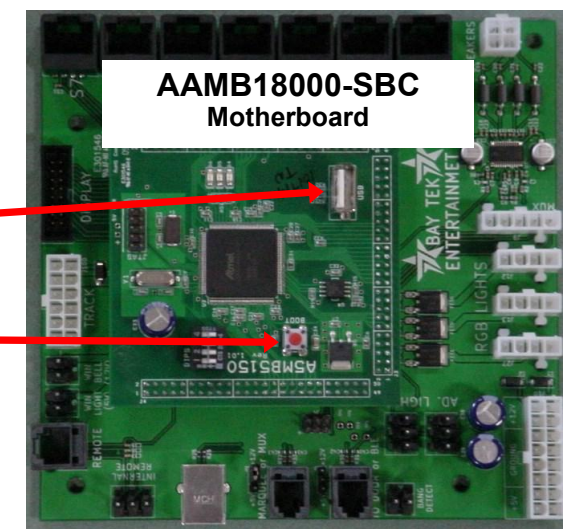

### AAMO18005 BALL RELEASE ASSEMBLY

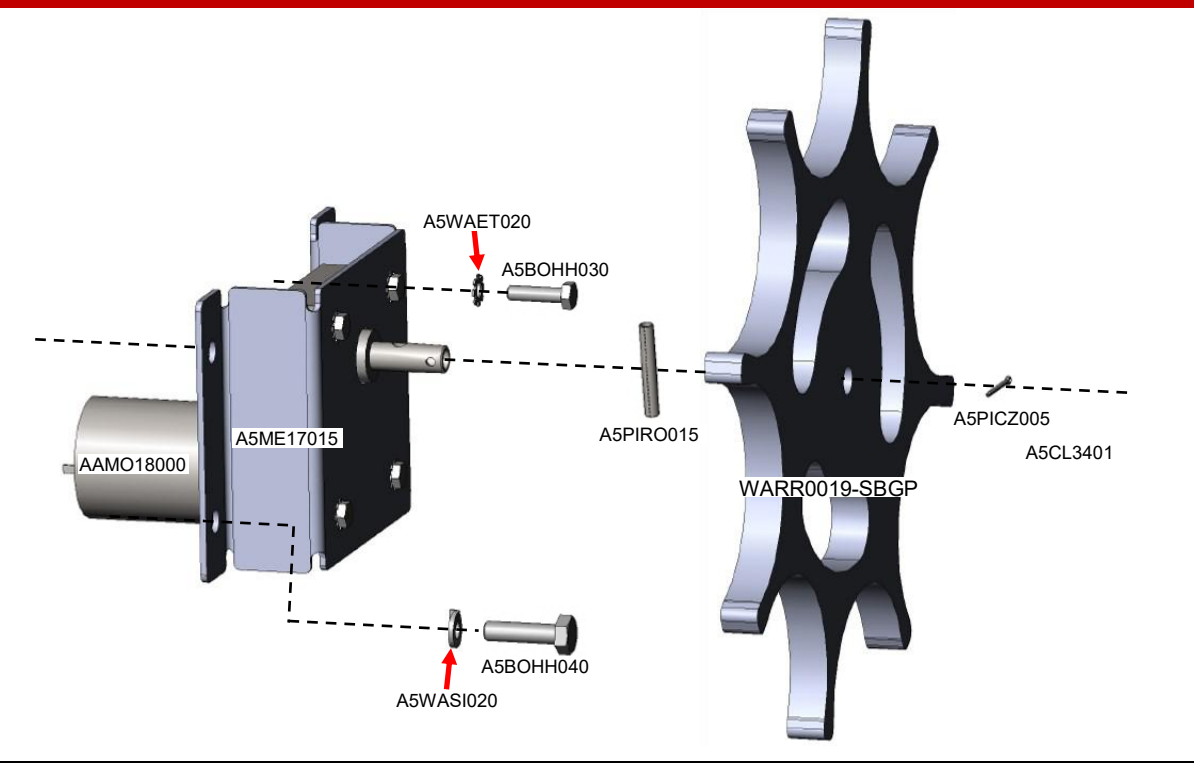

| Part #    | Description                 | Quantity on<br>Assembly | Part #    | Description                 | Quantity on<br>Assembly |
|-----------|-----------------------------|-------------------------|-----------|-----------------------------|-------------------------|
| A5BOHH030 | Hex Head Bolt 10-32 X 3/4"  | 4                       | A5PIRO015 | Roll Pin 3/16" Dia X 1 1/4" | 1                       |
| A5BOHH040 | Hex Head Bolt 25-20 X 1"    | 4                       | A5WAET020 | #10 Tooth Lock Washer       | 4                       |
| A5ME17015 | Ball Release Motor Bracket  | 1                       | A5WASI020 | 1/4" Split Washer           | 4                       |
| AAMO18000 | Ball Release Motor, 10 RPM, | 1                       | WARR0019- | Black Plastic Cogged        | 1                       |
| A5CL3401  | Cotter Pin 3/32" Dia X 1/2" | 1                       | SBGP      | Wheel                       |                         |

### **PLAYFIELD PARTS**

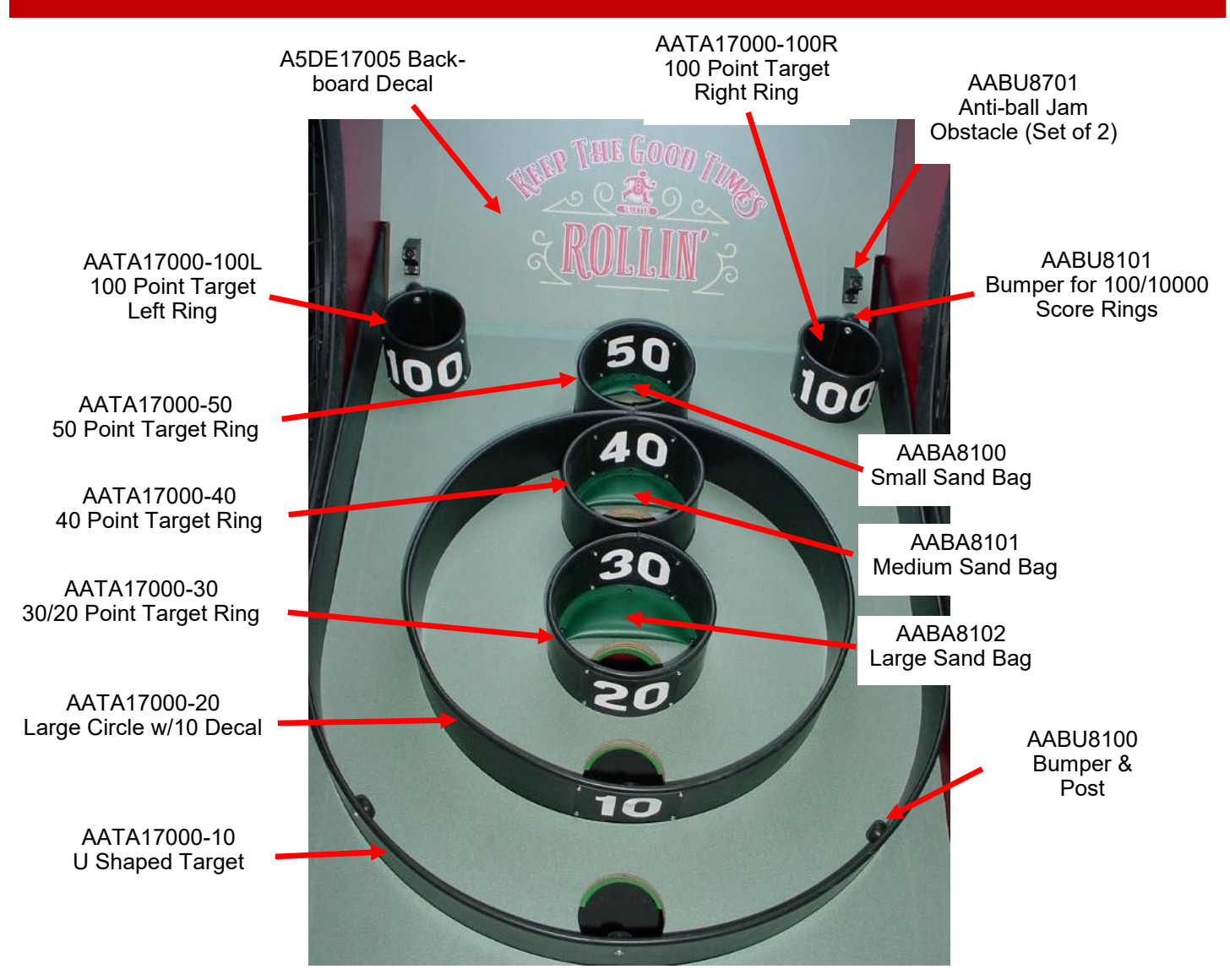

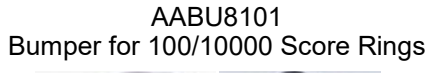

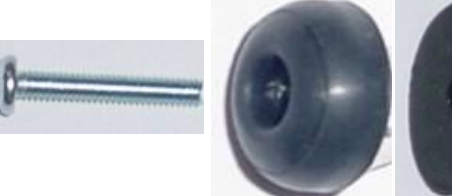

AABU8100 Bumper & Post

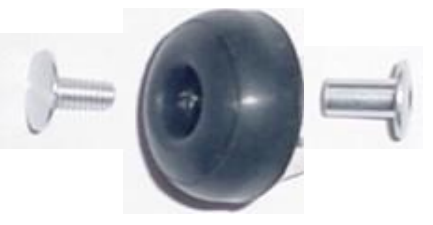

#### **Additional Parts for Playfield**

| Part #    | Description       | Quantity on<br>Assembly |
|-----------|-------------------|-------------------------|
| A5DE17004 | Ring Value Decals | 1                       |
| AACB3851A | Score Sensors     | 7                       |

| PART #      DESCRIPTION      PART #      DESCRIPTION        ASAG9101      12 VDC BIIL Acceptor Option      ASME8620      Metal, Coin Box, Black        ASBA8105      Ball, Brown, Alleys      ASPE1030      Power Supply, EVGA 500        ASBK6035      Bracket, Light      ASPE1013      Power Supply, EVGA 500        ASBK9999      Bracket, Light      ASPE1010      Vacuum Form, Ball Hop        ASCA2102      Carn, Lock, Coin Mech Door      ASTD1      Ticket Dispenser, Entropy        ASCE9736      Ribbon Cable Jumper      ASVF17000      Vacuum Form, Ball Hop        ASDE17004-10      Decal, Target Value 10      AABA8100-SET      Set of Sand Bags        ASDE17004-20      Decal, Target Value 20      AABA8102      Large Sand Bag Assembly        ASDE17004-30      Decal, Target Value 30      AABK1018      Bumper & Post        ASDE17004-40      Decal, Target Value 30      AABU8101      Bumper & Post        ASDE17004-50      Decal, Target Value 30      AABU8101      Bumper & Post        ASDE17004-60      Decal, Target Value 30      AABU8101      Bumper & Post        ASDE17005      Decal, Barchoard      AACA1001      Doct Carget Assy, Barb <th colspan="6">PARTS LIST</th>                                                                                                    | PARTS LIST    |                                   |              |                                        |  |  |
|----------------------------------------------------------------------------------------------------|---------------|-----------------------------------|--------------|----------------------------------------|--|--|
| ASAC9101      12 VDC Bill Acceptor Option      ASME8620      Melal, Coin Box, Black        ASBA8106      Ball, Brown, Alleys      ASPE1013      Power Supply, EVGA 500        ASBK9035      Bracket, Light      ASPS1013      Power Supply, EVGA 500        ASCB9703      Ribbon Cable Jumper      ASVF17000      Vacuum Form, Ball Hop        ASCE9736      Ribbon Cable Jumper      ASVF17000      Vacuum Form, Ball Hop        ASCE0705      Cord, AC Computer Cord, 6.5'      ASWR3800      Wrench, Allen, 5/16        ASDE17004-10      Decal, Target Value 10      AABA8100      Small Sand Bag Assembly        ASDE17004-20      Decal, Target Value 20      AABA81012      Large Sand Bag Assembly        ASDE17004-30      Decal, Target Value 30      AABK1013      Bracket, Pushbuton/Counters        ASDE17004-40      Decal, Target Value 30      AABU8701      Obstacle Bumpers, Set Of 2        ASDE17004-50      Decal, Target Value 40      AABU8701      Obstacle Bumpers, Set Of 2        ASDE17004-60      Decal, Target Value 40      AABU8701      Obstacle Bumpers, Set Of 2        ASDE17004-60      Decal, Target Value 50      AABU8701      Obstacle Bumpers, Set Of 2        ASDE18002                                                                                                    | PART #        | DESCRIPTION                       | PART #       | DESCRIPTION                            |  |  |
| ASBA0106      Ball, Brown, Alleys      ASPL8600      Plug, Plastic Plug 1-3/8° Dia        ASBK9893      Bracket, Light      ASPS1013      Power Supply, EVGA 500        ASBK9899      Bracket, Power Supply Mounting      ASSW18000      Swttch, Rocker        ASC202102      Cam, Lock, Coin Mech Door      ASTD1      Ticket Dispenser, Entropy        ASCE9736      Ribbon Cable Jumper      ASVF17000      Vacuum Form, Ball Hop        ASDE17004-101      Decal, Target Value 100      AABA8100-SET      Set of Sand Bag        ASDE17004-101      Decal, Target Value 20      AABA8102      Large Sand Bag Assembly        ASDE17004-20      Decal, Target Value 20      AABA8101      Bumper & Post        ASDE17004-40      Decal, Target Value 30      AABK1013      Baracket, Pushouttom/Counters        ASDE17004-40      Decal, Target Value 50      AABU8101      Bumper & Post        ASDE17004      Decal, Target Value 50      AACA17000      Cork Carpet Assy, Backboard        ASDE17004      Decal, Target Value 50      AACA17000      Cork Carpet Assy, Backboard        ASDE17004      Decal, Target Value 50      AACA17000      Cork Carpet Assy, Backboard        ASDE18004      Ligh                                                                                                    | A5AC9101      | 12 VDC Bill Acceptor Option       | A5ME8620     | Metal, Coin Box, Black                 |  |  |
| ASBK 60035      Bracket, Light      ASPS 1013      Power Supply, EVGA 500        ASBK 9999      Bracket, Power Supply Mounting      ASSW 18000      Switch, Rocker        ASCA2102      Carn, Lock, Coin Mech Door      ASTD1      Ticket Dispenser, Entropy        ASCE9736      Ribbon Cable Jumper      ASVF17000      Vacuum Form, Ball Hop        ASDE042      Decal, Menu/Volume Decal      AABA8100      Small Sand Bag Assembly        ASDE17004-10      Decal, Target Value 10      AABA8101      Medium Sand Bag Assembly        ASDE17004-20      Decal, Target Value 20      AABA8102      Large Sand Bag Assembly        ASDE17004-30      Decal, Target Value 30      AABK1013      Bracket, Pushbutton/Counters        ASDE17004-40      Decal, Target Value 30      AABK1011      Bumper & Post        ASDE17004-50      Decal, Target Value 30      AABU8101      Bumper & Post        ASDE17004-50      Decal, Target Value 30      AABU8101      Bumper & Post        ASDE17004-50      Decal, Target Value 30      AABU8101      Bumper & Post        ASDE17004-50      Decal, Target Value 30      AACA17000      Cork Carget Assy, Battor        ASDE18002      Decal, Rangocket Light C                                                                                                    | A5BA8106      | Ball, Brown, Alleys               | A5PL8600     | Plug, Plastic Plug 1-3/8" Dia          |  |  |
| ASBK9999      Bracket, Power Supply Mounting      ASSW 18000      Switch, Rocker        ASCA2102      Cam, Lock, Coin Mech Door      ASTD 1      Ticket Dispenser, Entropy        ASCE9736      Ribbon Cable Jumper      ASVF17000      Vacuum Form, Ball Hop        ASCE0705      Cord, AC Computer Cord, 6.5'      ASWR3800      Wrench, Allen, 5/16        ASDE17004-10      Decal, Target Value 0      AABA8100-SET      Set of Sand Bag        ASDE17004-10      Decal, Target Value 20      AABK1013      Bracket, Pushuttom/Counters        ASDE17004-30      Decal, Target Value 30      AABK1013      Bracket, Pushuttom/Counters        ASDE17004-40      Decal, Target Value 50      AABU8101      Bumper & Post        ASDE17004-30      Decal, Target Value 50      AABU8701      Obstacle Bumpers, Set 07 2        ASDE17004      Decal, Faceplate/Display      AACA17000      Cork Carpet Assy, Ramp        ASDE18002      Decal, Playfield Protectant      AACA17001      Cork Carpet Assy, Ball Deflector, Right        ASDE18004      Light Covers, Petg, 26* Long      AACA8103-R      Carpet Assy, Ball Deflector, Right        ASDE18001      Filter, Inline      AACA8103-R      Carpet Assy, Ball Deflector, Right <td>A5BK6035</td> <td>Bracket, Light</td> <td>A5PS1013</td> <td>Power Supply, EVGA 500</td> | A5BK6035      | Bracket, Light                    | A5PS1013     | Power Supply, EVGA 500                 |  |  |
| ASCA2102  Cam, Lock, Coin Mech Door  ASTD1  Ticket Dispenser, Entropy    ASCE9736  Ribbon Cable Jumper  ASVF17000  Vacuum Form, Ball Hop    ASCORDS  Cord, AC Computer Cord, 6.5'  ASWR3800  Wrench, Allen, 5/16    ASDE017004-10  Decal, Target Value 10  AABA8100  Small Sand Bag Assembly    ASDE17004-10  Decal, Target Value 10  AABA8101  Medium Sand Bag Assembly    ASDE17004-20  Decal, Target Value 20  AABA8102  Large Sand Bag Assembly    ASDE17004-30  Decal, Target Value 30  AABU8100  Bumper For 100/10000 Score Rings    ASDE17004-40  Decal, Target Value 40  AABU8101  Bumper For 100/10000 Score Rings    ASDE17004-50  Decal, Target Value 40  AABU8101  Otstacle Bumpers, Set Of 2    ASDE17004-50  Decal, Faceplate/Display  AACA17001  Cork Carpet Assy, Ramp    ASDE18002  Decal, Paceplate/Display  AACA17001  Cork Carpet Assy, Ball Deflector, Right    ASDE18004  Light Covers, Petg, 26' Long  AACA81034  Carpet Assy, Ball Deflector, Right    ASF19010  Filter, Inline  AACA8104  Carpet Assy, Ball Deflector, Right    ASF19010  Filter, Inline  AACB18001  PCB, Power Dist, Board    ASLA3850  Latch, Receptacle End  AACB3850A  Sensor Board, A                                                                                                    | A5BK9999      | Bracket, Power Supply Mounting    | A5SW18000    | Switch, Rocker                         |  |  |
| ASCE9736      Ribbon Cable Jumper      ASVF17000      Vacuum Form, Ball Hop        ASCORD5      Cord, AC Computer Cord, 6.5'      ASWR3800      Wrench, Allen, 5/16        ASDE042      Decal, Target Value 10      AABA8100      Small Sand Bag Assembly        ASDE17004-10      Decal, Target Value 10      AABA8101      Medium Sand Bag Assembly        ASDE17004-20      Decal, Target Value 20      AABA8102      Large Sand Bag Assembly        ASDE17004-30      Decal, Target Value 20      AABU8101      Bumper & Post        ASDE17004-40      Decal, Target Value 40      AABU8101      Bumper & Post        ASDE17004-50      Decal, Target Value 50      AABU8101      Obstacle Bumpers, Set Of 2        ASDE17005      Decal, Faceplate/Display      AACA17000      Cork Carpet Assy, Ramp        ASDE18002      Decal, Playlield Protectant      AACA17001      Cork Carpet Assy, Ball Deflector, Right        ASDE18004      Light Covers, Pelg, 26*      AACA8103-R      Carpet Assy, Ball Deflector, Right        ASDE18005      Decal, Back Neoprene Set      AACB15001      PCB Assy, Ball Deflector, Right        ASFD81300      Handle, For Cash Box      AACB18001      PCB, Sy Ball Seles Resistor                                                                                                    | A5CA2102      | Cam, Lock, Coin Mech Door         | A5TD1        | Ticket Dispenser, Entropy              |  |  |
| ASCORD5  Cord, AC Computer Cord, 6.5  ASWR3800  Wrench, Allen, 5/16    ASDE10042  Decal, Target Value 10  AABA8100  Small Sand Bag Assembly    ASDE17004-10  Decal, Target Value 10  AABA8100  Ever Sand Bags    ASDE17004-20  Decal, Target Value 20  AABA8102  Large Sand Bag Assembly    ASDE17004-30  Decal, Target Value 30  AABK1013  Bracker, Pushbutton/Counters    ASDE17004-40  Decal, Target Value 30  AABU101  Bumper A Post    ASDE17004-50  Decal, Target Value 40  AABU8101  Bumper F or 100/10000 Score Rings    ASDE17004-50  Decal, Faceplate/Display  AACA17001  Cork Carpet Assy, Ramp    ASDE18002  Decal, Faceplate/Display  AACA17001  Cork Carpet Assy, Ball Deflector, Right    ASDE18004  Light Covers, Petg, 26" Long  AACA8103-L  Carpet Assy, Ball Deflector, Right    ASDE18005  Decal, Ball Socket Light Covers  AACA8103-L  Carpet Assy, Ball Deflector, Right    ASF9010  Filter, Inline  AACA8103-L  Carpet Assy, Ball Deflector, Right    ASF04004  Labch Receptacle End  AACB18001  PCB, Power Dist, Board    ASLA3850  Latch, Receptacle End  AACB3165  PCB, Power Dist, Board    ASL4201  Lock, Cash Box  AACB9605A  PCB, Door Interface Boar                                                                                                    | A5CE9736      | Ribbon Cable Jumper               | A5VF17000    | Vacuum Form, Ball Hop                  |  |  |
| ASDE0042      Decal, Menu/Volume Decal      AABA3100      Small Sand Bag Assembly        ASDE17004-100      Decal, Target Value 100      AABA8101      Medium Sand Bag Assembly        ASDE17004-200      Decal, Target Value 20      AABA3101      Bracket, Pushbuton/Counters        ASDE17004-40      Decal, Target Value 30      AABK1013      Bracket, Pushbuton/Counters        ASDE17004-40      Decal, Target Value 40      AABU8101      Bumper For 100/10000 Score Rings        ASDE17004-40      Decal, Target Value 50      AABU8701      Obstacle Sumpers, Set Of 2        ASDE17005      Decal, Backboard      AACA17000      Cork Carpet Assy, Backboard        ASDE18002      Decal, Faceplate/Display      AACA17001      Cork Carpet Assy, Ball Deflector, Left        ASDE18004      Light Covers, Petg, 26" Long      AACA8103-L      Carpet Assy, Ball Deflector, Left        ASDE18005      Decal, Ball Socket Light Covers      AACA8103      Carpet Assy, Ball Celect, Right        ASF08103      Foam, Black Neoprene Set      AACB15001      PCB Assy, Black Beard        ASLA3850      Latch, Parel Fastening      AACB81801      PCB, Power Dist. Ril 29 Pass-Thru        ASLA3851      Latch, Panel Fastening      AACB18001                                                                             | A5CORD5       | Cord, AC Computer Cord, 6.5'      | A5WR3800     | Wrench, Allen, 5/16                    |  |  |
| ASDE17004-10      Decal, Target Value 10      AABA8100-SET      Set of Sand Bags        ASDE17004-100      Decal, Target Value 20      AABA8101      Medium Sand Bag Assembly        ASDE17004-20      Decal, Target Value 20      AABA8102      Large Sand Bag Assembly        ASDE17004-30      Decal, Target Value 30      AABK1013      Bracket, Pushbutton/Counters        ASDE17004-40      Decal, Target Value 40      AABU8101      Bumper & Post        ASDE17004-50      Decal, Target Value 50      AABU8101      Obstacle Bumpers, Set Of 2        ASDE17005      Decal, Faceplate/Display      AACA17000      Cork Carpet Assy, Balt Deflector, Regt        ASDE18002      Decal, Playfield Protectant      AACA8103-L      Carpet Assy, Balt Deflector, Right        ASDE18004      Light Covers, Petg, 26° Long      AACA8103-R      Carpet Assy, Playfield        ASDE18005      Decal, Ball Socket Light Covers      AACB81001      PCB Assy, Bled Resistor Board        ASHA3850      Handle, For Cash Box      AACB81001      PCB Assy, Bled Resistor Board        ASHA3850      Latch, Panel Fastening      AACB8351A      Board, Alley Score Sen        ASLA3851      Latch, Receptacie End      AACB8165A      PCB, Door Interfac                                                                               | A5DE0042      | Decal, Menu/Volume Decal          | AABA8100     | Small Sand Bag Assembly                |  |  |
| ASDE17004-100      Decal, Target Value 100      AABA8101      Medium Sand Bag Assembly        ASDE17004-20      Decal, Target Value 30      AABK1013      Bracket, Pushbutton/Counters        ASDE17004-30      Decal, Target Value 30      AABK1013      Buraper 4: Pushbutton/Counters        ASDE17004-40      Decal, Target Value 50      AABU8100      Bumper For 100/1000 Score Rings        ASDE17005      Decal, Faceplate/Display      AACA17000      Cork Carpet Assy, Ramp        ASDE18002      Decal, Faceplate/Display      AACA17001      Cork Carpet Assy, Ball Deflector, Left        ASDE18004      Light Covers, Petg, 26° Long      AACA8103-L      Carpet Assy, Ball Deflector, Left        ASDE18005      Decal, Ball Socket Light Covers      AACA8103-R      Carpet Assy, Ball Deflector, Right        ASF19010      Filter, Inline      AACA8103-R      Carpet Assy, Ball Deflector, Right        ASF18030      Bads Koeoprene Set      AACB81001      PCB Assy, Biel Resistor Board        ASLA3850      Handle, For Cash Box      AACB8305A      Sensor Board, Alley Track        ASLA3851      Latch, Parel Fastening      AACB8305A      PCB, Power Dist Isord        ASLX5800      Lock, 78°      AACE9805A      PCB, Doo                                                                               | A5DE17004-10  | Decal, Target Value 10            | AABA8100-SET | Set of Sand Bags                       |  |  |
| ASDE17004-20    Decal, Target Value 20    AABA102    Large Sand Bag Assembly      ASDE17004-40    Decal, Target Value 30    AABK1013    Bracket, Pushbutton/Counters      ASDE17004-40    Decal, Target Value 50    AABU8101    Bumper & Post      ASDE17004-40    Decal, Target Value 50    AABU8101    Bumper & Post      ASDE17005    Decal, Backboard    AABU8701    Obstacle Bumpers, Set Of 2      ASDE17006    Decal, Playfield Protectant    AACA17000    Cork Carpet Assy, Backboard      ASDE18002    Decal, Ball Socket Light Covers    AACA8103-L    Carpet Assy, Ball Deflector, Left      ASDE18005    Decal, Ball Socket Light Covers    AACA8103-R    Carpet Assy, Ball Deflector, Right      ASF08103    Filter, Inline    AACB15001    PCB Assy, Bileed Resistor Board      ASF08103    Foam, Black Neoprene Set    AACB15001    PCB, 7 Position Rj12 Pass-Thru      ASLA3850    Latch, Panel Fastening    AACB3850A    Sensor Board, Alley Track      ASLA3851    Latch, Receptacle End    AACB3156    PCB, Power Dist. Board      ASLK2001    Lock, Cash Box    AACB6156    PCB, Power To Ramp Lights      ASME17000    Metal, Drawer Guide Rod    AACE17002                                                                                                    | A5DE17004-100 | Decal, Target Value 100           | AABA8101     | Medium Sand Bag Assembly               |  |  |
| ASDE17004-30    Decal, Target Value 30    AABK1013    Bracket, Pushbutton/Counters      ASDE17004-40    Decal, Target Value 40    AABU8100    Bumper & Post      ASDE17004-50    Decal, Target Value 50    AABU8101    Bumper & Post      ASDE17005    Decal, Faceplate/Display    AACA17000    Cork Carpet Assy, Ramp      ASDE17006    Decal, Faceplate/Display    AACA17001    Cork Carpet Assy, Ball Deflector, Left      ASDE18002    Decal, Ball Socket Light Covers    AACA8103-R    Carpet Assy, Ball Deflector, Right      ASDE19010    Filter, Inline    AACA8103-R    Carpet Assy, Ball Deflector, Right      ASF19010    Filter, Inline    AACA8104    Carpet Assy, Ball Deflector, Right      ASF19010    Filter, Inline    AACA8103-R    Carpet Assy, Playfield      ASF04013    Foram, Black Neoprene Set    AACB15001    PCB Assy, Blee Resistor Board      ASLA3850    Latch, Panel Fastening    AACB8351A    Board, Alley Score Sen      ASLA3851    Latch, Receptacle End    AACB8156    PCB, Power Dist. Board      ASLK2001    Lock, Cash Box    AACE17001    12v Power To Ramp Lights      ASME17000    Metal, Tront Cage    AACE17002    Power To Ramp                                                                                                    | A5DE17004-20  | Decal, Target Value 20            | AABA8102     | Large Sand Bag Assembly                |  |  |
| ASDE17004-40  Decal, Target Value 40  AABU8100  Bumper & Post    ASDE17004-50  Decal, Target Value 50  AABU8101  Bumper For 100/1000 Score Rings    ASDE17005  Decal, Backboard  AABU8701  Obstacle Bumpers, Set Of 2    ASDE17006  Decal, Faceplate/Display  AACA17000  Cork Carpet Assy, Barboard    ASDE18002  Decal, Playfield Protectant  AACA17001  Cork Carpet Assy, Bal Deflector, Right    ASDE18004  Light Covers, Petg, 26" Long  AACA8103-L  Carpet Assy, Bal Deflector, Right    ASDE18005  Decal, Ball Socket Light Covers  AACA8104  Carpet Assy, Bal Deflector, Right    ASDE18005  Decal, Ball Socket Light Covers  AACA81001  PCB Assy, Bled Resistor Board    ASF08103  Foam, Black Neoprene Set  AACB18001  PCB Assy, Bled Resistor Board    ASLA3850  Handle, For Cash Box  AACB18001  PCB, Tostino R12 Pass-Thru    ASLA3850  Latch, Raeptade End  AACB3850A  Sensor Board, Alley Track    ASLX001  Lock, Cash Box  AACB47001  PCW Prower To Ramp Lights    ASLK2001  Lock, Cash Box  AACE17001  Puer To Ramp Lights    ASKE15005  New Tray Insert 18 Ga Galv  AACE17001  12v Power To Ramp Lights    ASME17000  Metal, Ringht Ramp Cover, Yellow  AACE17003 <td< td=""><td>A5DE17004-30</td><td>Decal, Target Value 30</td><td>AABK1013</td><td>Bracket, Pushbutton/Counters</td></td<>                        | A5DE17004-30  | Decal, Target Value 30            | AABK1013     | Bracket, Pushbutton/Counters           |  |  |
| ASDE17004-50  Decal, Target Value 50  AABU8101  Bumper For 100/10000 Score Rings    ASDE17005  Decal, Backboard  AABU8701  Obstacle Bumpers, Set OT 2    ASDE17006  Decal, Playfield Protectant  AACA17001  Cork Carpet Assy, Bamp    ASDE18002  Decal, Playfield Protectant  AACA17001  Cork Carpet Assy, Ball Deflector, Left    ASDE18005  Decal, Ball Socket Light Covers  AACA8103-R  Carpet Assy, Ball Deflector, Right    ASF08100  Filter, Inline  AACA8101  Carpet Assy, Ball Deflector, Right    ASF08103  Foam, Black Neoprene Set  AACB15011  PCB Assy, Bled Resistor Board    ASF08103  Foam, Black Neoprene Set  AACB18001  PCB Assy, Bled Resistor Board    ASILA3850  Latch, Panel Fastening  AACB3850A  Sensor Board, Alley Track    ASLA3851  Latch, Receptacle End  AACB3851A  Board, Alley Score Sen    ASILK2001  Lock, Cash Box  AACB17000  Power To Ramp Lights    ASILK5002  Lock, 7/8"  AACE17001  12v Power To Ramp Lights From Head    ASME17000  Metal, Drawer Guide Rod  AACE17003  Ultra Bright Harquee Light    ASME17001  Metal, Right Ramp Cover, Yellow  AACE17004  Ultra Bright Led Ball Track Ramp Light    ASME17005  Metal, Right Ramp Cover, Yellow  AAC                                                                                                    | A5DE17004-40  | Decal, Target Value 40            | AABU8100     | Bumper & Post                          |  |  |
| ASDE 17005  Decal, Backboard  AABU8701  Obstacle Bumpers, Set Of 2    ASDE 17006  Decal, Faceplate/Display  AACA17000  Cork Carpet Assy, Ramp    ASDE 18002  Decal, Playfield Protectant  AACA17001  Cork Carpet Assy, Ramp    ASDE 18004  Light Covers, Petg, 26" Long  AACA8103-L  Carpet Assy, Ball Deflector, Left    ASDE 18005  Decal, Ball Socket Light Covers  AACA8103-R  Carpet Assy, Ball Deflector, Right    ASF19010  Filter, Inline  AACA8104  Carpet Assy, Bled Resistor Board    ASF43850  Handle, For Cash Box  AACB15001  PCB. Asy, Blead Resistor Board    ASLA3850  Latch, Panel Fastening  AACB3850A  Sensor Board, Alley Track    ASLA3851  Latch, Receptacle End  AACB3650A  PCB, Power Dist, Board    ASLK2001  Lock, Cash Box  AACB960SA  PCB, Power To Ramp Lights    ASME17000  Metal, Drawer Guide Rod  AACE17000  Power To Ramp Lights From Head    ASME17001  Metal, Tront Cage  AACE17001  12v Power To Ramp Lights    ASME17005  Metal, Left Ramp Cover, Yellow  AACE17004  Ultra Bright Hed Ramp Light    ASME17006  Metal, Right Ramp Cover, Yellow  AACE17016  Ultra Bright Led Ramp Light    ASME17007  Metal, Coin Door Assembly  AACE17016  U                                                                                                    | A5DE17004-50  | Decal, Target Value 50            | AABU8101     | Bumper For 100/10000 Score Rings       |  |  |
| ASDE17006Decal, Faceplate/DisplayAACA17000Cork Carpet Assy, RampASDE18002Decal, Playfield ProtectantAACA17001Cork Carpet Assy, BalkoboardASDE18004Light Covers, Petg, 26" LongAACA8103-LCarpet Assy, Ball Deflector, LeftASDE18005Decal, Ball Socket Light CoversAACA8103-RCarpet Assy, Ball Deflector, RightASF19010Filter, InlineAACA8104Carpet Assy, Bled Resistor BoardASF08103Foam, Black Neoprene SetAACB18001PCB, Sy, Bleed Resistor BoardASHA3850Handle, For Cash BoxAACB18001PCB, Position Rj12 Pass-ThruASLA3851Latch, Panel FasteningAACB3851ABoard, Alley Score SenASLA3851Latch, Receptacle EndAACB3851ABoard, Alley Score SenASLK2001Lock, Cash BoxAACB17000Power To Ramp LightsASME17002Lock, 7/8"AACE17001Power To Ramp LightsASME15005New Tray Insert 18 Ga GalvAACE17002Power To Payfield Light BarsASME17001Metal, Drawer Guide RodAACE17004Ultra Bright White Marquee LightASME17005Metal, Left Ramp Cover, YellowAACE17004Ultra Bright Led Ramp LightASME17006Metal, Right Ramp Cover, YellowAACE17006Ultra Bright Led Ball Track LightASME17008Metal, Rickt Door AssemblyAACE17016Ultra Bright Led Ball Track Ramp LightASME17009Metal, Ricket Door AssemblyAACE17017Ball Track Ramp Light Power From RampASME17010Metal, Ricket Door AssemblyAACE17016Ultra Bri                                                | A5DE17005     | Decal, Backboard                  | AABU8701     | Obstacle Bumpers, Set Of 2             |  |  |
| ASDE18002    Decal, Playfield Protectant    AACA17001    Cork Carpet Assy, Backboard      ASDE18004    Light Covers, Petg, 26" Long    AACA8103-L    Carpet Assy, Ball Deflector, Left      ASDE18005    Decal, Ball Socket Light Covers    AACA8103-R    Carpet Assy, Playfield      ASF19010    Filter, Inline    AACA8104    Carpet Assy, Playfield      ASF08103    Foam, Black Neoprene Set    AACB15001    PCB Assy, Bleed Resistor Board      ASLA3850    Handle, For Cash Box    AACB18001    PCB, 7 Position Rj12 Pass-Thru      ASLA3851    Latch, Panel Fastening    AACB3850A    Sensor Board, Alley Score Sen      ASLA001    Lock, Cash Box    AACB9605A    PCB, Door Interface Board      ASLK2001    Lock, Cash Box    AACE17000    Power To Ramp Lights From Head      ASME17000    Metal, Drawer Guide Rod    AACE17002    Power To Playfield Light Bars      ASME17000    Metal, Right Ramp Cover, Yellow    AACE17004    Ultra Bright Hult Rangue Light      ASME17006    Metal, Right Ramp Cover, Yellow    AACE17005    Communication Cable For Sign      ASME17006    Metal, Right Ramp Cover, Yellow    AACE17005    Communication Cable For Sign      ASME17006    Metal, Rig                                                                                                    | A5DE17006     | Decal, Faceplate/Display          | AACA17000    | Cork Carpet Assy, Ramp                 |  |  |
| ASDE18004Light Covers, Petg, 26" LongAACA8103-LCarpet Assy, Ball Deflector, LeftASDE18005Decal, Ball Socket Light CoversAACA8103-RCarpet Assy, Ball Deflector, RightASF08103Filter, InlineAACA8104Carpet Assy, PlayfieldASF08103Foam, Black Neoprene SetAACB15001PCB, 7 Position Rj12 Pass-ThruASLA3850Handle, For Cash BoxAACB18001PCB, 7 Position Rj12 Pass-ThruASLA3851Latch, Panel FasteningAACB3850ASensor Board, Alley TrackASLA3851Latch, Receptacle EndAACB3851ABoard, Alley Score SenASLK2001Lock, Cash BoxAACB19605APCB, Power Dist. BoardASLK2002Lock, Cash BoxAACE17000Power To Ramp LightsASME15005New Tray Insert 18 Ga GalvAACE17002Power To Ramp Lights From HeadASME17000Metal, Drawer Guide RodAACE17003Ultra Bright White Marquee LightASME17001Metal, Right Ramp Cover, YellowAACE17004Ultra Bright White Marquee LightASME17007Metal, Left Ramp Cover, YellowAACE17004Ultra Bright Led Ball Track LightASME17009Metal, Circk Door AssemblyAACE17017Ball Track LightASME17010Metal, Ticket Door AssemblyAACE17017Ball Track Ramp Light Led Sall Track LightASME17010Metal, Reait GatektAACE17017Ball Track LightASME17010Metal, Right Ramp Cover, YellowAACE17017Ball Track LightASME17010Metal, Reait GatektAACE17017Ball Track LightASME17019<                                                                  | A5DE18002     | Decal, Playfield Protectant       | AACA17001    | Cork Carpet Assy, Backboard            |  |  |
| ASDE18005    Decal, Ball Socket Light Covers    AACA8103-R    Carpet Assy, Ball Deflector, Right      ASFI9010    Filter, Inline    AACA8104    Carpet Assy, Playfield      ASFO8103    Foam, Black Neoprene Set    AACB15001    PCB. Assy, Bleed Resistor Board      ASHA3850    Handle, For Cash Box    AACB18001    PCB. 7 Position Rj12 Pass-Thru      ASLA3850    Latch, Panel Fastening    AACB3850A    Sensor Board, Alley Score Sen      ASLD1052    Display Module    AACB3851A    Board, Alley Score Sen      ASLK5002    Lock, Cash Box    AACB9605A    PCB, Power Dist. Board      ASK5020    Lock, 7/8"    AACE17000    Power To Ramp Lights From Head      ASME17001    Metal, Drawer Guide Rod    AACE17001    12v Power To Ramp Lights From Head      ASME17001    Metal, Front Cage    AACE17003    Ultra Bright Led Ramp Light      ASME17001    Metal, Right Ramp Cover, Yellow    AACE17006    Ultra Bright Led Ramp Light      ASME17007    Metal, Right Ramp Cover, Yellow    AACE17016    Ultra Bright Led Ball Track Light      ASME17008    Metal, Ticket Door Assembly    AACE17016    Ultra Bright Led Ball Track Light      ASME17010    Metal, Rail Bracket <t< td=""><td>A5DE18004</td><td>Light Covers, Petg, 26" Long</td><td>AACA8103-L</td><td>Carpet Assy, Ball Deflector, Left</td></t<>          | A5DE18004     | Light Covers, Petg, 26" Long      | AACA8103-L   | Carpet Assy, Ball Deflector, Left      |  |  |
| ASFI9010Filter, InlineAACA8104Carpet Assy, PlayfieldASFO8103Foam, Black Neoprene SetAACB15001PCB Assy, Bleed Resistor BoardASH3850Handle, For Cash BoxAACB18001PCB, 7 Position Rj12 Pass-ThruASLA3850Latch, Panel FasteningAACB3850ASensor Board, Alley TrackASLA3851Latch, Receptacle EndAACB3851ABoard, Alley Score SenASLD1052Display ModuleAACB3651APCB, Power Dist. BoardASLK2001Lock, Cash BoxAACB17000Power To Ramp LightsASME15005New Tray Insert 18 Ga GalvAACE1700112v Power To Ramp Lights From HeadASME17000Metal, Drawer Guide RodAACE17002Power To Playfield Light BarsASME17001Metal, Front CageAACE17003Ultra Bright White Marquee LightASME17005Metal, Right Ramp Cover, YellowAACE17004Ultra Bright Led Ramp LightASME17006Metal, Right Ramp Cover, YellowAACE17005Communication Cable For SignASME17008Metal, Curved Front DoorAACE17016Ultra Bright Led Ball Track LightASME17009Metal, Coin Door AssemblyAACE17017Ball Track Ramp Light Power From RampASME17011Metal, Rail BracketAACE18000Display RibbonASME17012Metal, Rail BracketAACE18001Display Power JumperASME17013Metal, Ball Track SideAACE18002Display Power JumperASME17014Metal, Ball Ramp FrontAACE18003Main Board PowerASME17015Metal, Ball Ranp FrontAACE180                                                                                    | A5DE18005     | Decal, Ball Socket Light Covers   | AACA8103-R   | Carpet Assy, Ball Deflector, Right     |  |  |
| ASFO8103Foam, Black Neoprene SetAACB15001PCB Assy, Bleed Resistor BoardASHA3850Handle, For Cash BoxAACB18001PCB, 7 Position Rj12 Pass-ThruASLA3850Latch, Panel FasteningAACB3850ASensor Board, Alley TrackASLA3851Latch, Receptacle EndAACB3851ABoard, Alley Score SenASLD1052Display ModuleAACB3156PCB, Power Dist. BoardASLX2001Lock, Cash BoxAACB9605APCB, Door Interface BoardASLK5002Lock, 7/8"AACE1700112v Power To Ramp LightsASME15005New Tray Insert 18 Ga GalvAACE17002Power To Playfield Light BarsASME17000Metal, Drawer Guide RodAACE17003Ultra Bright Uhite Marquee LightASME17001Metal, Front CageAACE17004Ultra Bright Led Ramp LightASME17005Metal, Left Ramp Cover, YellowAACE17006Ultra Bright Led Ball Track LightASME17006Metal, Right Ramp Cover, YellowAACE17006Ultra Bright Led Ball Track LightASME17008Metal, Corin Door AssemblyAACE17016Ultra Bright Led Ball Track Ramp LightASME17010Metal, Ticket Door FacketAACE17010Cable, 4" Door Ground CableASME17011Metal, Rail BracketAACE18000Display RibbonASME17012Metal, Rail BracketAACE18001Display Power JumperASME17013Metal, Ball Track SideAACE18002Display Power JumperASME17014Metal, Rail Ramp ErontAACE18003Main Board PowerASME17015Metal, Ball Ranep FrontAA                                                                                    | A5FI9010      | Filter, Inline                    | AACA8104     | Carpet Assy, Playfield                 |  |  |
| A5HA3850Handle, For Cash BoxAACB18001PCB, 7 Position Rj12 Pass-ThruA5LA3850Latch, Panel FasteningAACB3850ASensor Board, Alley TrackA5LA3851Latch, Receptacle EndAACB3851ABoard, Alley Score SenA5LD1052Display ModuleAACB5156PCB, Power Dist. BoardA5LX2001Lock, Cash BoxAACB9605APCB, Door Interface BoardA5LK5002Lock, 7/8"AACE17000Power To Ramp LightsA5ME15005New Tray Insert 18 Ga GalvAACE1700112v Power To Ramp Lights From HeadA5ME17000Metal, Drawer Guide RodAACE17002Power To Playfield Light BarsA5ME17001Metal, Front CageAACE17003Ultra Bright White Marquee LightA5ME17005Metal, Left Ramp Cover, YellowAACE17004Ultra Bright Led Ramp LightsA5ME17006Metal, Right Ramp Cover, YellowAACE17006Ultra Bright Led Ball Track LightA5ME17007Metal, Curved Front DoorAACE17006Ultra Bright Led Ball Track LightA5ME17008Metal, Ticket Door AssemblyAACE17017Ball Track Ramp Light Power From RampA5ME17010Metal, Right Ramp GuardAACE17017Ball Track Ramp Light Power From RampA5ME17011Metal, Ramp GuardAACE18000Display Power JumperA5ME17012Metal, Ramp GuardAACE18001Display Power JumperA5ME17013Metal, Ball Track SideAACE18002Display PowerA5ME17014Metal, Ball Ramp FrontAACE18004Communication To I/O Aux BoardA5ME17015Metal, Ball Ram                                                                           | A5FO8103      | Foam, Black Neoprene Set          | AACB15001    | PCB Assy, Bleed Resistor Board         |  |  |
| A5LA3850Latch, Panel FasteningAACB3850ASensor Board, Alley TrackA5LA3851Latch, Receptacle EndAACB3851ABoard, Alley Score SenA5LD1052Display ModuleAACB5156PCB, Power Dist. BoardA5LK2001Lock, Cash BoxAACB9605APCB, Door Interface BoardA5LK5002Lock, 7/8"AACE17000Power To Ramp LightsA5ME15005New Tray Insert 18 Ga GalvAACE1700112v Power To Ramp Lights From HeadA5ME17000Metal, Drawer Guide RodAACE17002Power To Playfield Light BarsA5ME17001Metal, Front CageAACE17004Ultra Bright White Marquee LightA5ME17005Metal, Left Ramp Cover, YellowAACE17004Ultra Bright Led Ramp LightA5ME17006Metal, Right Ramp Cover, YellowAACE17005Communication Cable For SignA5ME17007Metal, Curved Front DoorAACE17006Ultra Bright Led Ball Track LightA5ME17008Metal, Ticket Door AssemblyAACE17017Ball Track Ramp Light Power From RampA5ME17010Metal, Ticket Door BracketAACE18000Display RibbonA5ME17011Metal, Rail BracketAACE18001Display Power JumperA5ME17013Metal, Ball Track SideAACE18003Main Board PowerA5ME17014Metal, Ball Ramp FrontAACE18004Communication To I/O Aux BoardA5ME17014Metal, Ball Rack SideAACE18005Power In From Power Dist BoardA5ME17013Metal, Motor Ball Release BracketAACE18005Power In From Power Dist BoardA5ME17014Metal, M                                                                           | A5HA3850      | Handle, For Cash Box              | AACB18001    | PCB, 7 Position Rj12 Pass-Thru         |  |  |
| A5LA3851Latch, Receptacle EndAACB3851ABoard, Alley Score SenA5LD1052Display ModuleAACB5156PCB, Power Dist. BoardA5LK2001Lock, Cash BoxAACB9605APCB, Door Interface BoardA5LK5002Lock, 7/8"AACE17000Power To Ramp LightsA5ME15005New Tray Insert 18 Ga GalvAACE1700112v Power To Ramp Lights From HeadA5ME17000Metal, Drawer Guide RodAACE17002Power To Playfield Light BarsA5ME17001Metal, Front CageAACE17003Ultra Bright White Marquee LightA5ME17005Metal, Left Ramp Cover, YellowAACE17004Ultra Bright Led Ramp LightA5ME17006Metal, Right Ramp Cover, YellowAACE17005Communication Cable For SignA5ME17007Metal, Curved Front DoorAACE17006Ultra Bright Led Ball Track LightA5ME17009Metal, Ticket Door AssemblyAACE17016Ultra Bright Led Ball Track Ramp LightA5ME17010Metal, Ticket Door AssemblyAACE17017Ball Track Ramp Light Power From RampA5ME17010Metal, Riall BracketAACE18000Display RibbonA5ME17011Metal, Ramp GuardAACE18001Display Power JumperA5ME17013Metal, Ball Track SideAACE18002Display Power JumperA5ME17014Metal, Ball Ramp FrontAACE18004Communication To I/O Aux BoardA5ME17015Metal, Motor Ball Release BracketAACE18005Power In From Power From HeadA5ME17015Metal, Metal, Raer Carpet ClampAACE18006Sensors & Motor Power From HeadA                                                                  | A5LA3850      | Latch, Panel Fastening            | AACB3850A    | Sensor Board, Alley Track              |  |  |
| ASLD1052Display ModuleAACB5156PCB, Power Dist. BoardASLK2001Lock, Cash BoxAACB9605APCB, Door Interface BoardASLK5002Lock, 7/8"AACE17000Power To Ramp LightsASME15005New Tray Insert 18 Ga GalvAACE1700112v Power To Ramp Lights From HeadASME17000Metal, Drawer Guide RodAACE17002Power To Playfield Light BarsASME17001Metal, Front CageAACE17003Ultra Bright White Marquee LightASME17005Metal, Left Ramp Cover, YellowAACE17004Ultra Bright Led Ramp LightASME17006Metal, Right Ramp Cover, YellowAACE17005Communication Cable For SignASME17007Metal, Curved Front DoorAACE17006Ultra Bright Led Ball Track LightASME17008Metal, Ticket Door AssemblyAACE17016Ultra Bright Led Ball Track Ramp LightASME17010Metal, Ticket Door BracketAACE17017Ball Track Ramp Light Power From RampASME17010Metal, Right Ramp GuardAACE18000Display RibbonASME17011Metal, Rail BracketAACE18001Display Power JumperASME17012Metal, Rail BracketAACE18002Display Power JumperASME17014Metal, Ball Ramp FrontAACE18003Main Board PowerASME10715Metal, Motor Ball Release BracketAACE18004Communication To I/O Aux BoardASME17015Metal, Rear Carpet ClampAACE18005Power In From Power Dist BoardASME17015Metal, Rear Carpet ClampAACE18007Sensors & Motor Power From RampASME1701                                                                  | A5LA3851      | Latch, Receptacle End             | AACB3851A    | Board, Alley Score Sen                 |  |  |
| A5LK2001Lock, Cash BoxAACB9605APCB, Door Interface BoardA5LK5002Lock, 7/8"AACE17000Power To Ramp LightsA5ME15005New Tray Insert 18 Ga GalvAACE1700112v Power To Ramp Lights From HeadA5ME17000Metal, Drawer Guide RodAACE17002Power To Playfield Light BarsA5ME17001Metal, Front CageAACE17003Ultra Bright White Marquee LightA5ME17005Metal, Left Ramp Cover, YellowAACE17004Ultra Bright Led Ramp LightA5ME17006Metal, Right Ramp Cover, YellowAACE17005Communication Cable For SignA5ME17007Metal, Curved Front DoorAACE17006Ultra Bright Led Ball Track LightA5ME17008Metal, Ticket Door AssemblyAACE17016Ultra Bright Led Ball Track Ramp LightA5ME17009Metal, Coin Door AssemblyAACE17017Ball Track Ramp Light Power From RampA5ME17010Metal, Ticket Door BracketAACE18000Display RibbonA5ME17012Metal, Rail BracketAACE18001Display Power JumperA5ME17013Metal, Ball Track SideAACE18002Display Power JumperA5ME17014Metal, Ball Ramp FrontAACE18003Main Board PowerA5ME17015Metal, Motor Ball Release BracketAACE18005Power In From Power Dist BoardA5ME8107Metal, Rear Carpet ClampAACE18007Sensors & Motor Power From RampA5ME8107Metal, Rear Carpet ClampAACE18007Sensors & Motor Power From Ramp                                                                                                    | A5LD1052      | Display Module                    | AACB5156     | PCB, Power Dist. Board                 |  |  |
| A5LK5002Lock, 7/8"AACE17000Power To Ramp LightsA5ME15005New Tray Insert 18 Ga GalvAACE1700112v Power To Ramp Lights From HeadA5ME17000Metal, Drawer Guide RodAACE17002Power To Playfield Light BarsA5ME17001Metal, Front CageAACE17003Ultra Bright White Marquee LightA5ME17005Metal, Left Ramp Cover, YellowAACE17004Ultra Bright Led Ramp LightA5ME17006Metal, Right Ramp Cover, YellowAACE17005Communication Cable For SignA5ME17007Metal, Curved Front DoorAACE17006Ultra Bright Led Ball Track LightA5ME17008Metal, Ticket Door AssemblyAACE17016Ultra Bright Led Ball Track Ramp LightA5ME17009Metal, Coin Door AssemblyAACE17017Ball Track Ramp Light Power From RampA5ME17010Metal, Rail BracketAACE1710Cable, 4" Door Ground CableA5ME17011Metal, Rail BracketAACE18000Display RibbonA5ME17012Metal, Ball Track SideAACE18002Display Power JumperA5ME17014Metal, Ball Ramp FrontAACE18003Main Board PowerA5ME17015Metal, Motor Ball Release BracketAACE18004Communication To I/O Aux BoardA5ME8107Metal, Rear Carpet ClampAACE18006Sensors & Motor Power From RampA5ME8123Metal, Rear Carpet ClampAACE18007Sensors & Motor Power From RampA5ME8107Metal, Rear Carpet ClampAACE18007Sensors & Motor Power From RampA5ME8108Metal, Coin Door FrameAACE18007Sensors & Motor Powe                                                | A5LK2001      | Lock, Cash Box                    | AACB9605A    | PCB, Door Interface Board              |  |  |
| A5ME15005New Tray Insert 18 Ga GalvAACE1700112v Power To Ramp Lights From HeadA5ME17000Metal, Drawer Guide RodAACE17002Power To Playfield Light BarsA5ME17001Metal, Front CageAACE17003Ultra Bright White Marquee LightA5ME17005Metal, Left Ramp Cover, YellowAACE17004Ultra Bright Led Ramp LightA5ME17006Metal, Right Ramp Cover, YellowAACE17005Communication Cable For SignA5ME17007Metal, Curved Front DoorAACE17006Ultra Bright Led Ball Track LightA5ME17008Metal, Ticket Door AssemblyAACE17016Ultra Bright Led Ball Track Ramp LightA5ME17010Metal, Coin Door AssemblyAACE17017Ball Track Ramp Light Power From RampA5ME17010Metal, Rail BracketAACE18000Display RibbonA5ME17011Metal, Rail BracketAACE18001Display Power JumperA5ME17013Metal, Ball Track SideAACE18002Display Power JumperA5ME17014Metal, Ball Ramp FrontAACE18003Main Board PowerA5ME17015Metal, Motor Ball Release BracketAACE18004Communication To I/O Aux BoardA5ME8107Metal, Mesh Cage SideAACE18005Power In From Power Dist BoardA5ME8107Metal, Rear Carpet ClampAACE18007Sensors & Motor Power From RampA5ME8103Metal, Coin Door FrameAACE18007Sensors & Motor Power From RampA5ME8103Metal, Rear Carpet ClampAACE18007Sensors & Motor Power From RampA5ME8103Metal, Rear Carpet ClampAACE18007Senso                                                | A5LK5002      | Lock, 7/8"                        | AACE17000    | Power To Ramp Lights                   |  |  |
| A5ME17000Metal, Drawer Guide RodAACE17002Power To Playfield Light BarsA5ME17001Metal, Front CageAACE17003Ultra Bright White Marquee LightA5ME17005Metal, Left Ramp Cover, YellowAACE17004Ultra Bright Led Ramp LightA5ME17006Metal, Right Ramp Cover, YellowAACE17005Communication Cable For SignA5ME17007Metal, Curved Front DoorAACE17006Ultra Bright Led Ball Track LightA5ME17008Metal, Ticket Door AssemblyAACE17016Ultra Bright Led Ball Track Ramp LightA5ME17010Metal, Coin Door AssemblyAACE17017Ball Track Ramp Light Power From RampA5ME17010Metal, Ticket Door BracketAACE1700Cable, 4" Door Ground CableA5ME17011Metal, Rail BracketAACE18000Display RibbonA5ME17012Metal, Front Ramp GuardAACE18001Display Power JumperA5ME17013Metal, Ball Track SideAACE18003Main Board PowerA5ME17014Metal, Motor Ball Release BracketAACE18004Communication To I/O Aux BoardA5ME8107Metal, Mesh Cage SideAACE18005Power In From Power Dist BoardA5ME8123Metal, Rear Carpet ClampAACE18007Sensors & Motor Power From RampA5ME8616Metal, Coin Door FrameAACE18007Sensors & Motor Power From RampA2CE1800812V DBA Power                                                                                                    | A5ME15005     | New Tray Insert 18 Ga Galv        | AACE17001    | 12v Power To Ramp Lights From Head     |  |  |
| A5ME17001Metal, Front CageAACE17003Ultra Bright White Marquee LightA5ME17005Metal, Left Ramp Cover, YellowAACE17004Ultra Bright Led Ramp LightA5ME17006Metal, Right Ramp Cover, YellowAACE17005Communication Cable For SignA5ME17007Metal, Curved Front DoorAACE17006Ultra Bright Led Ball Track LightA5ME17008Metal, Ticket Door AssemblyAACE17016Ultra Bright Led Ball Track Ramp LightA5ME17009Metal, Coin Door AssemblyAACE17017Ball Track Ramp Light Power From RampA5ME17010Metal, Ticket Door BracketAACE1710Cable, 4" Door Ground CableA5ME17011Metal, Rail BracketAACE18000Display RibbonA5ME17012Metal, Front Ramp GuardAACE18001Display Power JumperA5ME17013Metal, Ball Track SideAACE18002Display Power JumperA5ME17014Metal, Ball Ramp FrontAACE18003Main Board PowerA5ME8107Metal, Mesh Cage SideAACE18005Power In From Power Dist BoardA5ME8123Metal, Rear Carpet ClampAACE18007Sensors & Motor Power From RampA5ME8616Metal, Coin Door FrameAACE18007Sensors & Motor Power From RampA5ME8107Metal, Rear Carpet ClampAACE18007Sensors & Motor Power From RampA5ME8123Metal, Coin Door FrameAACE18007Sensors & Motor Power From RampA5ME8106Metal, Rob Door FrameAACE18007Sensors & Motor Power From Ramp                                                                                                    | A5ME17000     | Metal, Drawer Guide Rod           | AACE17002    | Power To Playfield Light Bars          |  |  |
| A5ME17005Metal, Left Ramp Cover, YellowAACE17004Ultra Bright Led Ramp LightA5ME17006Metal, Right Ramp Cover, YellowAACE17005Communication Cable For SignA5ME17007Metal, Curved Front DoorAACE17006Ultra Bright Led Ball Track LightA5ME17008Metal, Ticket Door AssemblyAACE17016Ultra Bright Led Ball Track Ramp LightA5ME17009Metal, Coin Door AssemblyAACE17017Ball Track Ramp Light Power From RampA5ME17010Metal, Ticket Door BracketAACE17007Cable, 4" Door Ground CableA5ME17011Metal, Rail BracketAACE18000Display RibbonA5ME17012Metal, Front Ramp GuardAACE18001Display Power JumperA5ME17013Metal, Ball Track SideAACE18002Display Power JumperA5ME17014Metal, Ball Ramp FrontAACE18003Main Board PowerA5ME17015Metal, Motor Ball Release BracketAACE18004Communication To I/O Aux BoardA5ME8107Metal, Rear Carpet ClampAACE18006Sensors & Motor Power From HeadA5ME8123Metal, Coin Door FrameAACE18007Sensors & Motor Power From RampA5ME8166Metal, Coin Door FrameAACE18007Sensors & Motor Power From Ramp                                                                                                    | A5ME17001     | Metal, Front Cage                 | AACE17003    | Ultra Bright White Marquee Light       |  |  |
| A5ME17006Metal, Right Ramp Cover, YellowAACE17005Communication Cable For SignA5ME17007Metal, Curved Front DoorAACE17006Ultra Bright Led Ball Track LightA5ME17008Metal, Ticket Door AssemblyAACE17016Ultra Bright Led Ball Track Ramp LightA5ME17009Metal, Coin Door AssemblyAACE17017Ball Track Ramp Light Power From RampA5ME17010Metal, Ticket Door BracketAACE17010Cable, 4" Door Ground CableA5ME17011Metal, Rail BracketAACE18000Display RibbonA5ME17012Metal, Front Ramp GuardAACE18001Display Power JumperA5ME17013Metal, Ball Track SideAACE18002Display Power JumperA5ME17014Metal, Ball Ramp FrontAACE18003Main Board PowerA5ME17015Metal, Motor Ball Release BracketAACE18005Power In From Power Dist BoardA5ME8107Metal, Rear Carpet ClampAACE18007Sensors & Motor Power From HeadA5ME8616Metal, Coin Door FrameAACE1800812V DBA Power                                                                                                    | A5ME17005     | Metal, Left Ramp Cover, Yellow    | AACE17004    | Ultra Bright Led Ramp Light            |  |  |
| A5ME17007Metal, Curved Front DoorAACE17006Ultra Bright Led Ball Track LightA5ME17008Metal, Ticket Door AssemblyAACE17016Ultra Bright Led Ball Track Ramp LightA5ME17009Metal, Coin Door AssemblyAACE17017Ball Track Ramp Light Power From RampA5ME17010Metal, Ticket Door BracketAACE17010Cable, 4" Door Ground CableA5ME17011Metal, Rail BracketAACE18000Display RibbonA5ME17012Metal, Front Ramp GuardAACE18001Display Power JumperA5ME17013Metal, Ball Track SideAACE18002Display Power JumperA5ME17014Metal, Ball Ramp FrontAACE18003Main Board PowerA5ME17015Metal, Motor Ball Release BracketAACE18004Communication To I/O Aux BoardA5ME8107Metal, Rear Carpet ClampAACE18006Sensors & Motor Power From HeadA5ME8616Metal, Coin Door FrameAACE18007Sensors & Motor Power From RampACE1800812V DBA Power                                                                                                    | A5ME17006     | Metal, Right Ramp Cover, Yellow   | AACE17005    | Communication Cable For Sign           |  |  |
| A5ME17008Metal, Ticket Door AssemblyAACE17016Ultra Bright Led Ball Track Ramp LightA5ME17009Metal, Coin Door AssemblyAACE17017Ball Track Ramp Light Power From RampA5ME17010Metal, Ticket Door BracketAACE1710Cable, 4" Door Ground CableA5ME17011Metal, Rail BracketAACE18000Display RibbonA5ME17012Metal, Front Ramp GuardAACE18001Display Power JumperA5ME17013Metal, Ball Track SideAACE18002Display Power JumperA5ME17014Metal, Ball Ramp FrontAACE18003Main Board PowerA5ME17015Metal, Motor Ball Release BracketAACE18004Communication To I/O Aux BoardA5ME8107Metal, Rear Carpet ClampAACE18006Sensors & Motor Power From HeadA5ME8616Metal, Coin Door FrameAACE18007Sensors & Motor Power From RampA2AACE1800812V DBA Power                                                                                                    | A5ME17007     | Metal, Curved Front Door          | AACE17006    | Ultra Bright Led Ball Track Light      |  |  |
| A5ME17009Metal, Coin Door AssemblyAACE17017Ball Track Ramp Light Power From RampA5ME17010Metal, Ticket Door BracketAACE1710Cable, 4" Door Ground CableA5ME17011Metal, Rail BracketAACE18000Display RibbonA5ME17012Metal, Front Ramp GuardAACE18001Display Power JumperA5ME17013Metal, Ball Track SideAACE18002Display Power JumperA5ME17014Metal, Ball Ramp FrontAACE18003Main Board PowerA5ME17015Metal, Motor Ball Release BracketAACE18004Communication To I/O Aux BoardA5ME8107Metal, Rear Carpet ClampAACE18006Sensors & Motor Power From HeadA5ME8616Metal, Coin Door FrameAACE18007Sensors & Motor Power From RampA2AACE1800812V DBA Power                                                                                                    | A5ME17008     | Metal, Ticket Door Assembly       | AACE17016    | Ultra Bright Led Ball Track Ramp Light |  |  |
| A5ME17010Metal, Ticket Door BracketAACE1710Cable, 4" Door Ground CableA5ME17011Metal, Rail BracketAACE18000Display RibbonA5ME17012Metal, Front Ramp GuardAACE18001Display Power JumperA5ME17013Metal, Ball Track SideAACE18002Display Power JumperA5ME17014Metal, Ball Ramp FrontAACE18003Main Board PowerA5ME17015Metal, Motor Ball Release BracketAACE18004Communication To I/O Aux BoardA5ME8107Metal, Mesh Cage SideAACE18005Power In From Power Dist BoardA5ME8123Metal, Rear Carpet ClampAACE18007Sensors & Motor Power From HeadA5ME8616Metal, Coin Door FrameAACE1800812V DBA Power                                                                                                    | A5ME17009     | Metal, Coin Door Assembly         | AACE17017    | Ball Track Ramp Light Power From Ramp  |  |  |
| A5ME17011Metal, Rail BracketAACE18000Display RibbonA5ME17012Metal, Front Ramp GuardAACE18001Display Power JumperA5ME17013Metal, Ball Track SideAACE18002Display Power JumperA5ME17014Metal, Ball Ramp FrontAACE18003Main Board PowerA5ME17015Metal, Motor Ball Release BracketAACE18004Communication To I/O Aux BoardA5ME8107Metal, Mesh Cage SideAACE18005Power In From Power Dist BoardA5ME8123Metal, Rear Carpet ClampAACE18006Sensors & Motor Power From HeadA5ME8616Metal, Coin Door FrameAACE18007Sensors & Motor Power From RampAACE1800812V DBA Power                                                                                                    | A5ME17010     | Metal, Ticket Door Bracket        | AACE1710     | Cable, 4" Door Ground Cable            |  |  |
| A5ME17012Metal, Front Ramp GuardAACE18001Display Power JumperA5ME17013Metal, Ball Track SideAACE18002Display Power JumperA5ME17014Metal, Ball Ramp FrontAACE18003Main Board PowerA5ME17015Metal, Motor Ball Release BracketAACE18004Communication To I/O Aux BoardA5ME8107Metal, Mesh Cage SideAACE18005Power In From Power Dist BoardA5ME8123Metal, Rear Carpet ClampAACE18006Sensors & Motor Power From HeadA5ME8616Metal, Coin Door FrameAACE18007Sensors & Motor Power From RampA2A4CE1800812V DBA Power                                                                                                    | A5ME17011     | Metal, Rail Bracket               | AACE18000    | Display Ribbon                         |  |  |
| A5ME17013Metal, Ball Track SideAACE18002Display Power JumperA5ME17014Metal, Ball Ramp FrontAACE18003Main Board PowerA5ME17015Metal, Motor Ball Release BracketAACE18004Communication To I/O Aux BoardA5ME8107Metal, Mesh Cage SideAACE18005Power In From Power Dist BoardA5ME8123Metal, Rear Carpet ClampAACE18006Sensors & Motor Power From HeadA5ME8616Metal, Coin Door FrameAACE18007Sensors & Motor Power From RampAACE1800812V DBA Power                                                                                                    | A5ME17012     | Metal, Front Ramp Guard           | AACE18001    | Display Power Jumper                   |  |  |
| A5ME17014Metal, Ball Ramp FrontAACE18003Main Board PowerA5ME17015Metal, Motor Ball Release BracketAACE18004Communication To I/O Aux BoardA5ME8107Metal, Mesh Cage SideAACE18005Power In From Power Dist BoardA5ME8123Metal, Rear Carpet ClampAACE18006Sensors & Motor Power From HeadA5ME8616Metal, Coin Door FrameAACE18007Sensors & Motor Power From RampAACE1800812V DBA Power                                                                                                    | A5ME17013     | Metal, Ball Track Side            | AACE18002    | Display Power Jumper                   |  |  |
| A5ME17015Metal, Motor Ball Release BracketAACE18004Communication To I/O Aux BoardA5ME8107Metal, Mesh Cage SideAACE18005Power In From Power Dist BoardA5ME8123Metal, Rear Carpet ClampAACE18006Sensors & Motor Power From HeadA5ME8616Metal, Coin Door FrameAACE18007Sensors & Motor Power From RampAACE1800812V DBA Power                                                                                                    | A5ME17014     | Metal, Ball Ramp Front            | AACE18003    | Main Board Power                       |  |  |
| A5ME8107    Metal, Mesh Cage Side    AACE18005    Power In From Power Dist Board      A5ME8123    Metal, Rear Carpet Clamp    AACE18006    Sensors & Motor Power From Head      A5ME8616    Metal, Coin Door Frame    AACE18007    Sensors & Motor Power From Ramp      AACE18008    12V DBA Power                                                                                                    | A5ME17015     | Metal, Motor Ball Release Bracket | AACE18004    | Communication To I/O Aux Board         |  |  |
| A5ME8123    Metal, Rear Carpet Clamp    AACE18006    Sensors & Motor Power From Head      A5ME8616    Metal, Coin Door Frame    AACE18007    Sensors & Motor Power From Ramp      AACE18008    12V DBA Power                                                                                                    | A5ME8107      | Metal, Mesh Cage Side             | AACE18005    | Power In From Power Dist Board         |  |  |
| A5ME8616  Metal, Coin Door Frame  AACE18007  Sensors & Motor Power From Ramp    AACE18008  12V DBA Power                                                                                                    | A5ME8123      | Metal, Rear Carpet Clamp          | AACE18006    | Sensors & Motor Power From Head        |  |  |
| AACE18008 12V DBA Power                                                                                                    | A5ME8616      | Metal, Coin Door Frame            | AACE18007    | Sensors & Motor Power From Ramp        |  |  |
|                                                                                                    |               |                                   | AACE18008    | 12V DBA Power                          |  |  |

| PARTS LIST     |                                     |             |                              |  |  |  |
|----------------|-------------------------------------|-------------|------------------------------|--|--|--|
| PART #         | DESCRIPTION                         | PART #      | DESCRIPTION                  |  |  |  |
| AACE18009      | 12V Coin Door Power From Ramp       | W5HG1070    | Hinge, 18", Single Bend      |  |  |  |
| AACE18010      | 12V Coin Door Power From Head       | W5TM4006    | T-Molding,13/16",Yellow      |  |  |  |
| AACE18011      | 5V Display Power                    | WACA15041-H | Ticket Tray Handle           |  |  |  |
| AACE18012      | Speaker Power From Head             | WACA17009   | Right Playfield Hook         |  |  |  |
| AACE18013      | Speaker Power From Ramp             | WACA17012   | Front Head Trim              |  |  |  |
| AACE18014      | Ticket Dispenser And Coin Door      | WACA17013   | Smartboard Guide Hook, Left  |  |  |  |
| AACE18015      | Menu Buttons & Counters             | WACA17014   | Smartboard Guide Hook, Right |  |  |  |
| AACE18016      | Line Filter To Stud Grnd            | WACA17020   | Foot Pad                     |  |  |  |
| AACE18017      | Right Ramp And Coin Door Ground     | WACA17021   | Playfield Stopper            |  |  |  |
| AACE18018      | Left Ramp And Ticket Ground         | WACA17023   | Smartboard Guide             |  |  |  |
| AACE18019      | Playfield Sensor #1 From Head       | WACA17024   | Back Door Cover              |  |  |  |
| AACE18020      | Playfield Sensor #2 From Head       | WACA17025   | Display Frame                |  |  |  |
| AACE18021      | Playfield Sensor #3 From Head       | WACA17027   | Light Display Frame          |  |  |  |
| AACE18022      | Playfield Sensor #4 From Head       | WACA17031   | Display Acrylic              |  |  |  |
| AACE18023      | Playfield Sensor #5 From Head       | WACA17032   | Display Acrylic Cover        |  |  |  |
| AACE18024      | Playfield Sensor #6 From Head       | WACA17033   | Outer Front Window           |  |  |  |
| AACE18025      | Playfield Sensor #7 From Head       | WACA17034   | Inner Front Window           |  |  |  |
| AACE18026      | Playfield Sensor #1 From Pf         | WACA17035   | Left Outer Harp              |  |  |  |
| AACE18027      | Playfield Sensor #2 From Pf         | WACA17036   | Left Inner Harp              |  |  |  |
| AACE18028      | Playfield Sensor #3 From Pf         | WACA17037   | Left Side Outer Window       |  |  |  |
| AACE18029      | Playfield Sensor #4 From Pf         | WACA17038   | Right Side Outer Window      |  |  |  |
| AACE18030      | Playfield Sensor #5 From Pf         | WACA17039   | Right Outer Harp             |  |  |  |
| AACE18031      | Playfield Sensor #6 From Pf         | WACA17040   | Right Inner Harp             |  |  |  |
| AACE18032      | Playfield Sensor #7 From Pf         | WACA17056   | Back Ball Track              |  |  |  |
| AACE18033      | Power To Marquee Light              | WACA17057   | Front Ball Track             |  |  |  |
| AACE18034      | Power Switch To Power Supply        | WACA17058   | Front Door                   |  |  |  |
| AACE18035      | Power Switch To Line Filter         | WACA17059   | Front Door Stopper           |  |  |  |
| AACE18077      | Front Door Hinge To Stud            | WACA17062   | Ticket Door Bottom           |  |  |  |
| AACE8811A      | Cable Assy, Speaker                 | WACA17063   | Drawer Guide                 |  |  |  |
| AACM-AS-COMP   | Coin Mechanism                      | WACA17064   | Ticket Door Stabilizer       |  |  |  |
| AACO1020       | Counter Assy                        | WACA17065   | Stabilizer Front             |  |  |  |
| AALB17007      | Playfield Light Bar                 | WACA17066   | Hinge Plate                  |  |  |  |
| AALB17008      | Playfield Light Bar                 | WACA17067   | Ticket Door Brace            |  |  |  |
| AAMB18000-SBC  | Main Board, 2020 Classic Alleys     | WACA17070   | Left Ramp Bumper             |  |  |  |
| AAME17016      | DBA Blanking Plate w/plug           | WACA17071   | Right Ramp Bumper            |  |  |  |
| AAMO18000      | Motor, Ball Release With Cotter Pin | WACA17077   | Coin Door Bottom             |  |  |  |
| AAPB2700       | Push Button Assembly                | WACA17080   | Ball Track Window            |  |  |  |
| AASW200        | Low Ticket Switch                   | WACA17083   | Ball Track Frame             |  |  |  |
| AATA17000-10   | U Shaped Target Ring                | WACA17084   | Ball Release Motor           |  |  |  |
| AATA17000-100L | 100 Point Target Left Ring          | WACA17085   | Access Door                  |  |  |  |
| AATA17000-100R | 100 Point Target Right Ring         | WACA17091   | Middle Ball Track            |  |  |  |
| AATA17000-20   | Large Circle W/10 Decal             | WACA17093   | Light Cable Cover            |  |  |  |
| AATA17000-30   | 30/20 Point Target Ring             | WACA17094   | On/Off Switch Plate          |  |  |  |
| AATA17000-40   | 40 Point Target Ring                | WACA17095   | Playfield Ball Stop          |  |  |  |
| AATA17000-50   | 50 Point Target Ring                | WACA17096   | Left Plavfield Hook          |  |  |  |

### **PARTS PICTURES**

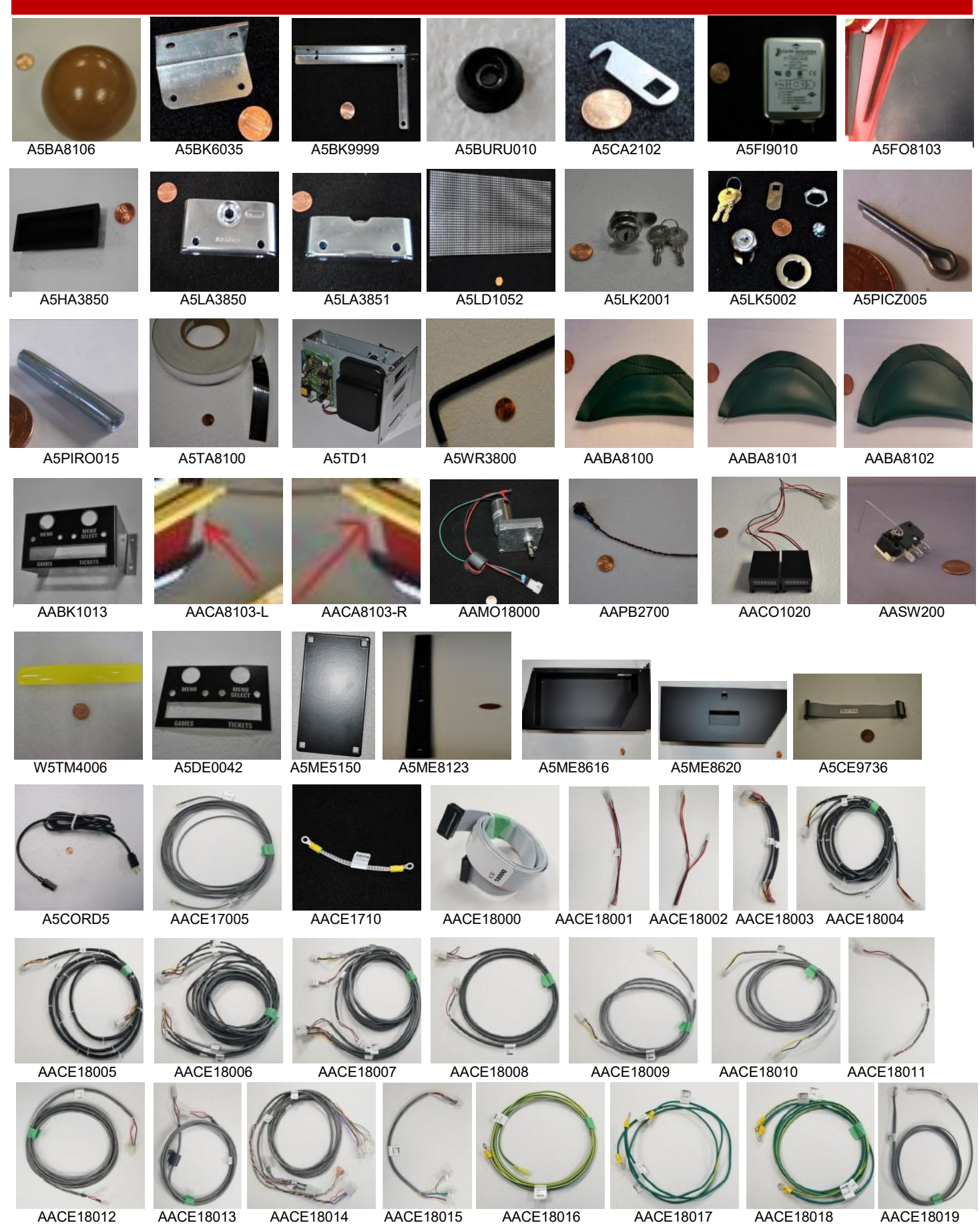

### **PARTS PICTURES**

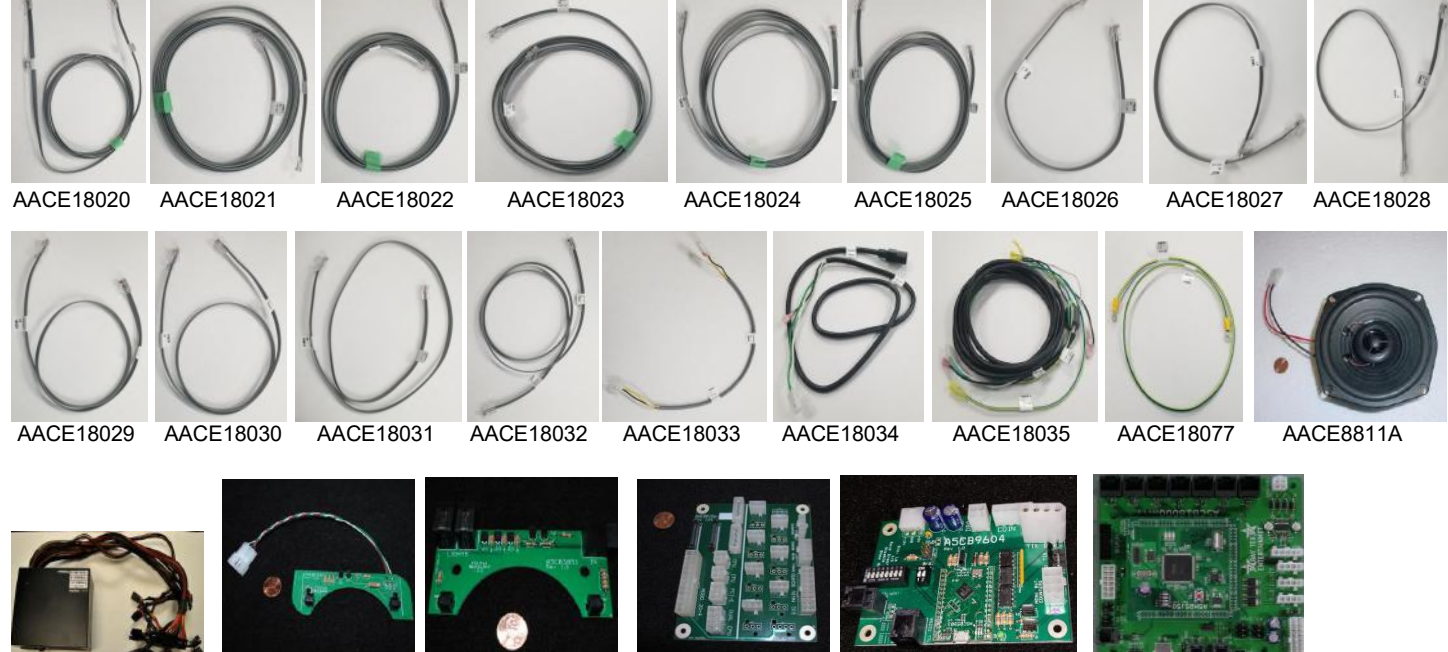

A5PS1013

AACB3850A

AA

AACB3851A

AACB5156

AACB9605A

AAMB18000-SBC

### **DECAL DIAGRAM**

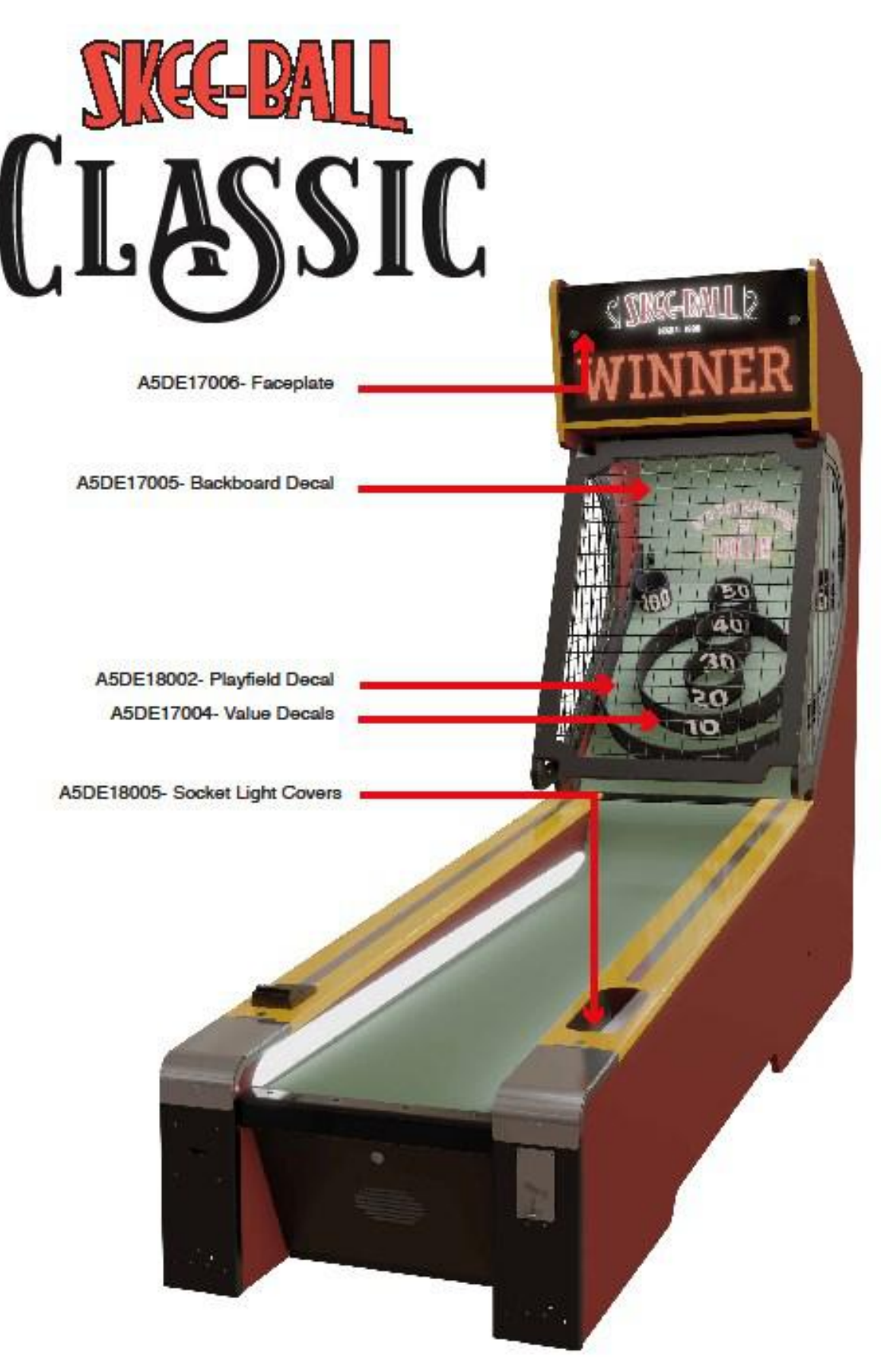

## **REPAIR/MAINTENANCE LOG**

If you need to make repairs or order replacement parts it is a good idea to keep a log. Below is a chart you can use to track repairs and maintenance.

| DATE | MAINTENANCE PERFORMED | PARTS ORDERED | MISC. |
|------|-----------------------|---------------|-------|
|      |                       |               |       |
|      |                       |               |       |
|      |                       |               |       |
|      |                       |               |       |
|      |                       |               |       |
|      |                       |               |       |
|      |                       |               |       |
|      |                       |               |       |
|      |                       |               |       |
|      |                       |               |       |
|      |                       |               |       |
|      |                       |               |       |
|      |                       |               |       |
|      |                       |               |       |
|      |                       |               |       |
|      |                       |               |       |

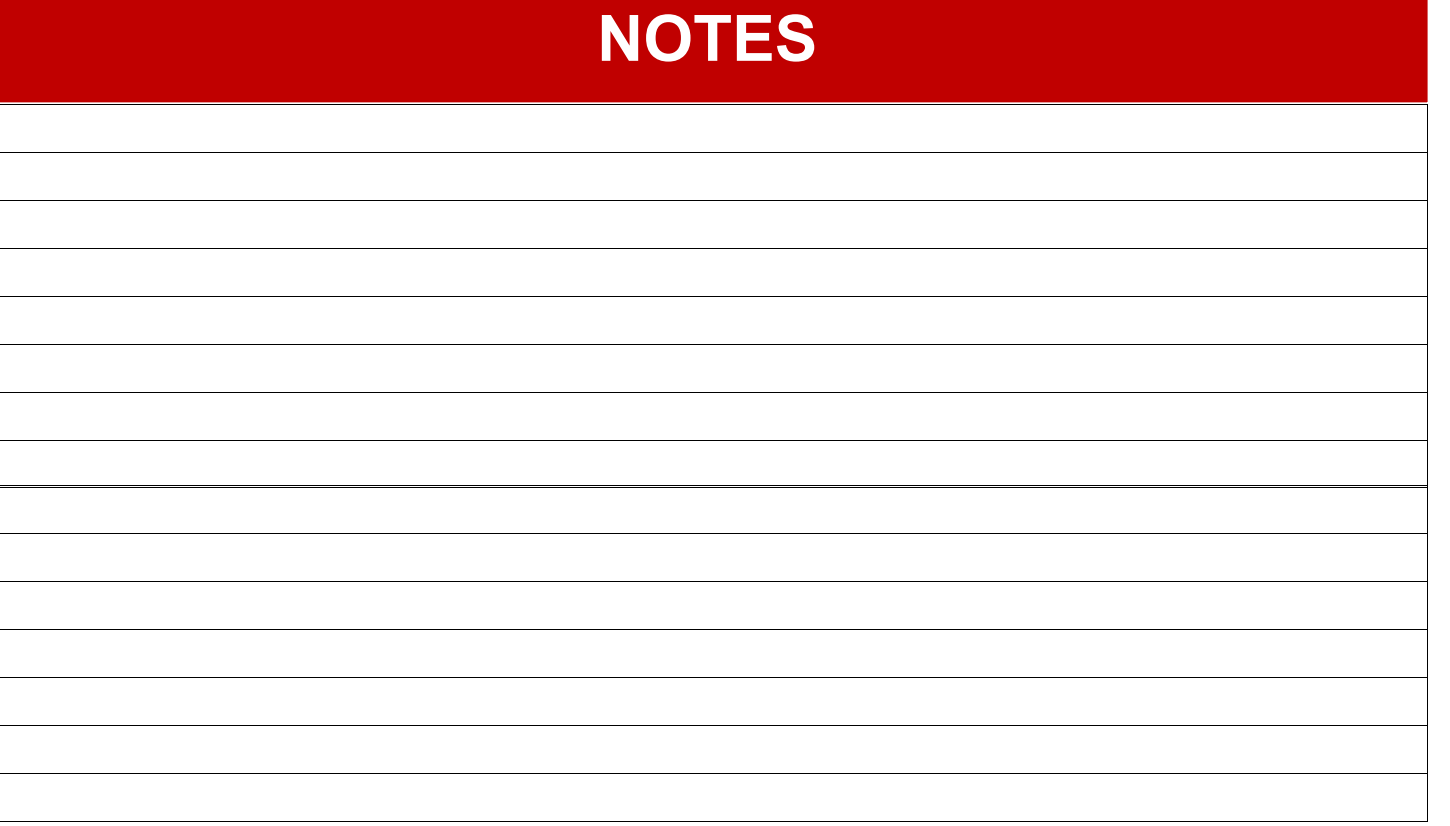

## **TECHNICAL SUPPORT**

Excellent customer service is very important to Bay Tek Entertainment! We know that keeping your games in great operating condition is important to your business. When you need us, we are here to help. You can call us for free technical assistance, and you can count on us to have parts on-hand to support your game. When you do need us, it's important that you know what to expect. We offer options that fit your needs.

### **Electronics / Circuit Boards:**

•<u>Repair & Return</u> – If you have Circuit Board issues with your Bay Tek product you can send the board to us and we'll repair it right away. Most items sent to us are repaired and returned to you within two days. This option is your best value as we offer this fast turn-around service at the most reasonable price.

<u>Advance Replacement</u> – If you have Circuit Board issues with your Bay Tek product, but you don't have time to send in your board in for repair, give us a call and ask for an Advance Replacement.
 We'll send you a replacement board that same day (pending availability). When you get your new board, just repackage the defective board in the same box and send it back to us. We make it easy by including a UPS Return-Shipping label for you to put on the box.

This is your best option when you need to get your game up and running as quickly as possible!

• <u>Spare Parts</u> – Take matters into your own hands and purchase new spare Circuit Boards for your Bay Tek games. Many of our games share the same main-board electronics. This means you can buy one set of spare electronics to support many of your Bay Tek games. Spare boards allow you to get your game up and running the quickest and provide you a valuable troubleshooting option. Call our technicians to get recommendations for what you should keep on hand for spare parts!

#### **Technical Support:**

"You" are the best tool for troubleshooting! Your abilities to understand the game and your skills to repair the game are invaluable to us! If you need help, you know you can call us. It's not easy to diagnose a game remotely by phone, but our technicians do a great job. They'll need your help to perform some

troubleshooting steps and convey to them exactly what's happening with your game.

#### **Returns & Credits:**

Sometimes the issue isn't what it seemed to be. If you chose the Advance Replacement option and now need to return that circuit board, just give us a call to get Return Authorization. You will be credited for the cost of the board and charged only the bench fee for our processing and retesting that board. If you choose the Repair and Return option, we'll test your board before we begin. If no problems are found, you will only be charged the bench fee.

Note: Bench fees apply regardless of whether the repair was your choice or a recommendation from a Bay Tek Games technician.

It's a small price to pay for troubleshooting the issues with your game. You can count on our Technical Support Team for service and support!

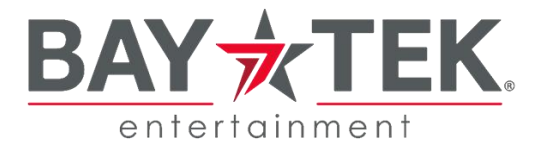

## WARRANTY OPTIONS

Bay Tek Entertainment warrants to the original purchaser that the game will be free of defects in workmanship and materials for a period of 2 years from the date of manufacture.

Log on to : http://www.baytekent.com Then click on the Register tab to register your game. Bay Tek Entertainment will, without charge, repair or replace at it's option defective product or component parts upon notification to the parts/service department.

Warranty replacement part(s) will be shipped immediately via ground service, along with a Return Material Authorization (RMA) number for the return of defective part(s). Defective part(s) must be shipped back to Bay Tek Entertainment unless otherwise instructed.

This warranty does not apply in the event of any misuse or abuse to the product, or as a result of any unauthorized repairs or alterations. The warranty does not apply if the serial number decal is altered, defaced, or removed from it's original position.

Should you need your game serviced, determine the serial number from the decal on the back of the game cabinet or main board, and call **920.822.3951 Ext. 1102** or e-mail to: service@baytekent.com

## **REPAIR OF NON-WARRANTY PARTS**

Should your game need servicing, determine the serial number from the decal on the back of the game cabinet, inside front door, or the cover of this manual and call 920.822.3951 Ext. 1102 or e-mail to: service@baytekent.com

An estimate of the repair charges will be quoted to you for approval. You may now proceed in one of two ways.

Option 1: Request immediate shipment of advance replacement part(s). You will receive the part(s) with an **RMA** for the return of the faulty part(s). You must return the faulty part(s) in 14 days to avoid additional charges.

Option 2: Call the Service Dept at (920) 822-3951 Ext. 1102 to receive a RMA to send the faulty part(s) in for repair Please include the following information NAME ADDRESS PHONE # SERIAL # PURCHASE ORDER NUMBER or AUTHORIZATION to perform service.

Repaired part(s) will be shipped back using the same method in which they were received. Repairs are warranted for 30 days from the date of installation.

# SIGN MANUAL SUPPLEMENT

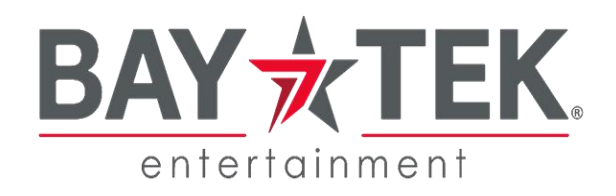

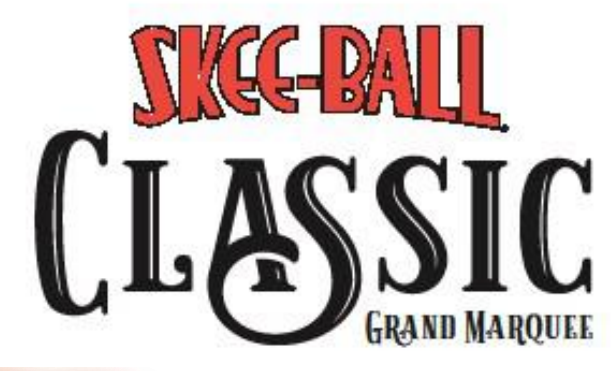

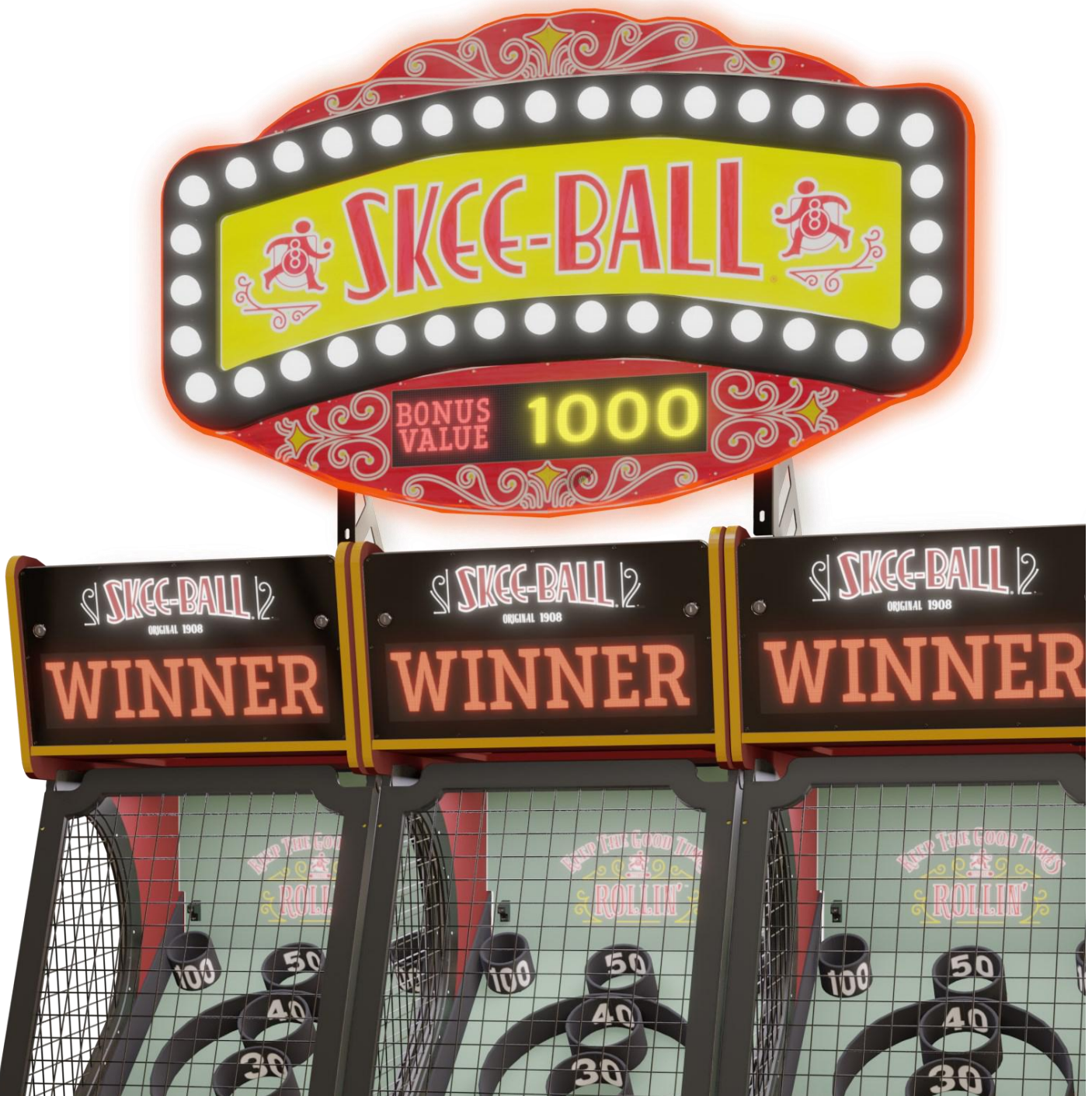

### SKEEBALL CLASSIC SIGN BOARD PINOUT

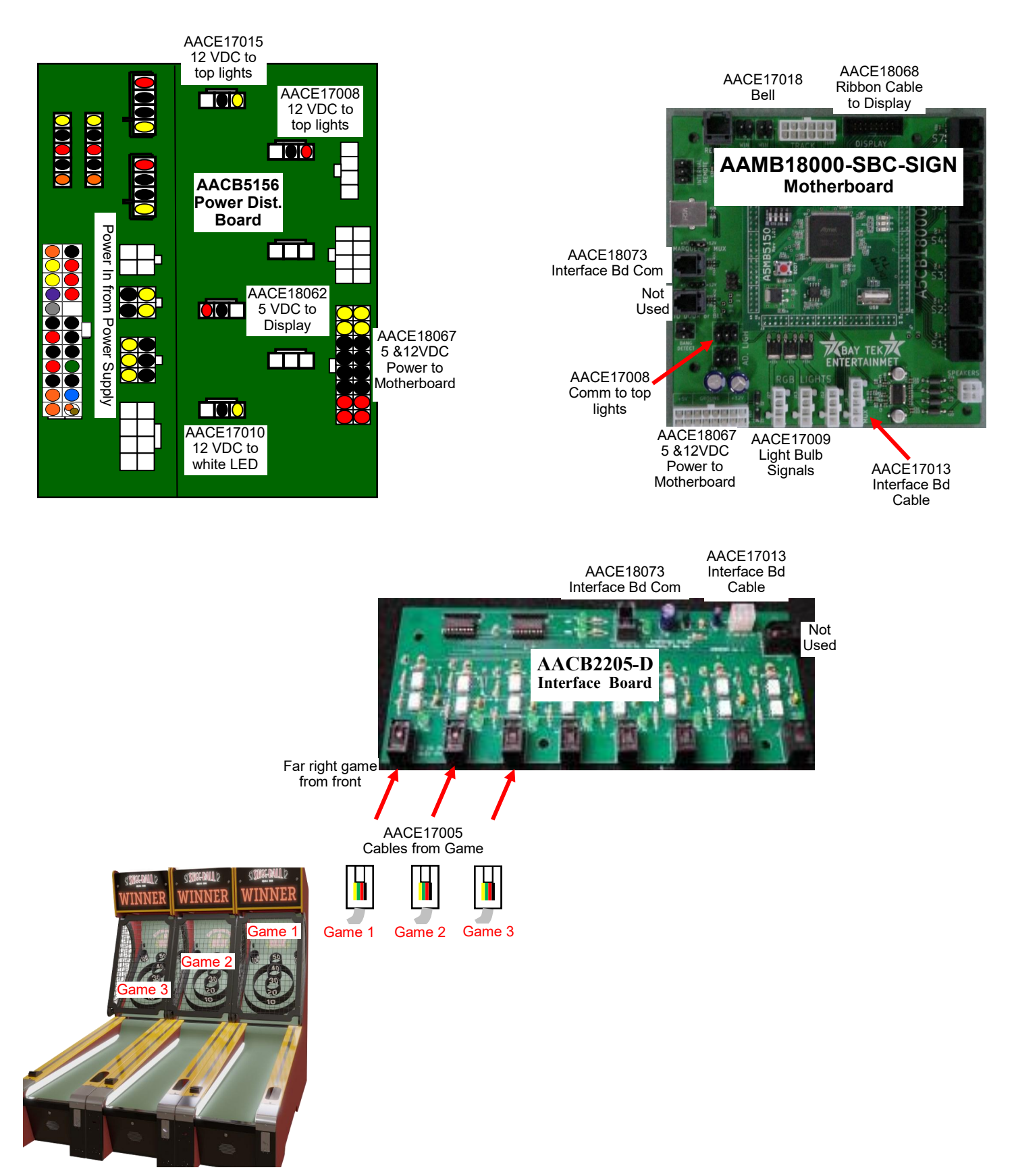

### SIGN LIGHTS AND DISPLAY WIRING DIAGRAM

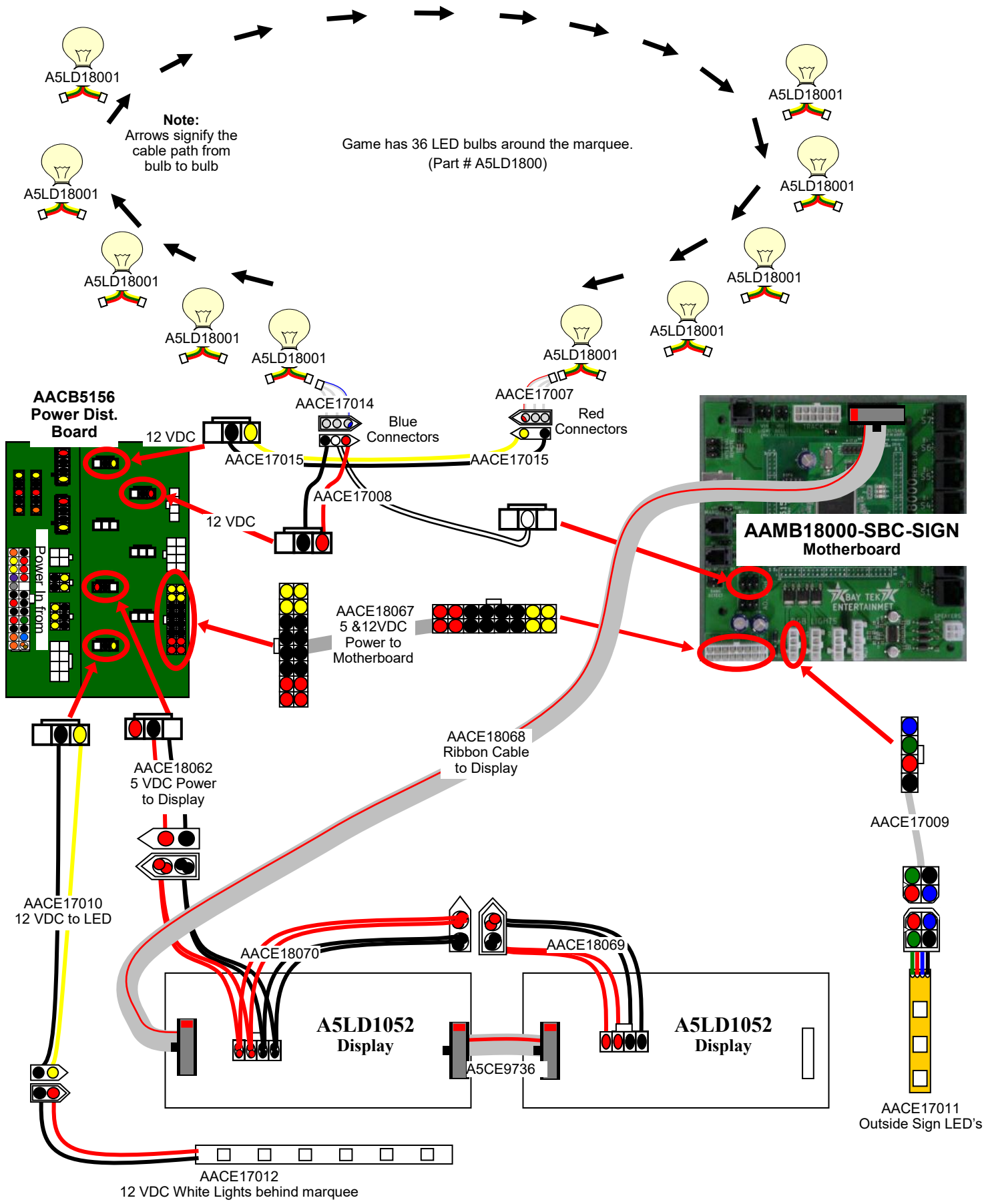

### **SKEEBALL SIGN LINKING GAMES & BELL**

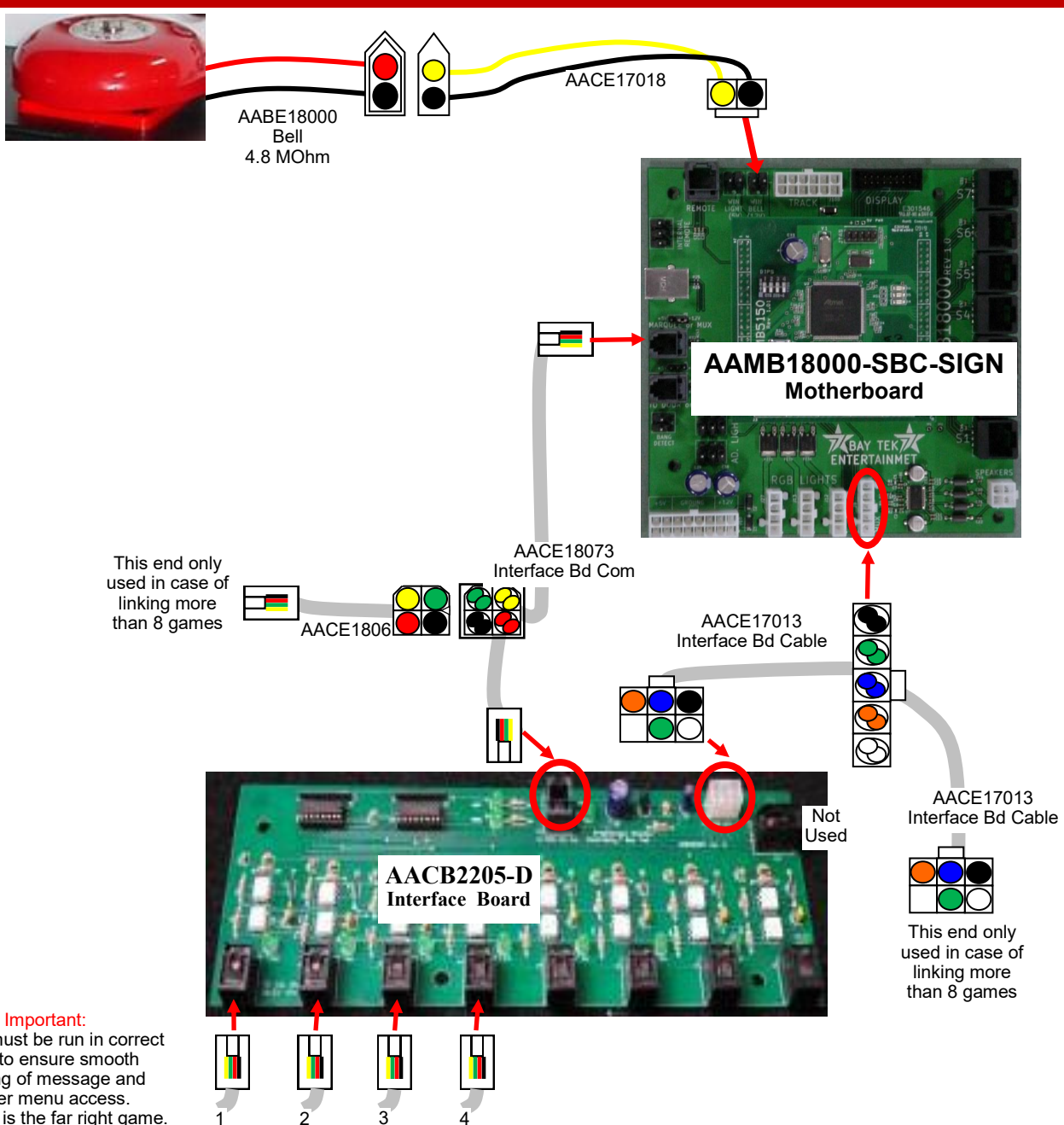

Cables must be run in correct order to ensure smooth scrolling of message and proper menu access. Game #1 is the far right game.

AACE17005 Cables from Games

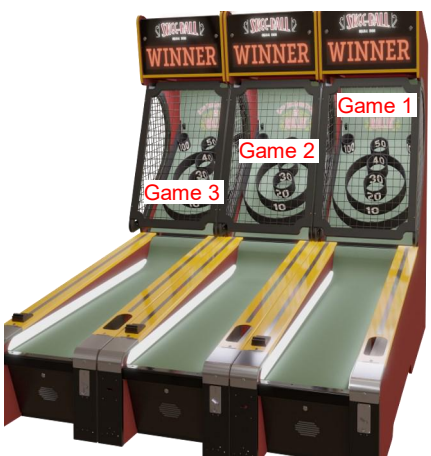

## **SKEEBALL SIGN POWER IN**

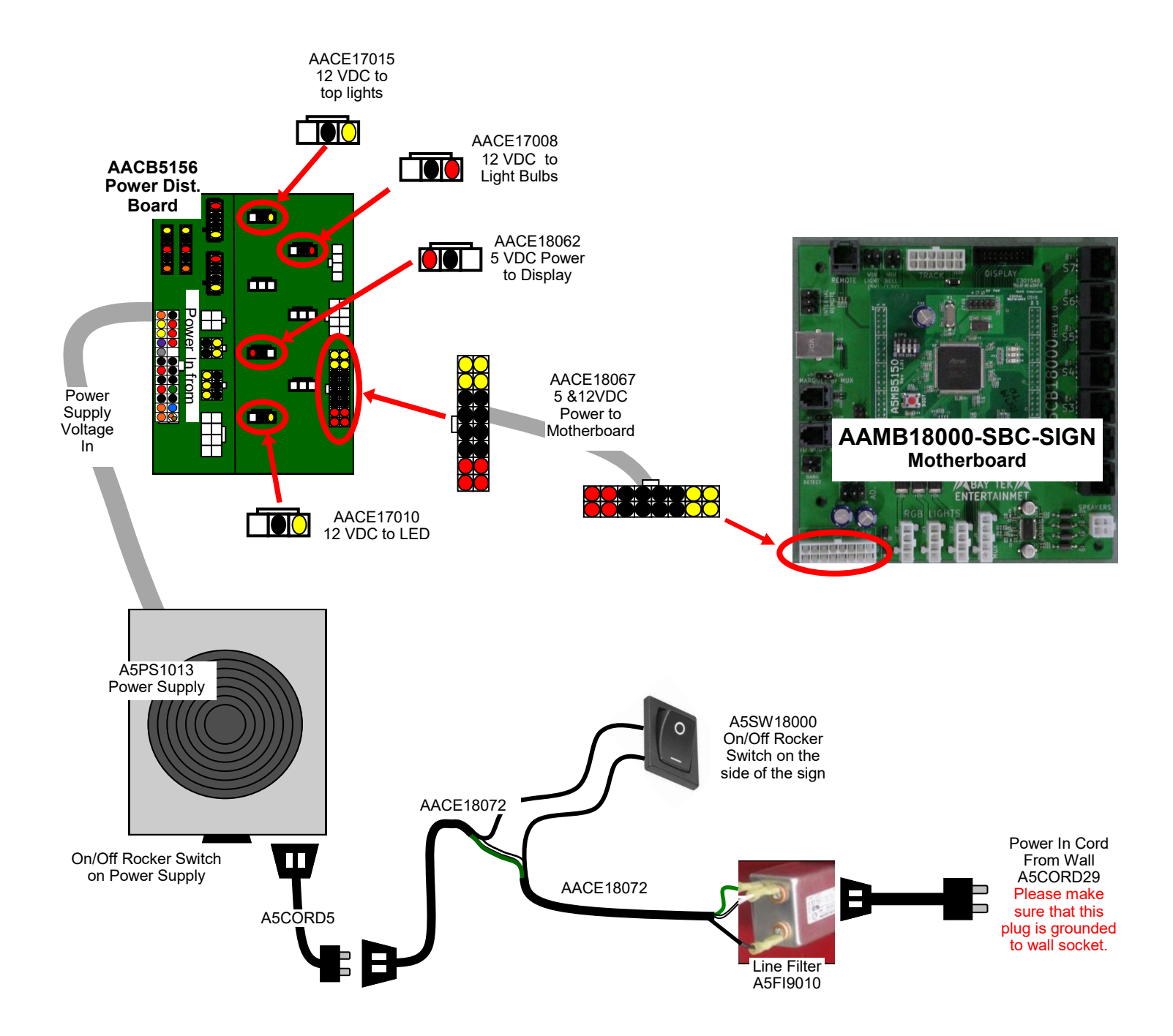

| TROUBLESHOOTING GUIDE                            |                                                                                        |                                                                                                    |  |  |
|--------------------------------------------------|----------------------------------------------------------------------------------------|----------------------------------------------------------------------------------------------------|--|--|
| Problem                                          | Probable Cause                                                                         | Remedy                                                                                                    |  |  |
|                                                  | Unplugged.                                                                             | Check wall outlet to line filter in back of sign. (A5FI9010)                                                                                                    |  |  |
| No nower to the                                  | Faulty Line Filter                                                                     | Replace Line Filter. (A5FI9010)                                                                                                    |  |  |
| sign                                             | Faulty Cable                                                                           | Refer to wiring diagram. Check cable CE18072                                                                                                    |  |  |
|                                                  | Rocker Switch on side<br>of sign or power<br>supply turned off, or<br>plugs unplugged. | Check rocker switch on side of sign. Check rocker switch<br>on power supply. Ensure power cords are pushed up into the<br>back of the power supply and line filter securely.                                                                      |  |  |
|                                                  | Circuit breaker tripped                                                                | Reset power strip breaker switch or building circuit breaker.<br>Attempt to determine cause.                                                                                                    |  |  |
|                                                  | Bad power supply.                                                                      | Refer to Motherboard/Power Supply Diagnostics                                                                                                    |  |  |
| Light bulbs on                                   | LED bulb faulty                                                                        | Bulbs receive 1 cable of 12 VDC from Power Dist Board with signal to flash from motherboard. Another 12 VDC power from the Power Dist Board is also needed. Lights are daisy chained so if one light goes out the remaining bulbs will not light. |  |  |
| front of sign do<br>not light up<br>There are 36 | Faulty Cable                                                                           | If all lights are out, check cables from first bulb to Power<br>Distribution Board and motherboard.<br>Refer to wiring diagram for the cable path.CE17008, CE17014<br>Check for 12 volts DC on CE17008, CE17015, & CE17007                        |  |  |
| A5LD18001 bulbs                                  |                                                                                        | If the bulbs have stopped flashing, check cable CE17008 to motherboard.                                                                                                    |  |  |
|                                                  |                                                                                        | If the bulbs do not work after a certain point, there is a faulty bulb. Part # A5LD18001. It may be the last lit bulb or the next bulb in the series.                                                                                             |  |  |
|                                                  |                                                                                        | If all bulbs do not work, check power into bulb, and replace bulb. Part # A5LD18001                                                                                                    |  |  |
| Outside edge                                     | Faulty Cable                                                                           | Check cable from LED strip to Motherboard. Refer to wiring diagram for the cable path. CE17011 & CE17009.                                                                                                    |  |  |
| not work                                         | LED strip faulty                                                                       | Remove and examine LED strip.<br>Replace if needed. Part # CE17011                                                                                                    |  |  |
| White marquee                                    | Faulty Cable                                                                           | Check cables from LED to Power Distribution Board (CE17012, CE17010)                                                                                                    |  |  |
| lighting not<br>working                          | Verify 12 Volts DC                                                                     | Check for 12 volts DC on CE17010 on Power Dist. Board                                                                                                    |  |  |
|                                                  | LED strip faulty                                                                       | Replace LED strip. AACE17012                                                                                                    |  |  |
| Display not<br>working                           | Pinched, broken, or disconnected wiring.                                               | Refer to wiring diagram. Ensure 5 volts DC on CE18062,<br>CE18070 & CE18069 cables from power distribution board.<br>Check communication ribbon cable from Motherboard to Display<br>Boards. Part # CE18068                                       |  |  |
|                                                  | Faulty Display Module                                                                  | Swap display modules inside cabinet to isolate the issue.<br>Replace display if needed. A5LD1052                                                                                                    |  |  |
| Bell not<br>working                              | Pinched, broken, or disconnected wiring.                                               | Enter menu and scroll to Test Ball Release N11. Press Menu<br>Select button to engage ball release and bell. Ensure 12 volts DC<br>on CE17018, Press Menu Select again to turn off bell.                                                          |  |  |
|                                                  | Faulty Bell                                                                            | Replace bell. Part # AABE18000                                                                                                    |  |  |

## **HOW TO LINK GAMES**

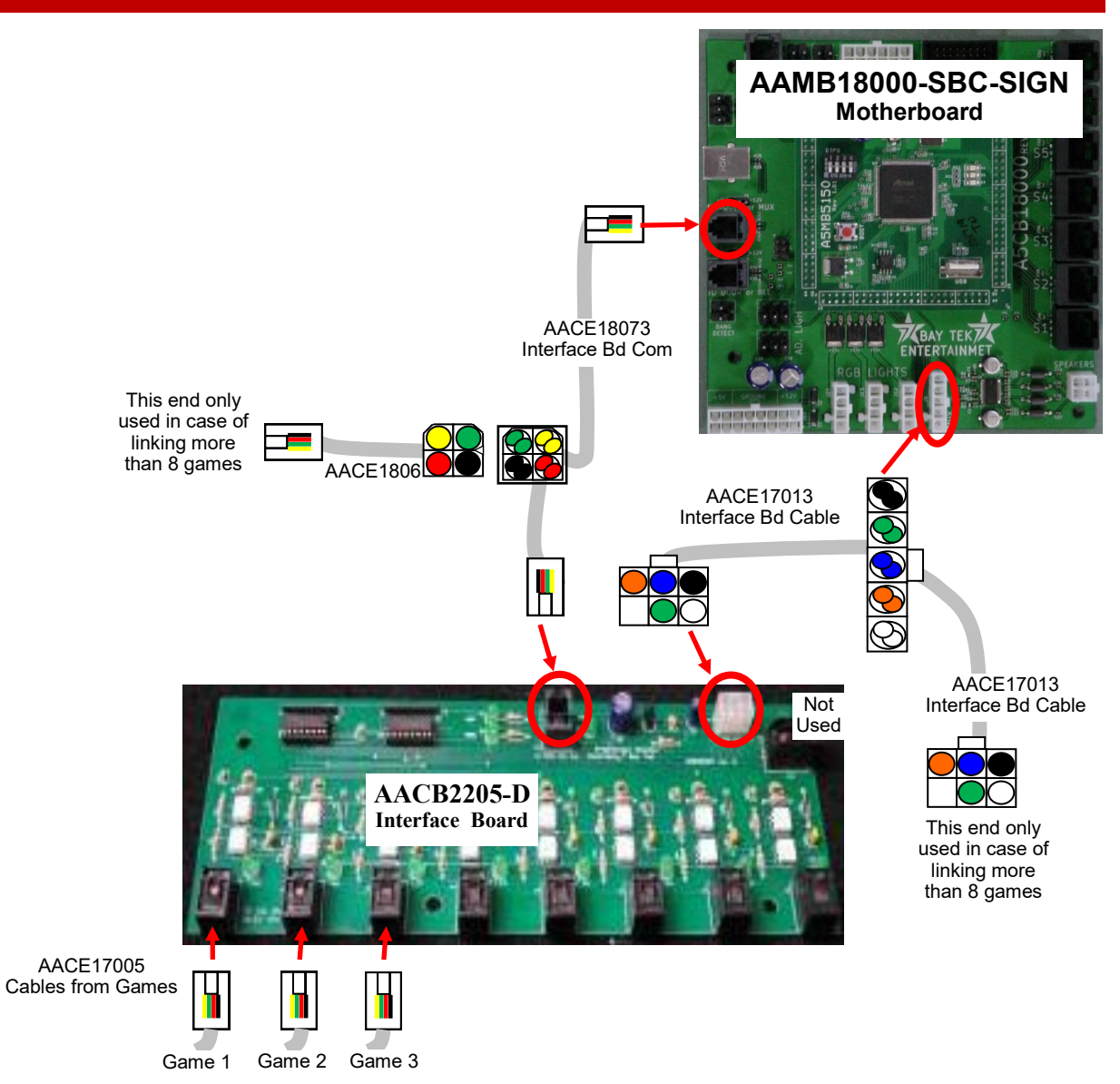

#### Important:

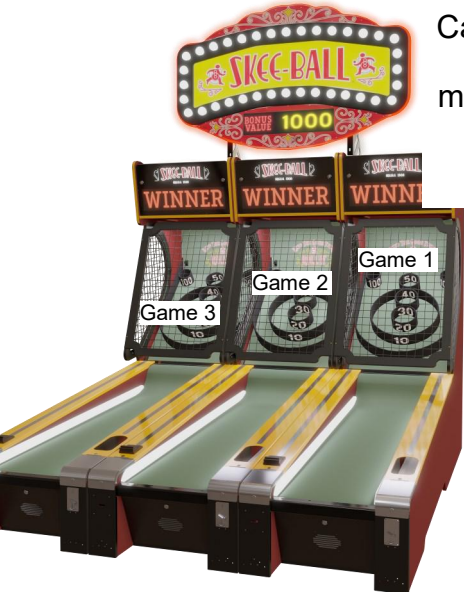

Cables must be run in correct order to ensure smooth scrolling of message and proper menu access.

Game #1 is the far right game.

Bring the phone cable from the top of each alley (Part # AACE17005) and plug into the bottom of the Interface board as shown.

The phone cables must plug into the left side of the board as shown.